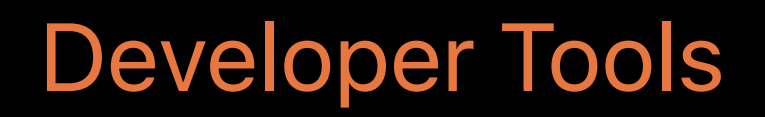

# What's New in Signing for **Xcode and Xcode Server**

Session 403

Chris D'Angelo, Xcode Engineer Itai Rom, Xcode Engineer Brent Shank, Xcode Engineer

© 2017 Apple Inc. All rights reserved. Redistribution or public display not permitted without written permission from Apple.

**#WWDC17** 

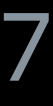

| •                     | O Solution ChocolateChip: Ready   Today at 8:52 PM |                      |                                                                                                    |            |                 |              |             |  |
|-----------------------|----------------------------------------------------|----------------------|----------------------------------------------------------------------------------------------------|------------|-----------------|--------------|-------------|--|
| 器 < > 占 ChocolateChip |                                                    |                      |                                                                                                    |            |                 |              |             |  |
|                       | ChocolateChip < General                            | Capabilities         | Resource Tags                                                                                        | Info       | Build Settings  | Build Phases | Build Rules |  |
| )                     | Identity                                           |                      |                                                                                                    |            |                 |              |             |  |
|                       | Signing                                            |                      |                                                                                                    |            |                 |              |             |  |
|                       |                                                    |                      | Automatically manage signing<br>Xcode will create and update profiles, app IDs, and<br>certificates. |            |                 |              |             |  |
|                       |                                                    | Team                 | Apple Inc Cookies                                                                                    |            | <b>\$</b>       |              |             |  |
|                       |                                                    | Provisioning Profile | Xcode Managed Profil                                                                                 | e (i)      |                 |              |             |  |
|                       |                                                    | Signing Certificate  | iPhone Developer: Ch                                                                                 | ris D'Ange | lo (N24BSGT8F9) |              |             |  |
| •                     | Deployment Info                                    |                      |                                                                                                    |            |                 |              |             |  |
| )                     | App Icons and Launch Images                        |                      |                                                                                                    |            |                 |              |             |  |
| •                     | Embedded Binaries                                  |                      |                                                                                                    |            |                 |              |             |  |
| )                     | Linked Frameworks and Libraries                    |                      |                                                                                                    |            |                 |              |             |  |
|                       |                                                    |                      |                                                                                                    |            |                 |              |             |  |

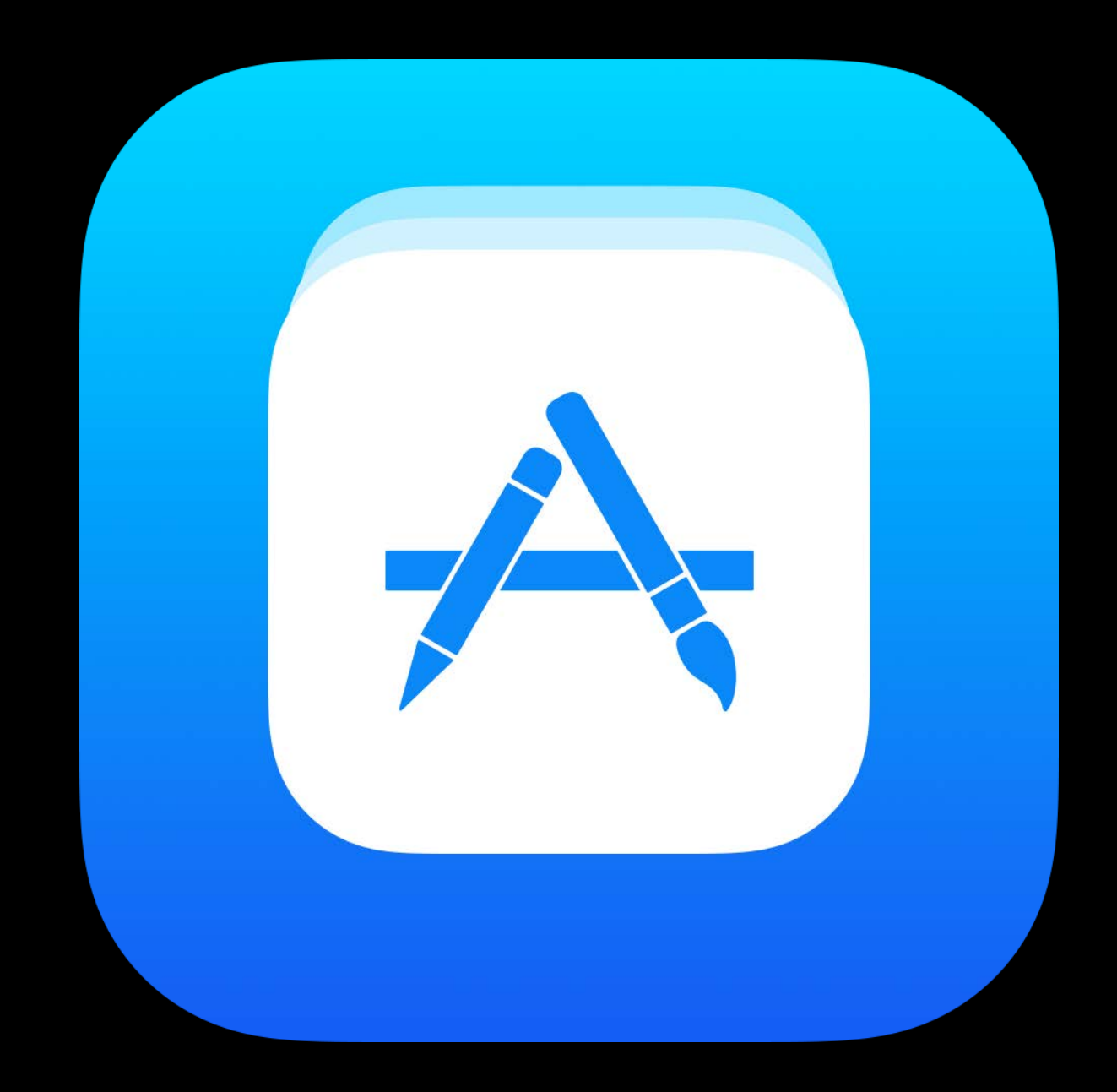

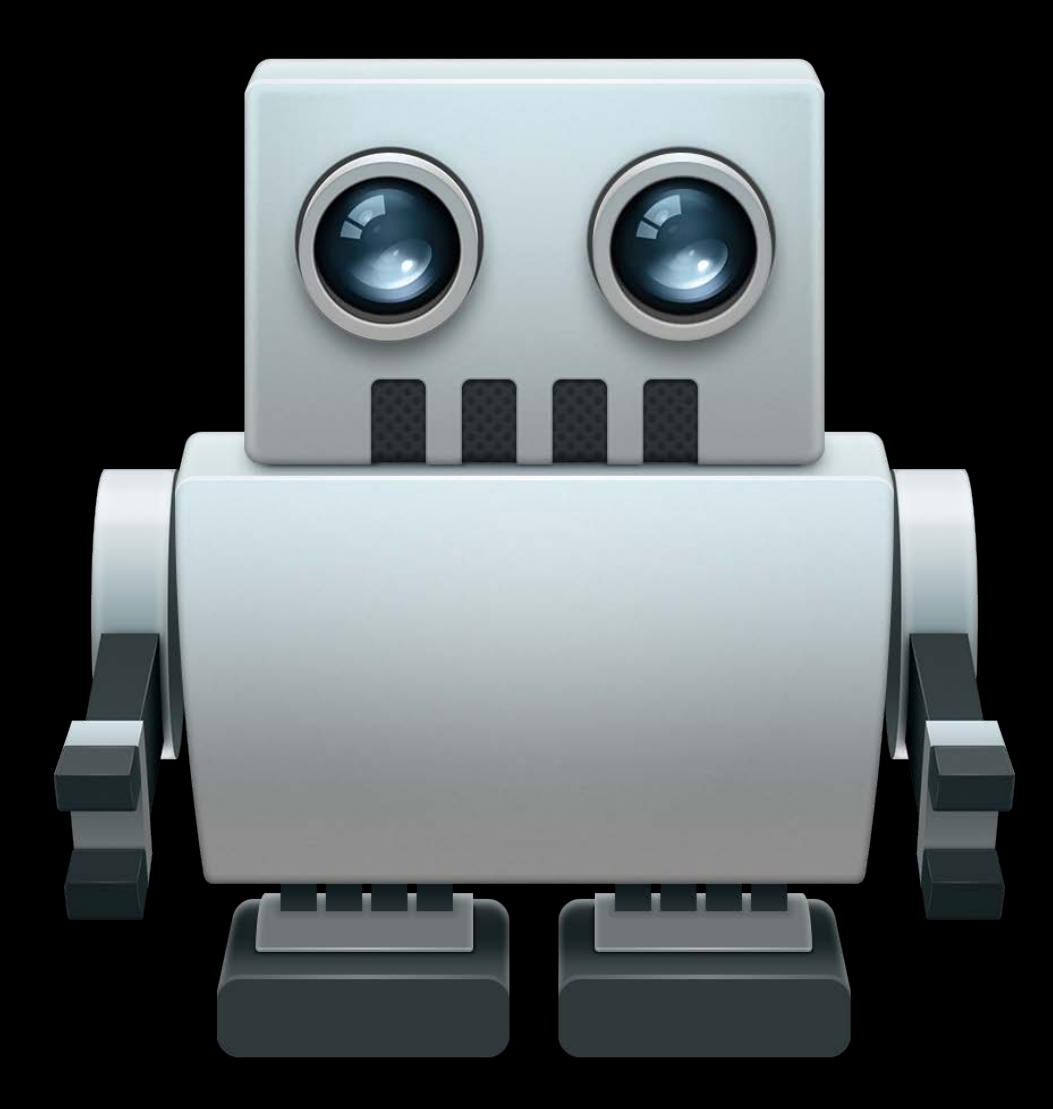

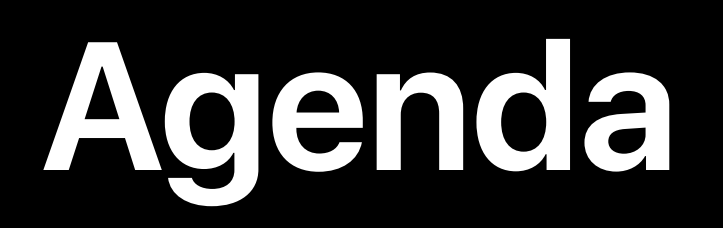

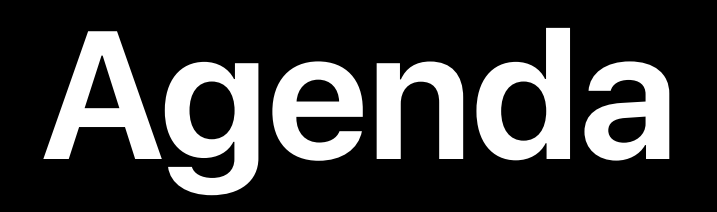

### Fundamentals

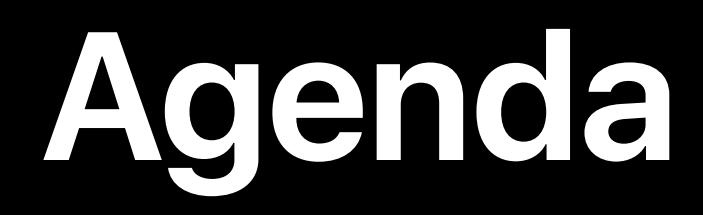

### Fundamentals

### Development signing with Xcode Server

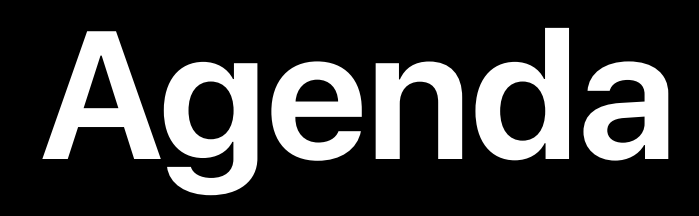

# Fundamentals Development signing with Xcode Server Manual signing improvements

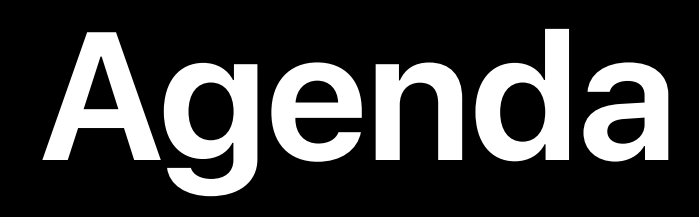

# Fundamentals **Development signing with Xcode Server** Manual signing improvements Distributing your app

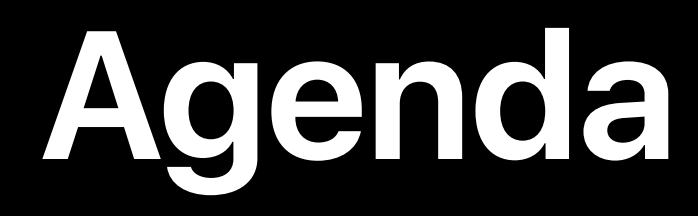

Fundamentals **Development signing with Xcode Server** Manual signing improvements Distributing your app Distribution signing with Xcode Server

Protects user privacy and security

Protects user privacy and security Authenticates the app creator

Protects user privacy and security

Authenticates the app creator

Authorizes access to app services

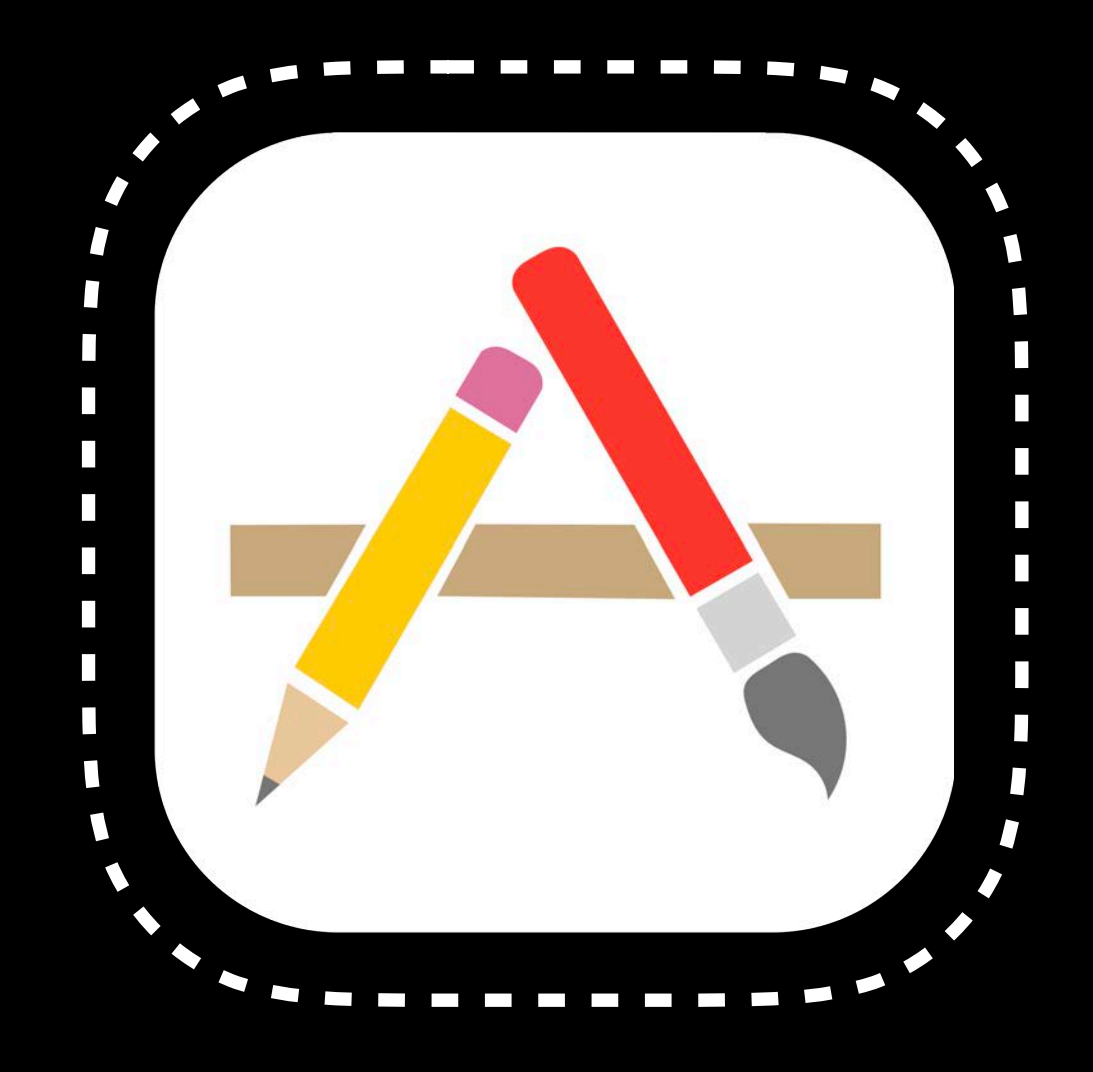

Code signature is valid

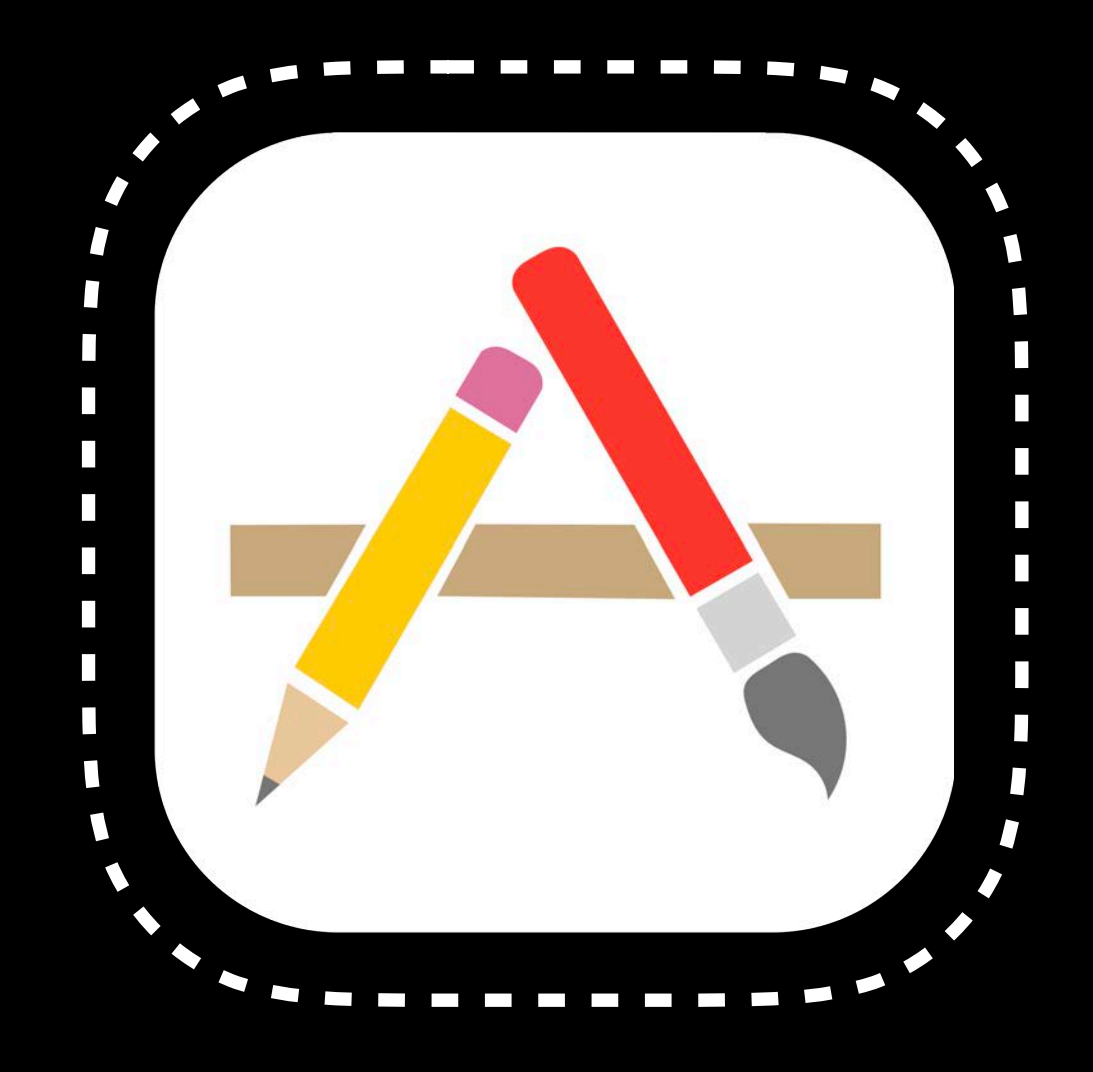

Code signature is valid

Allowed to use system services

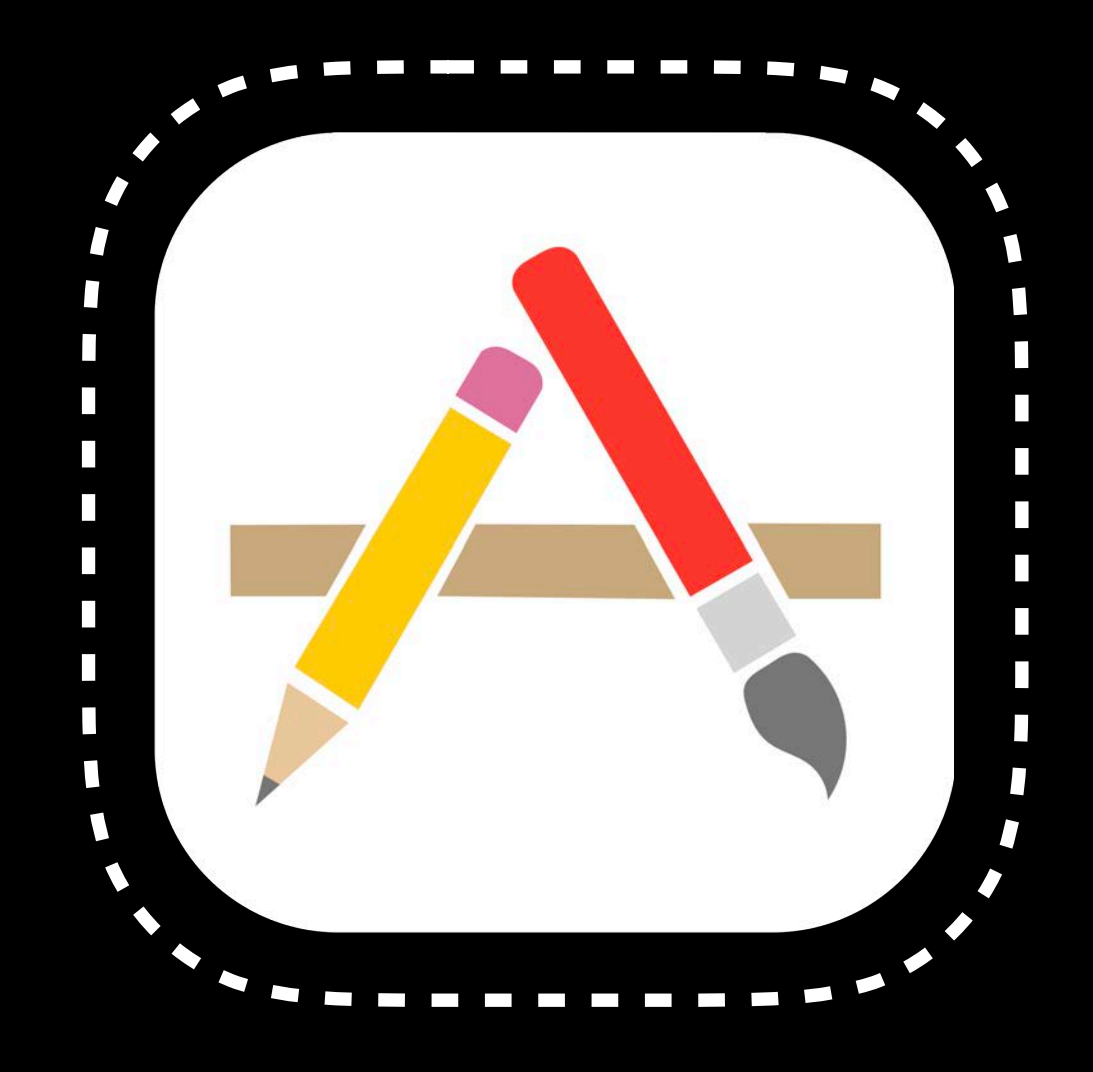

- Code signature is valid
- Allowed to use system services
- Allowed to run on device

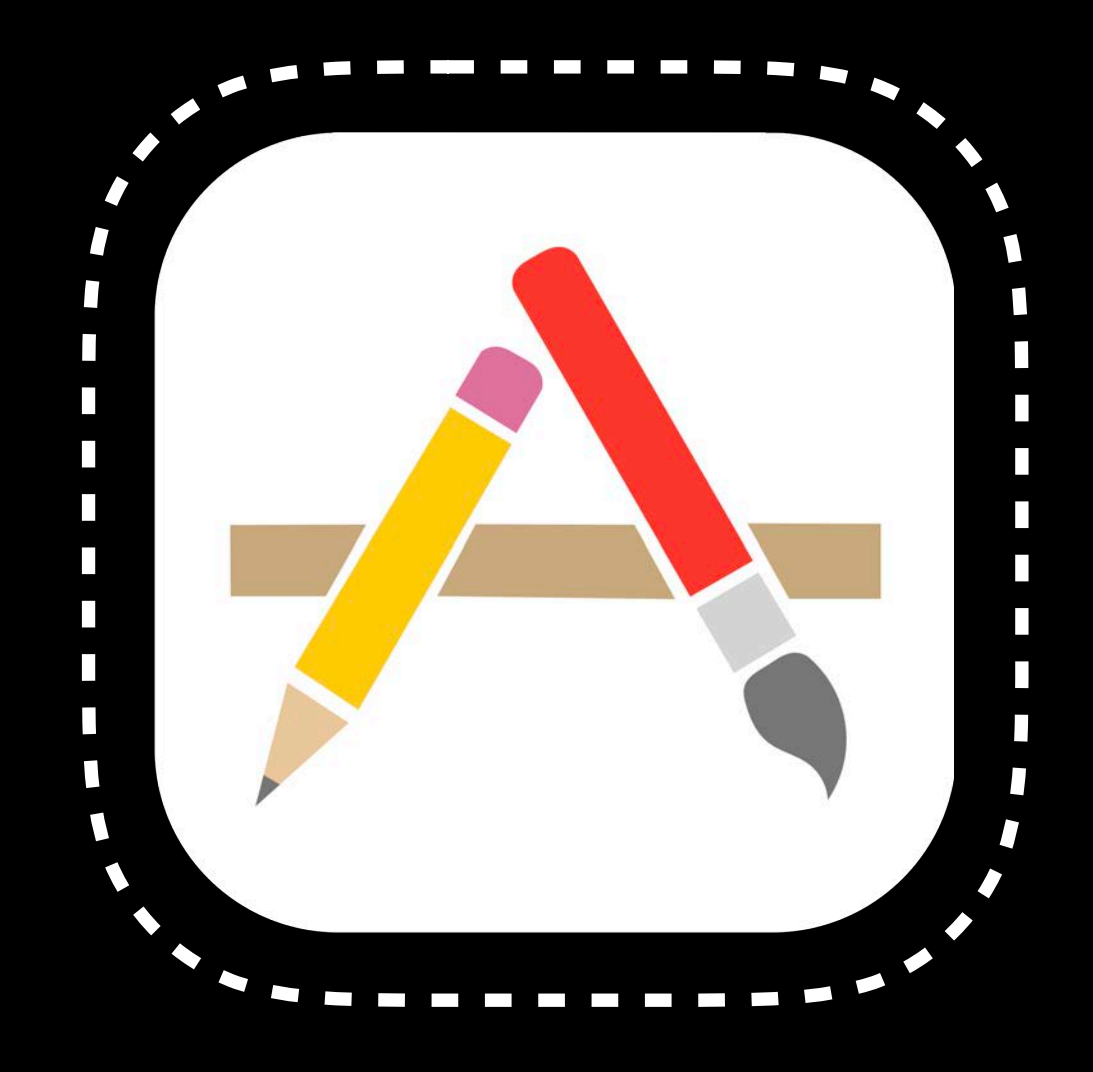

Certificate Standard

Certificate Standard

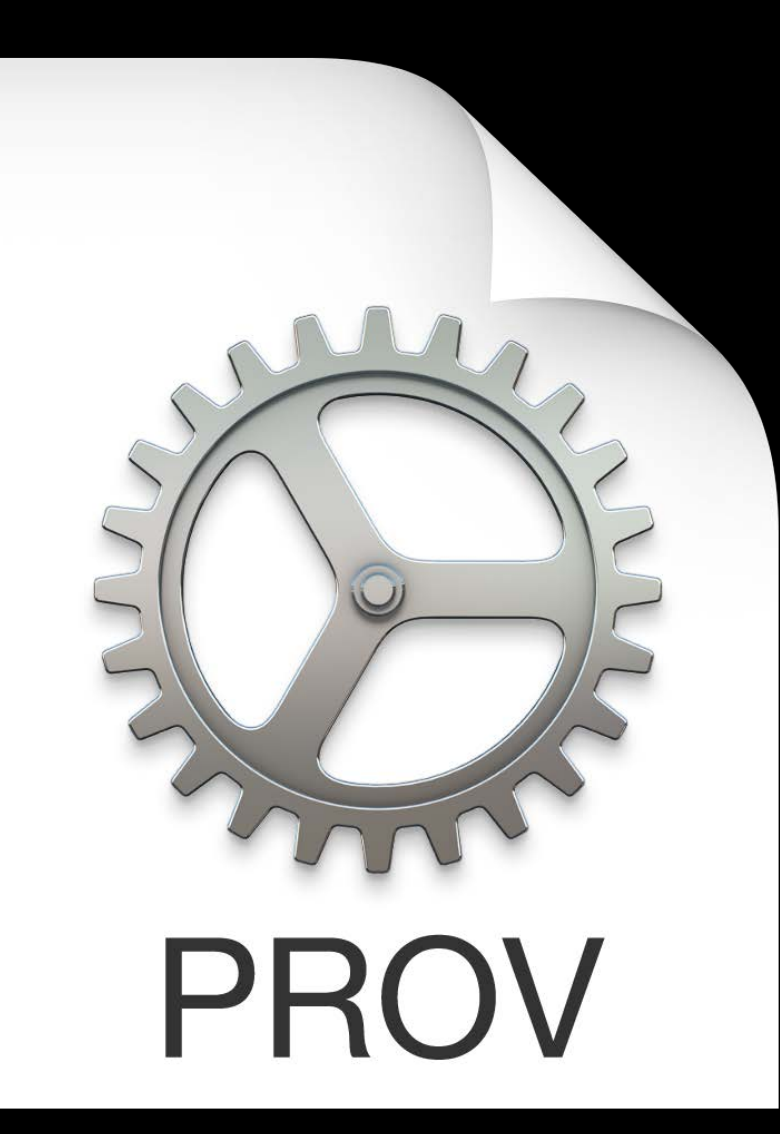

Certificate Standard

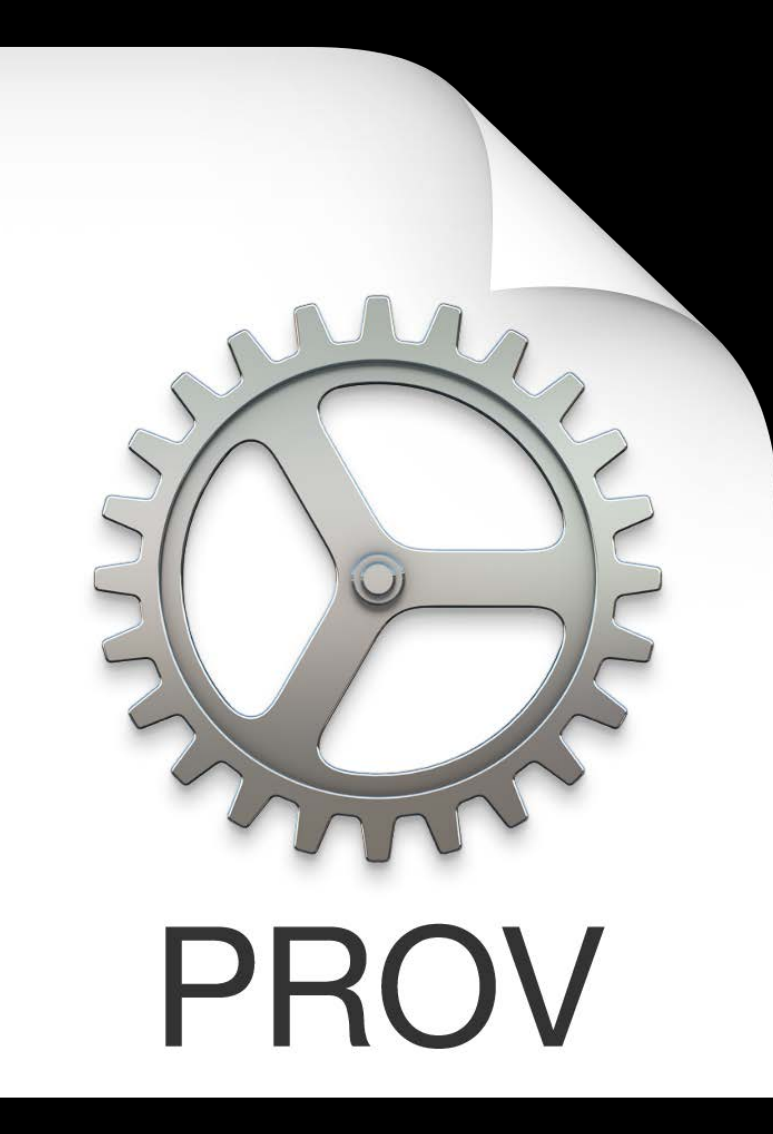

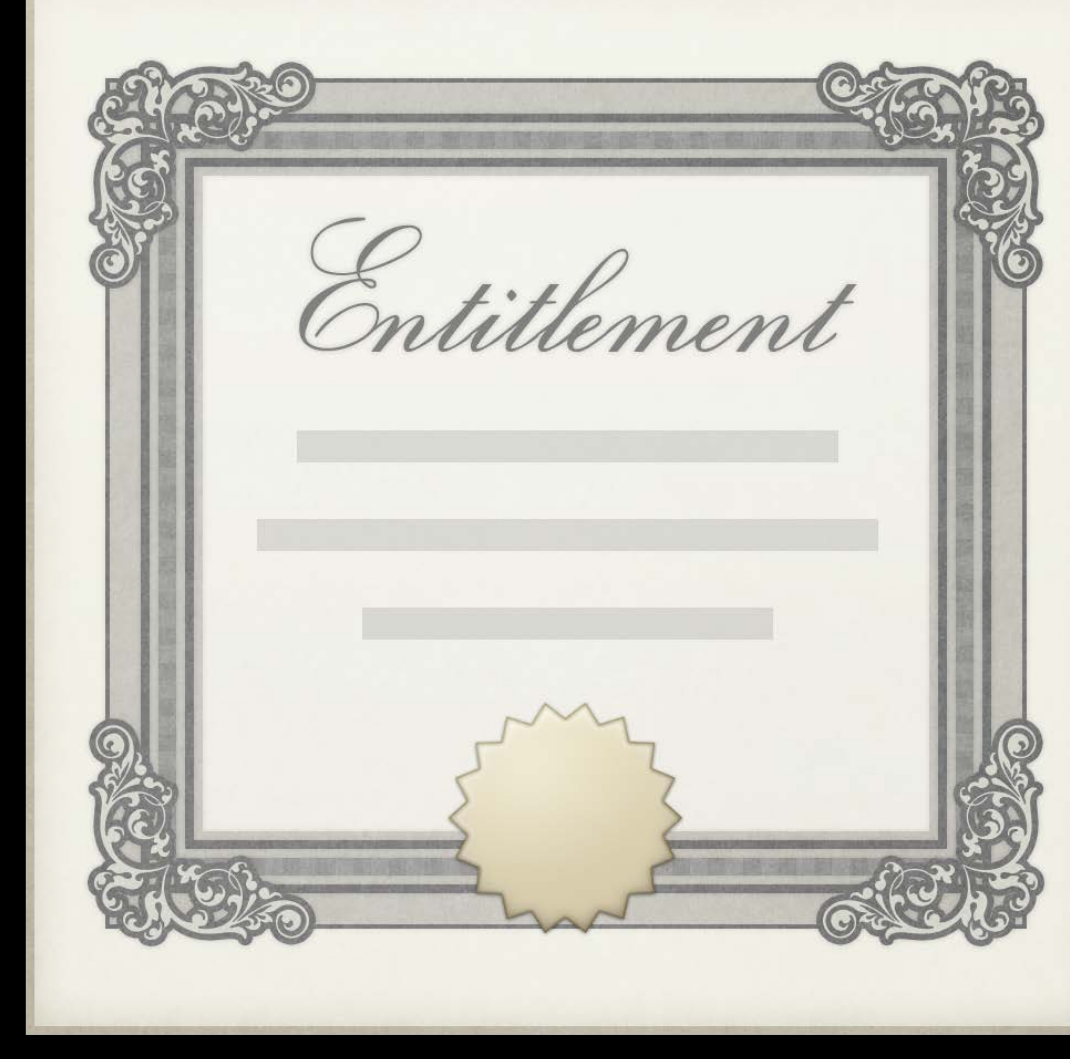

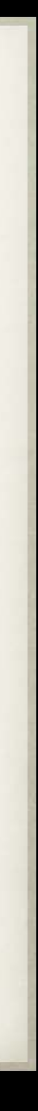

Certificate Standard

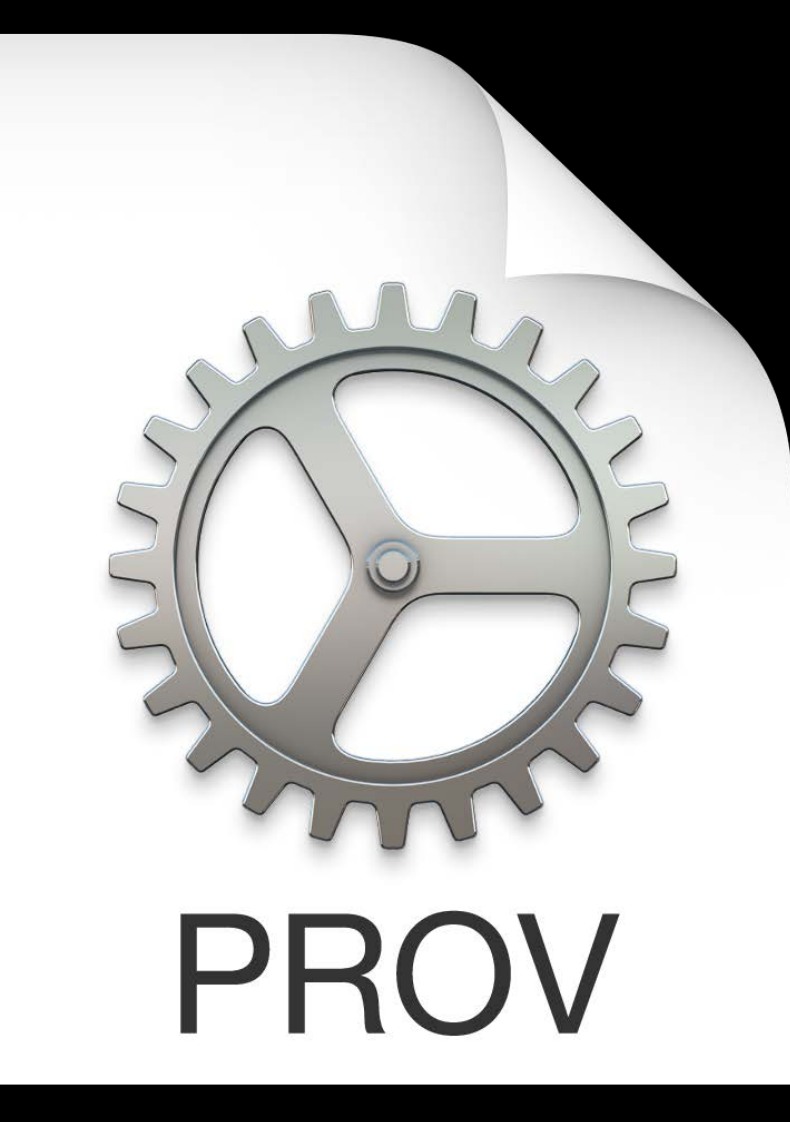

#### What's New in Xcode App Signing 2016

WWDC 2016

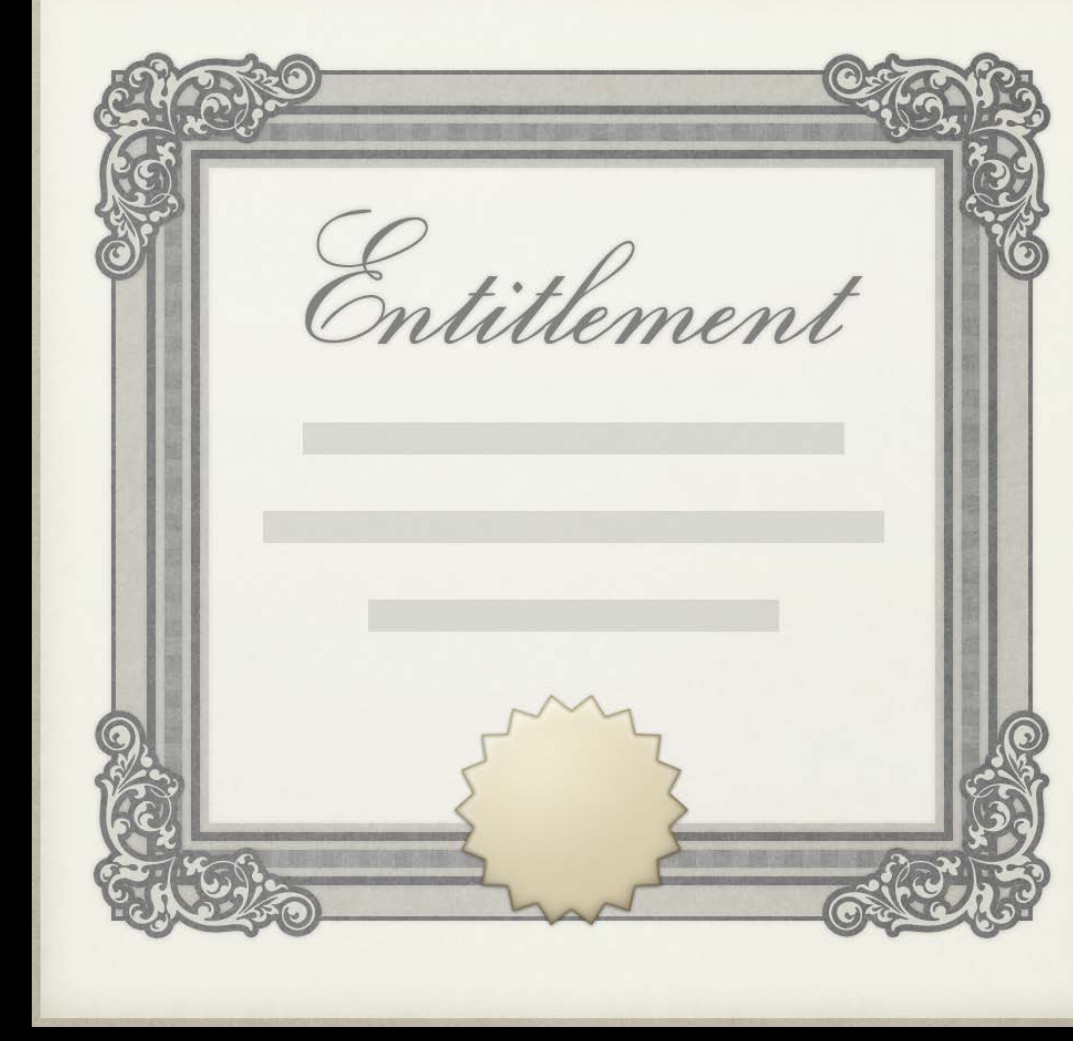

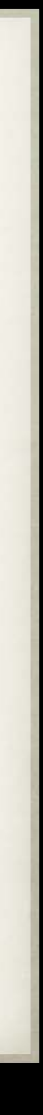

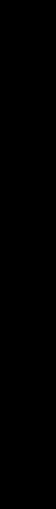

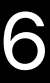

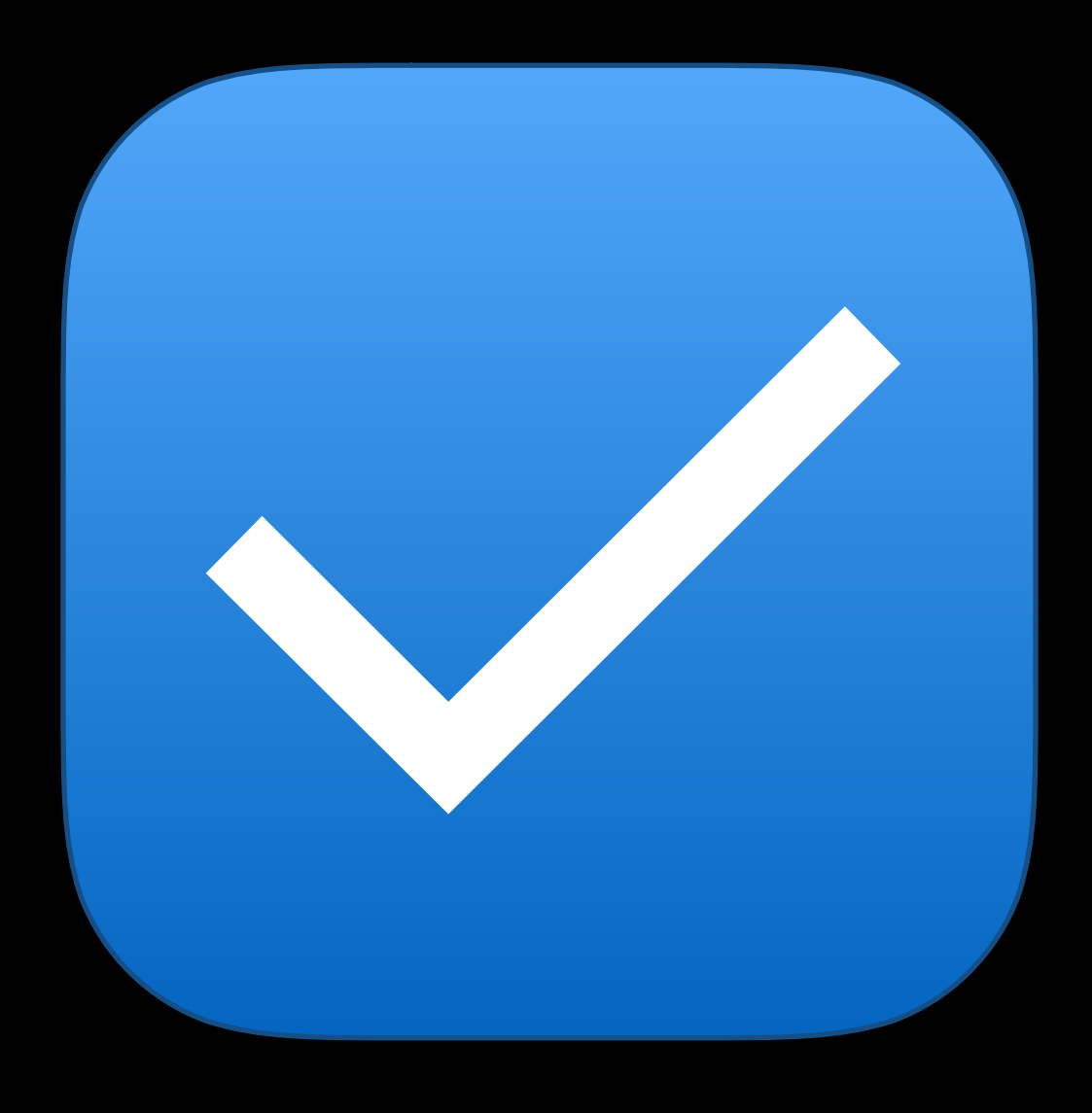

### Automatic Signing

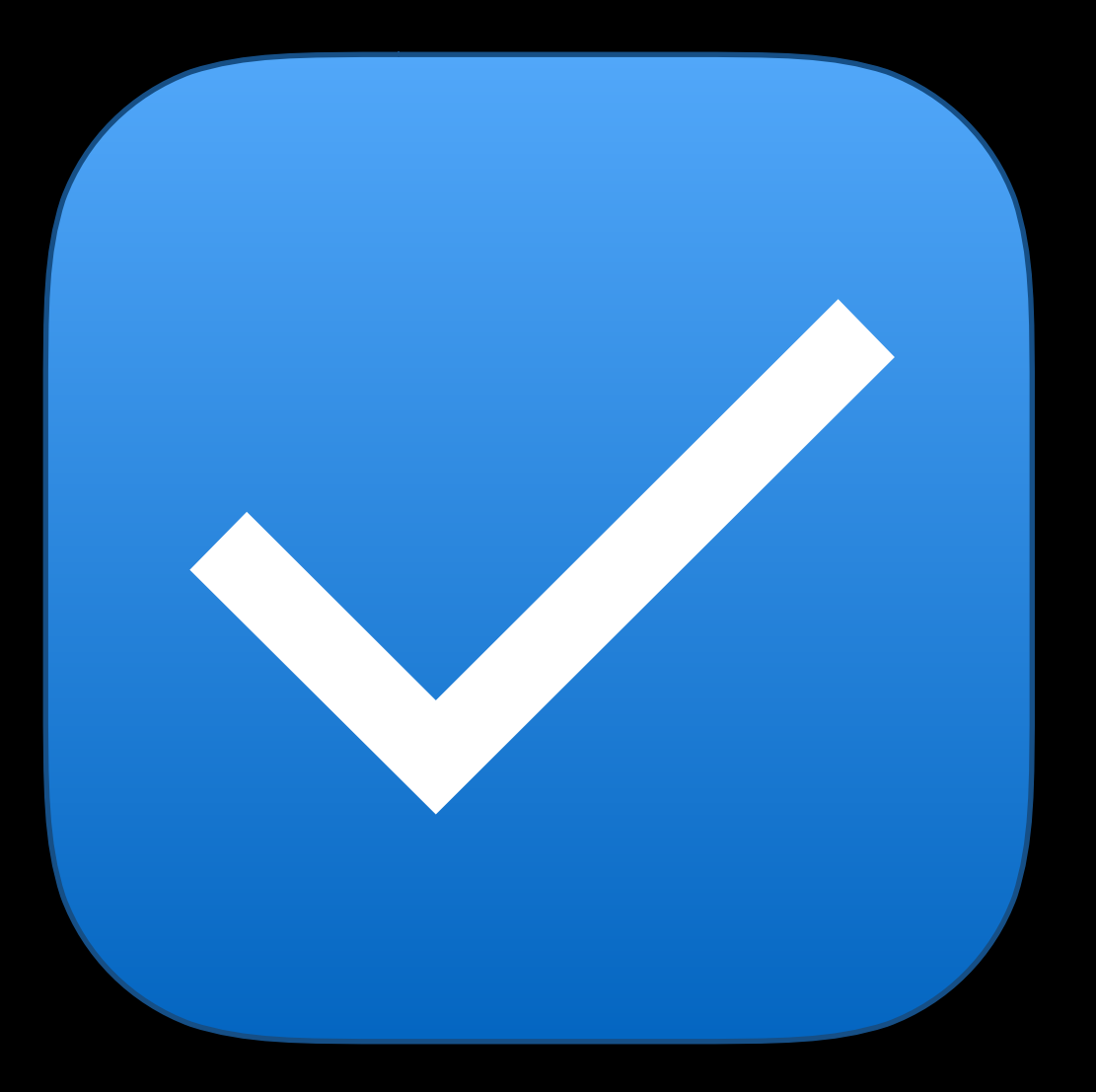

#### Automatic Signing

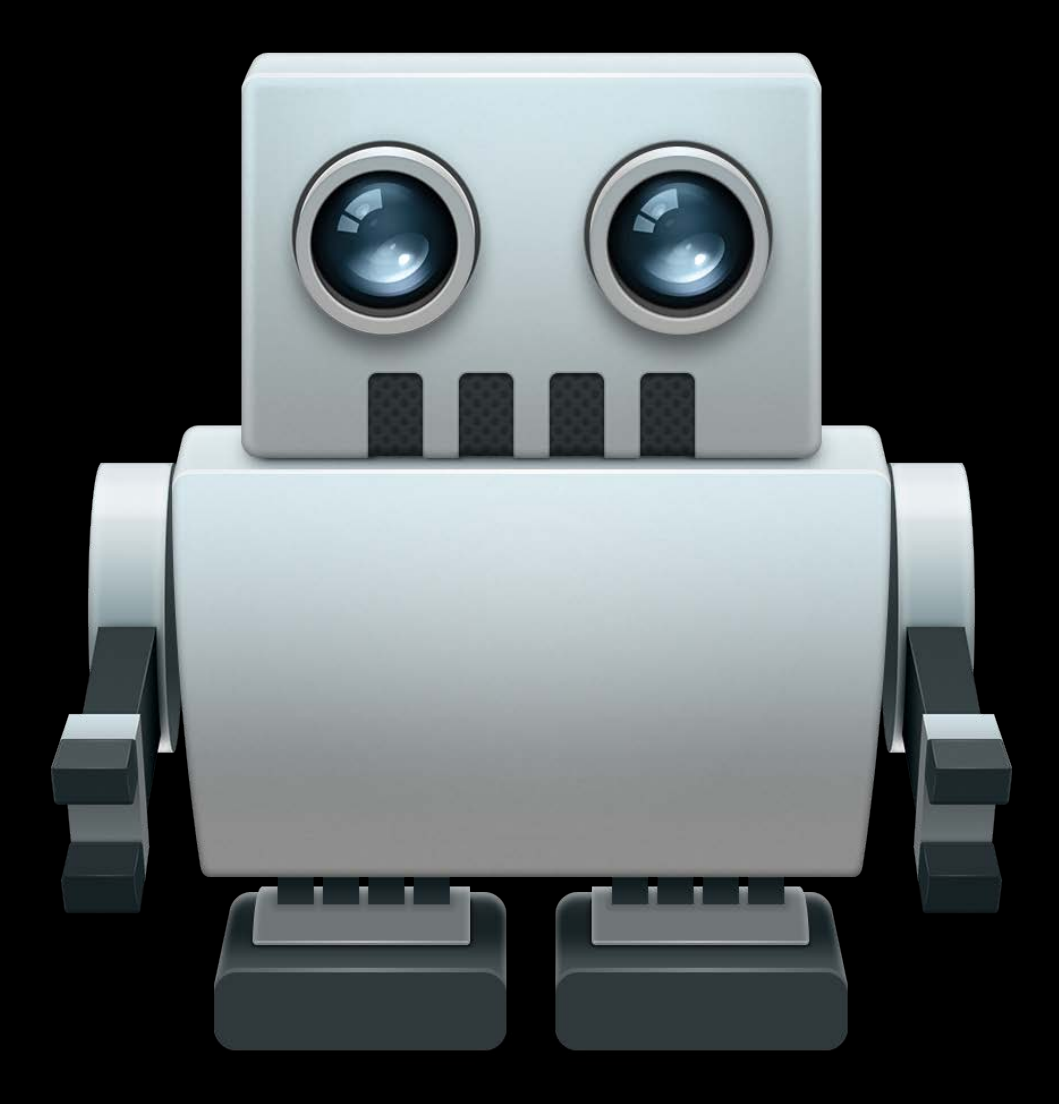

### Xcode Server

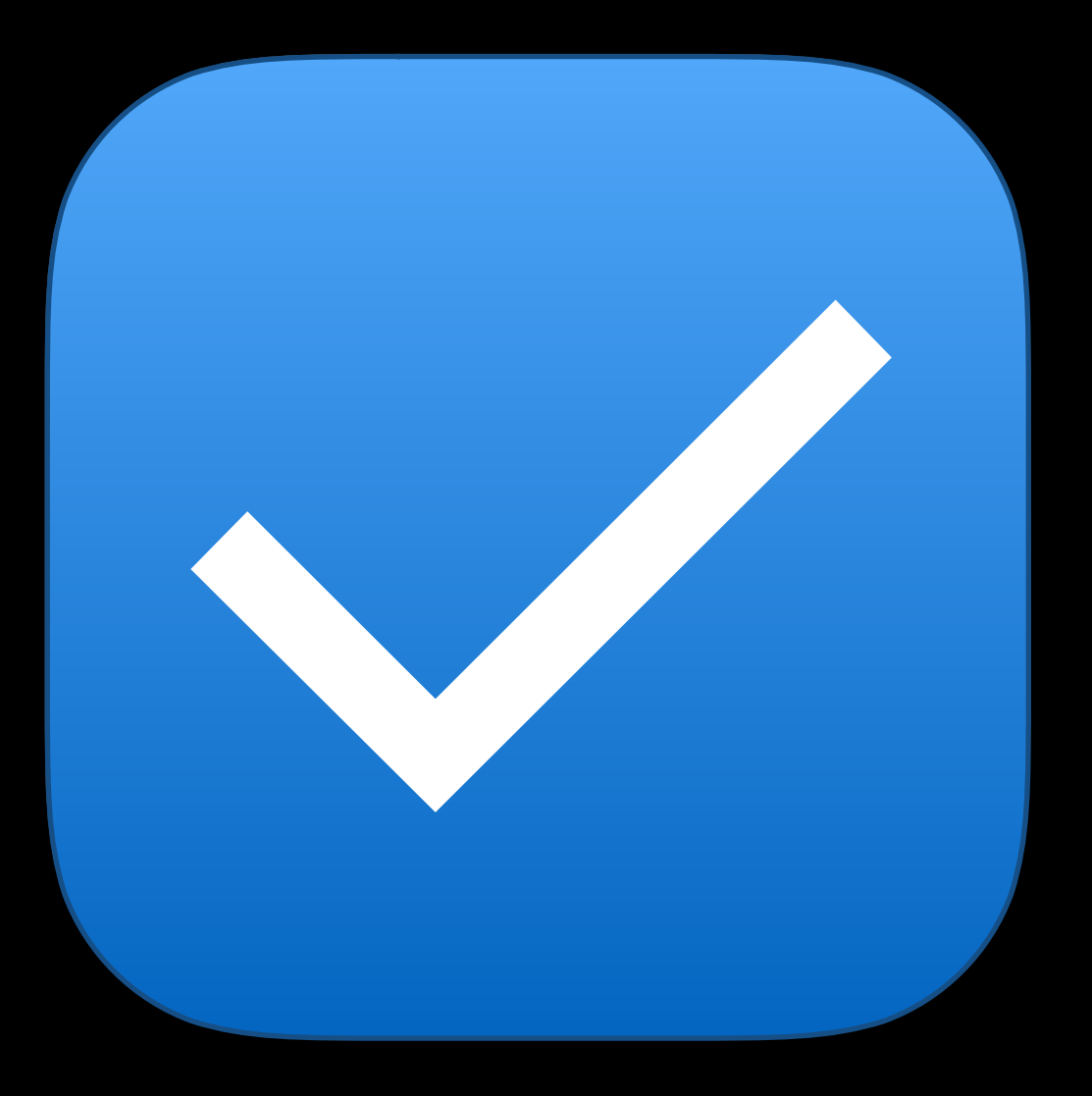

### Automatic Signing

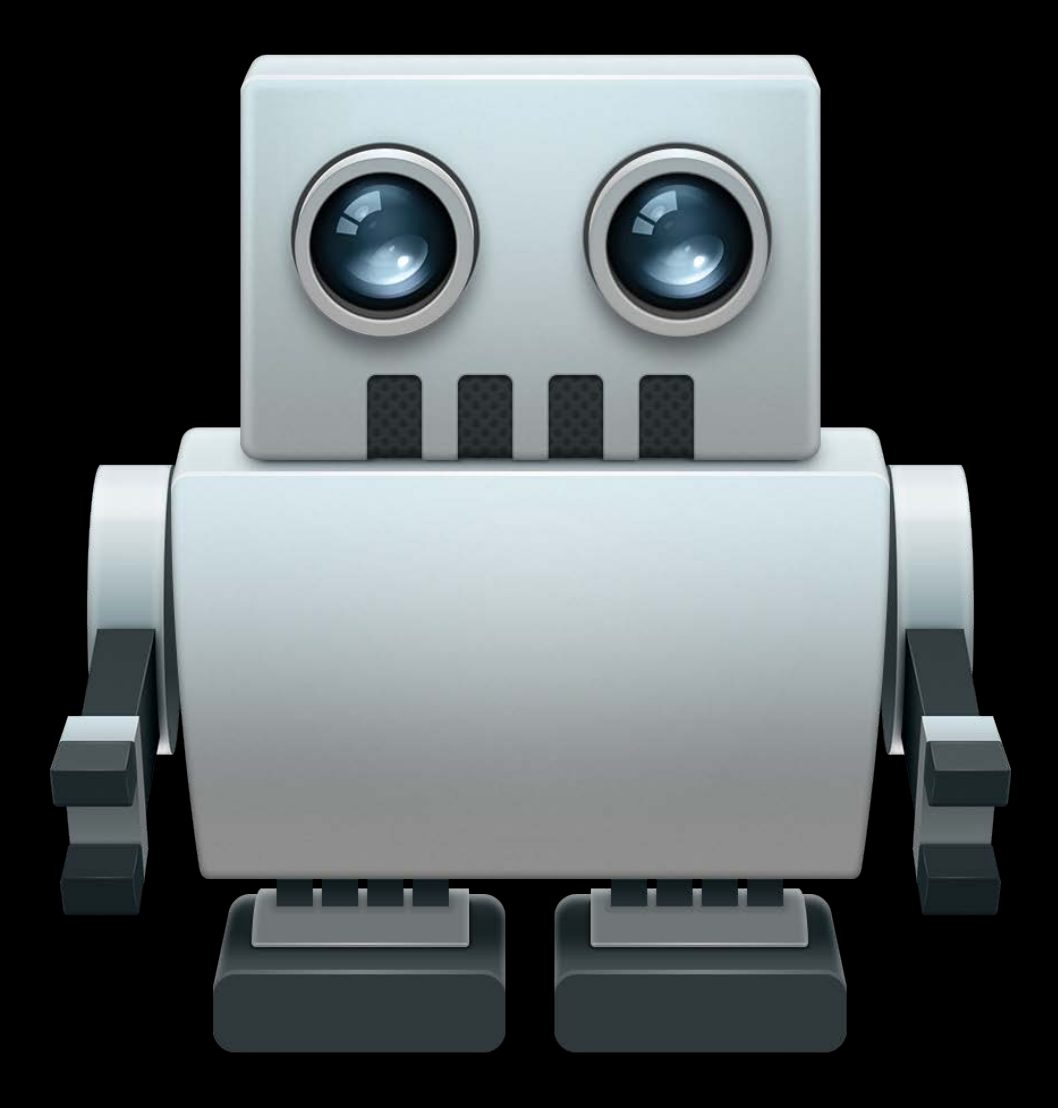

### Xcode Server

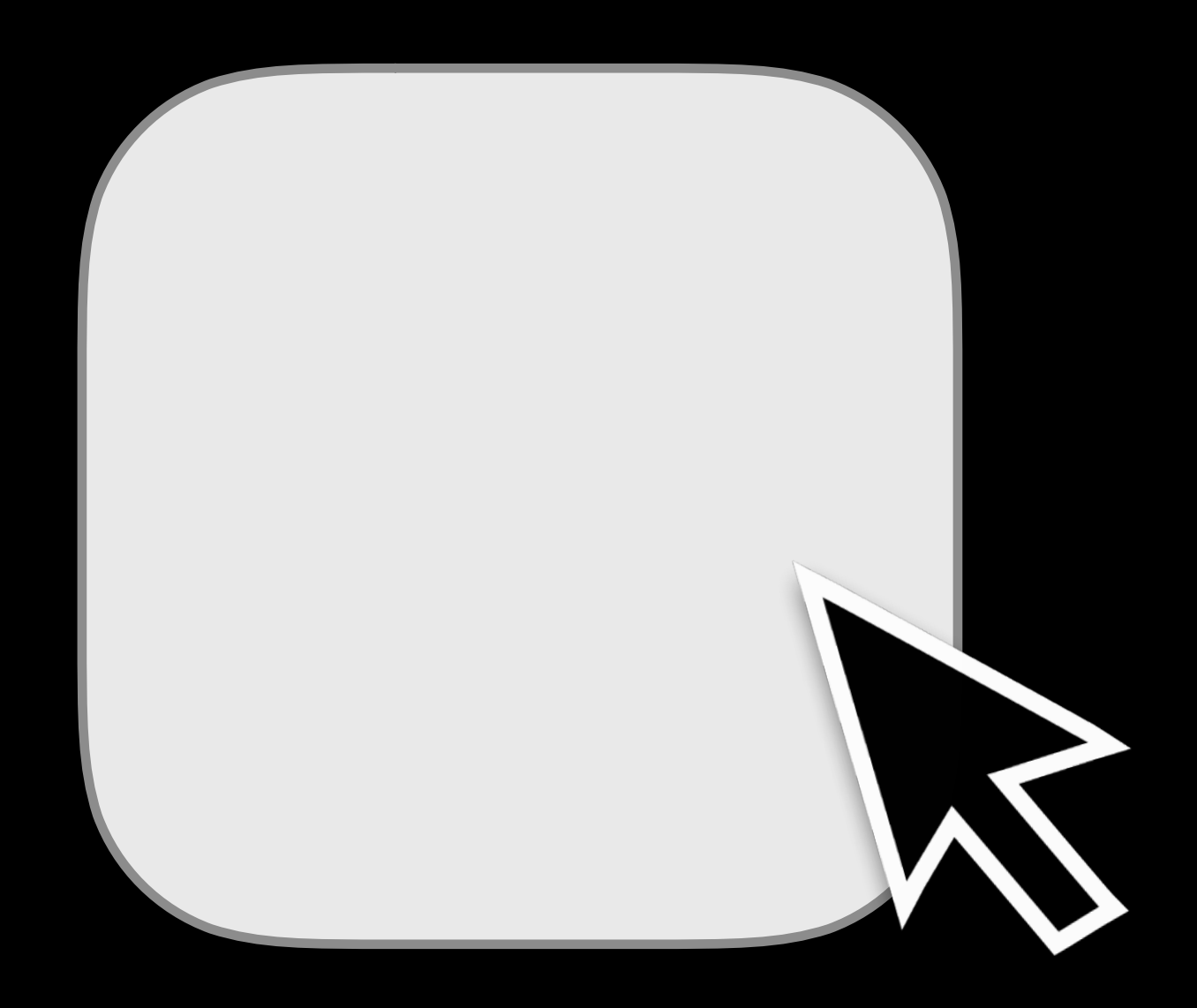

### Manual Signing

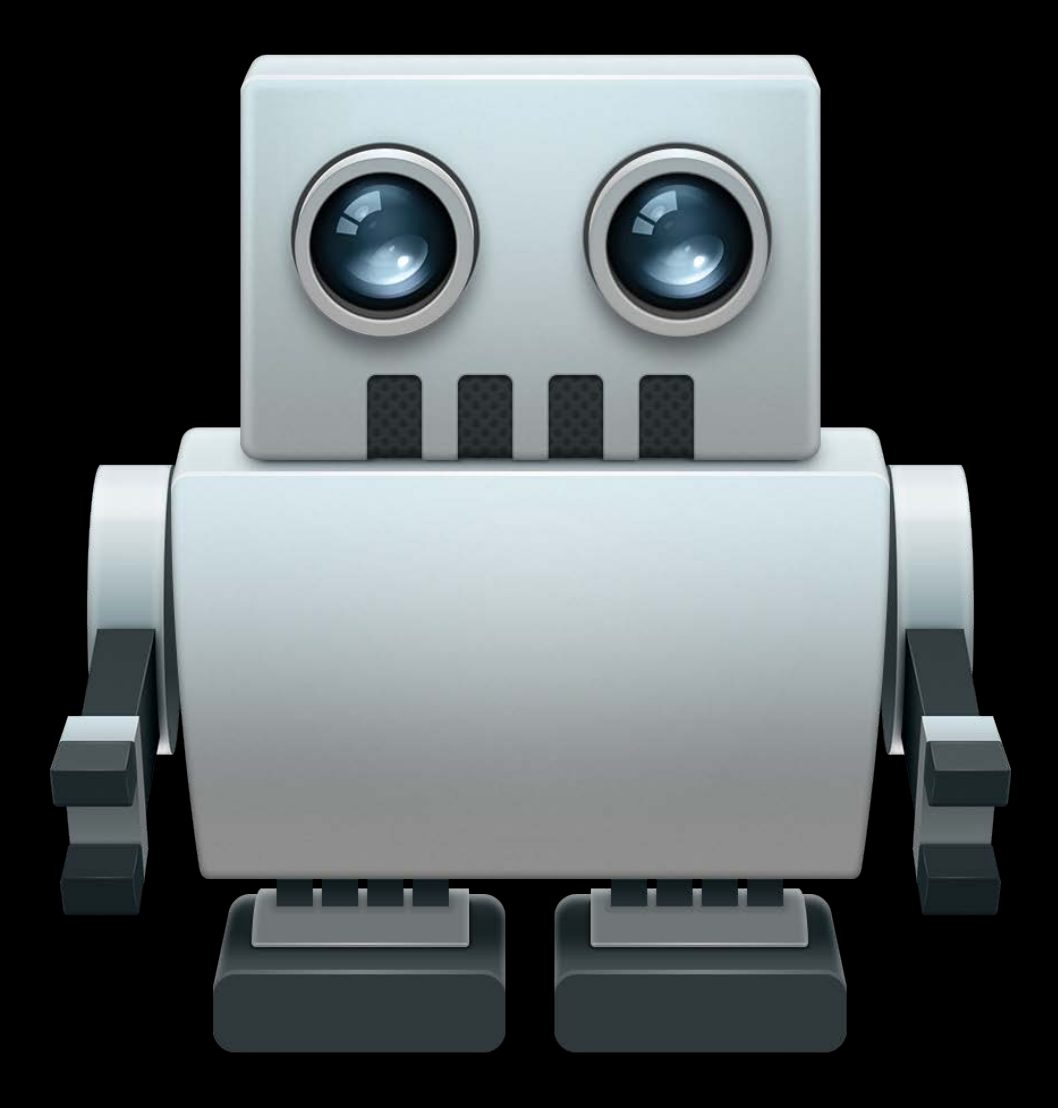

#### Xcode Server

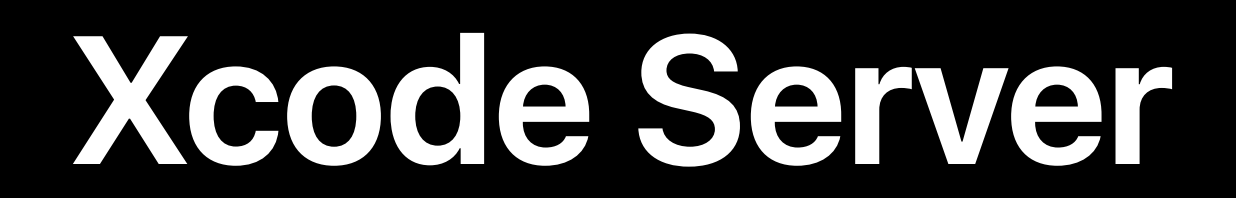

**Xcode Server** 

#### Continuous integration powered by Xcode

**Xcode Server** 

## Continuous integration powered by Xcode Built into Xcode

**Xcode Server** 

- Continuous integration powered by Xcode **Built into Xcode**
- Runs your tests on simulators and devices

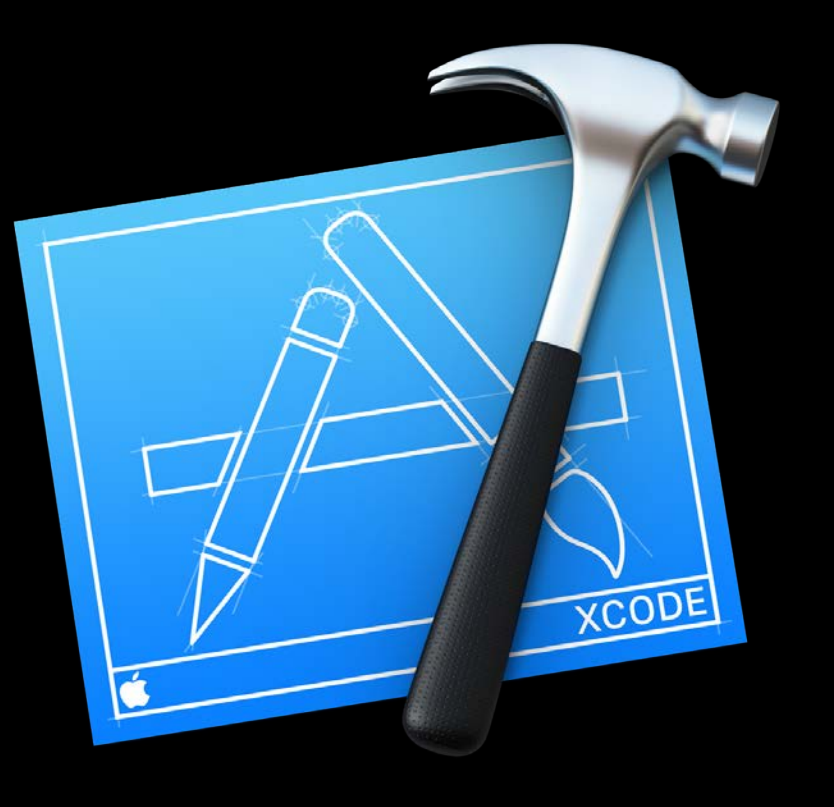

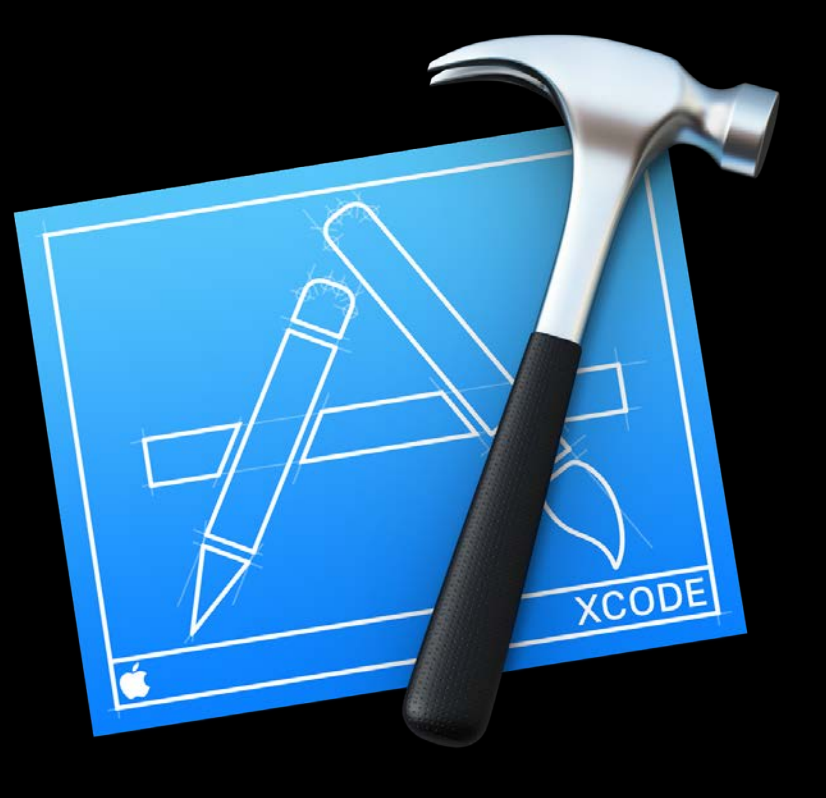

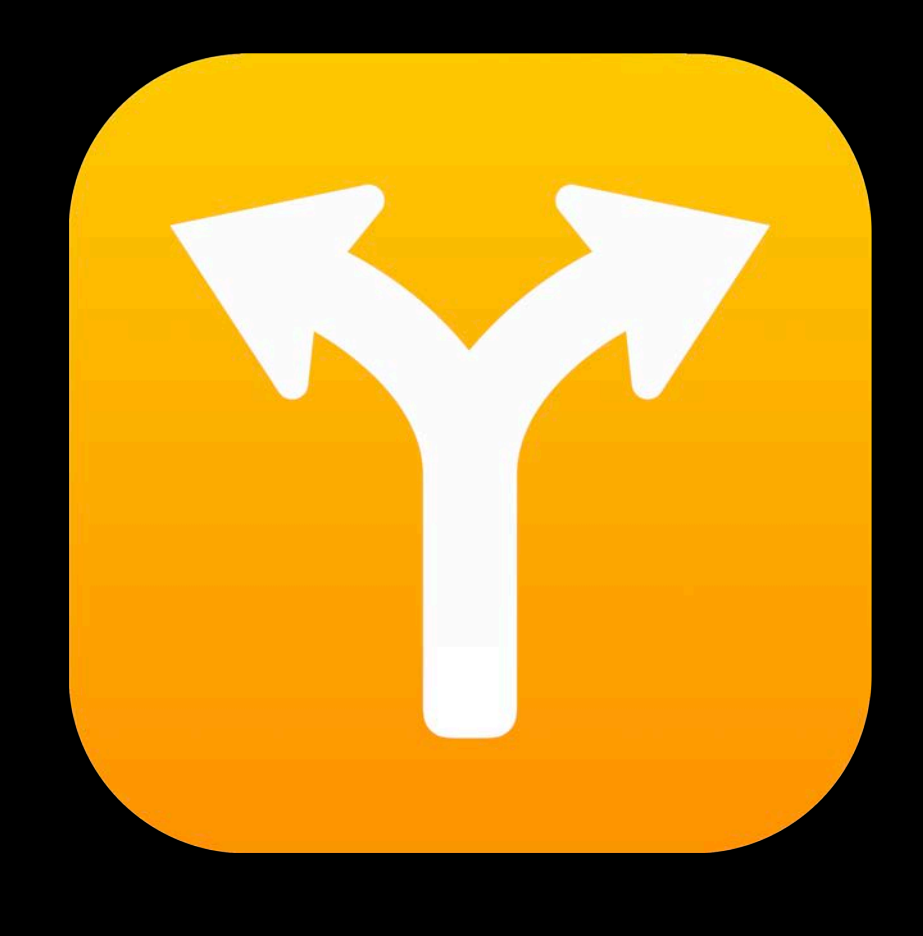

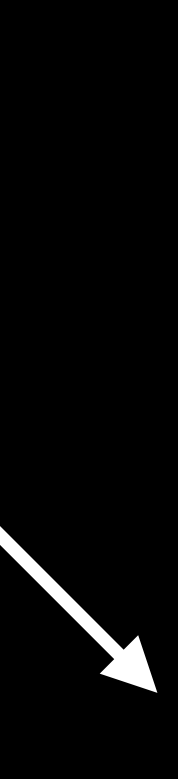

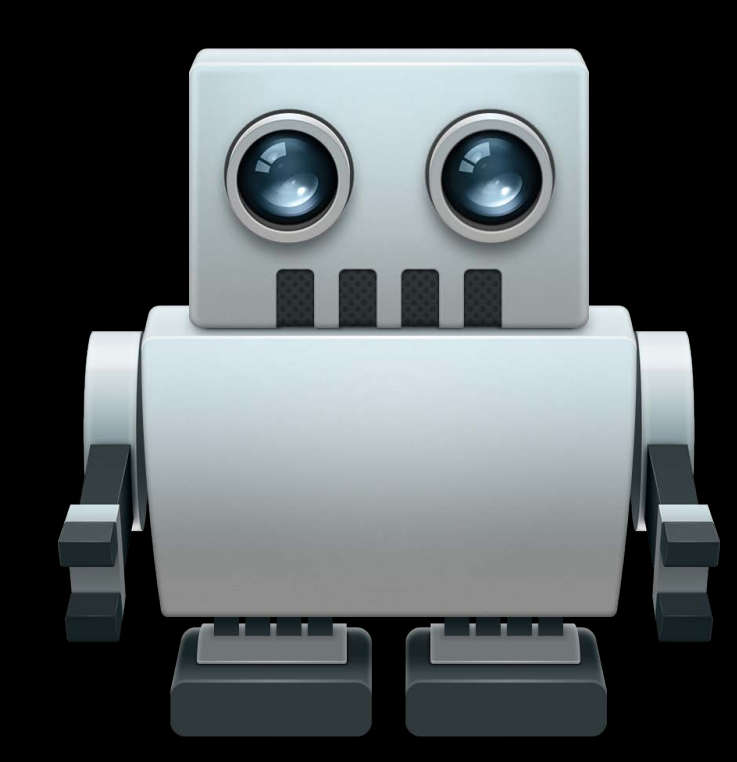

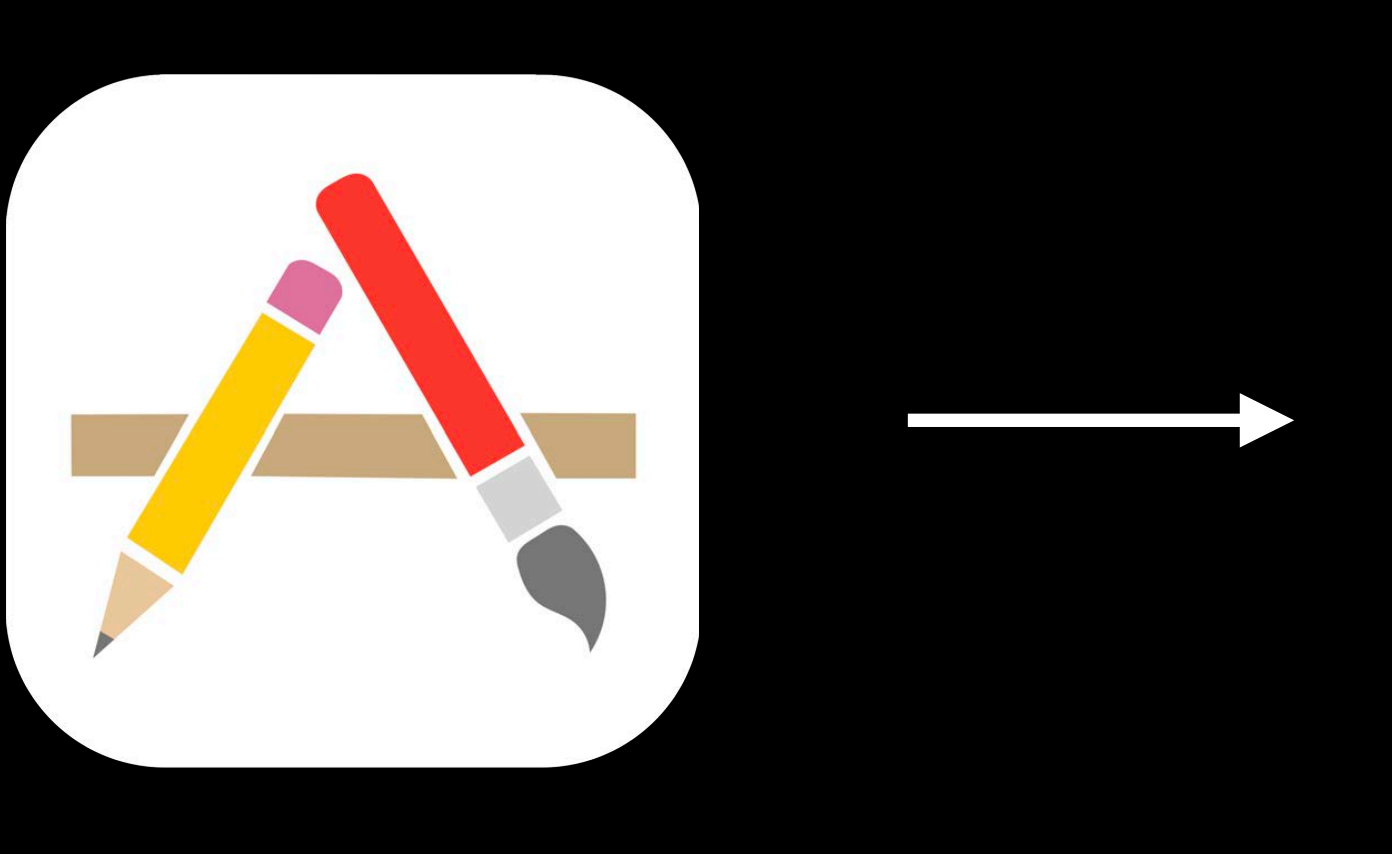

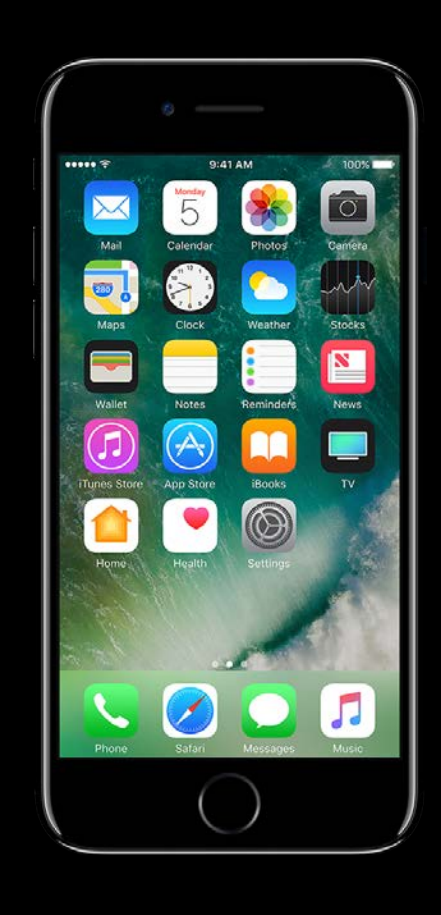

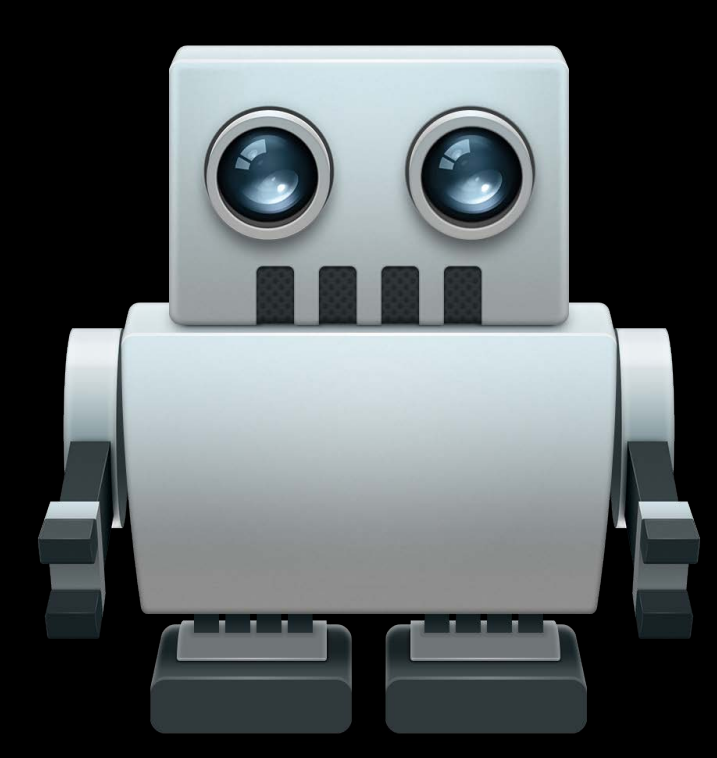

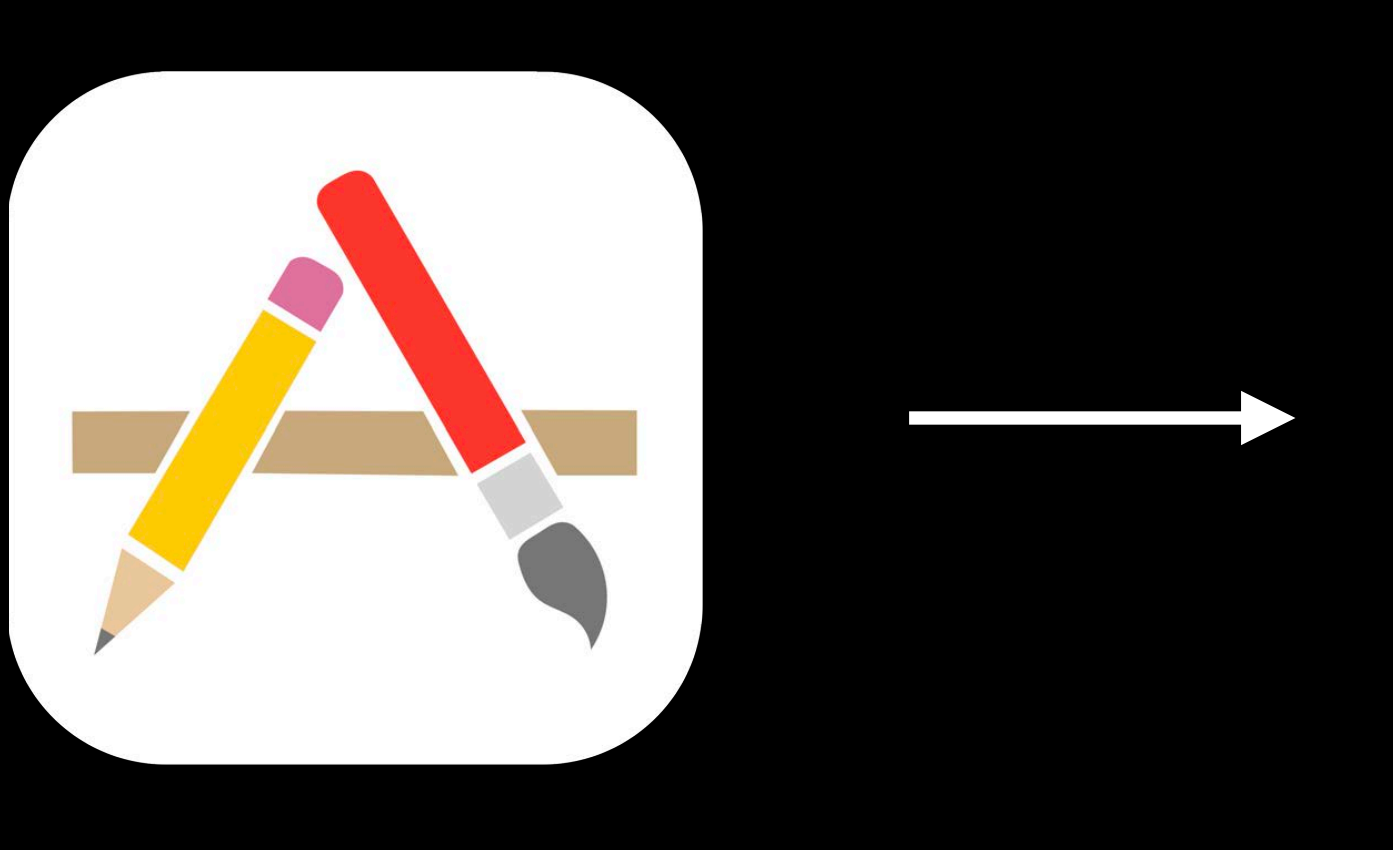

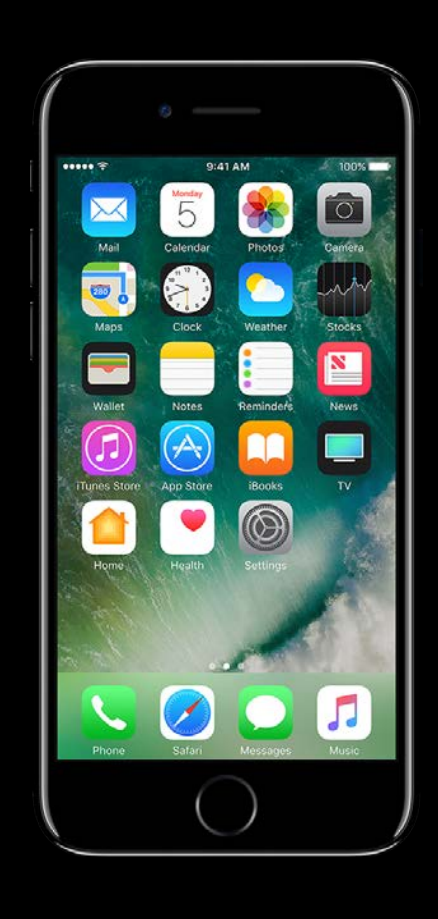

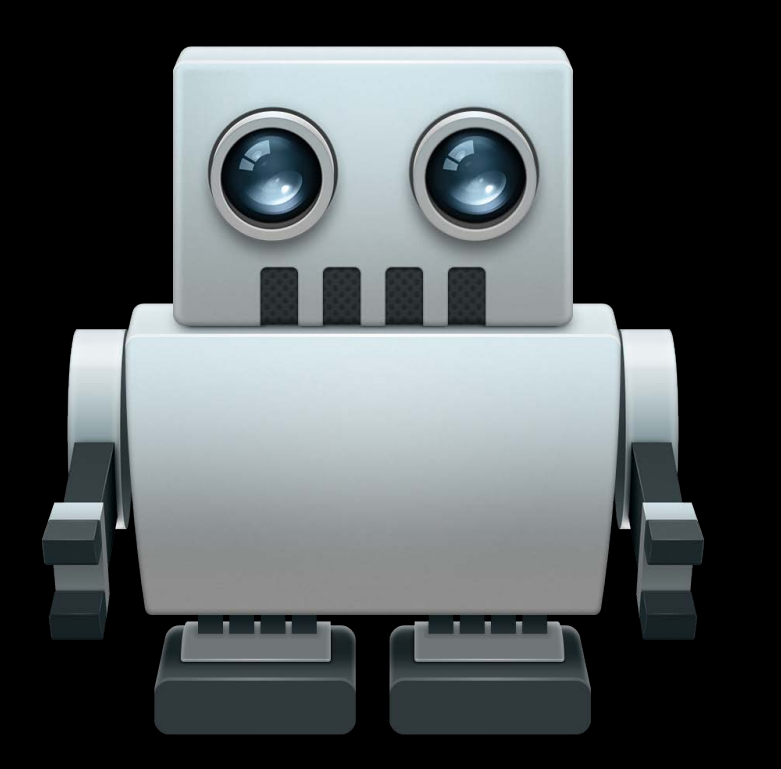

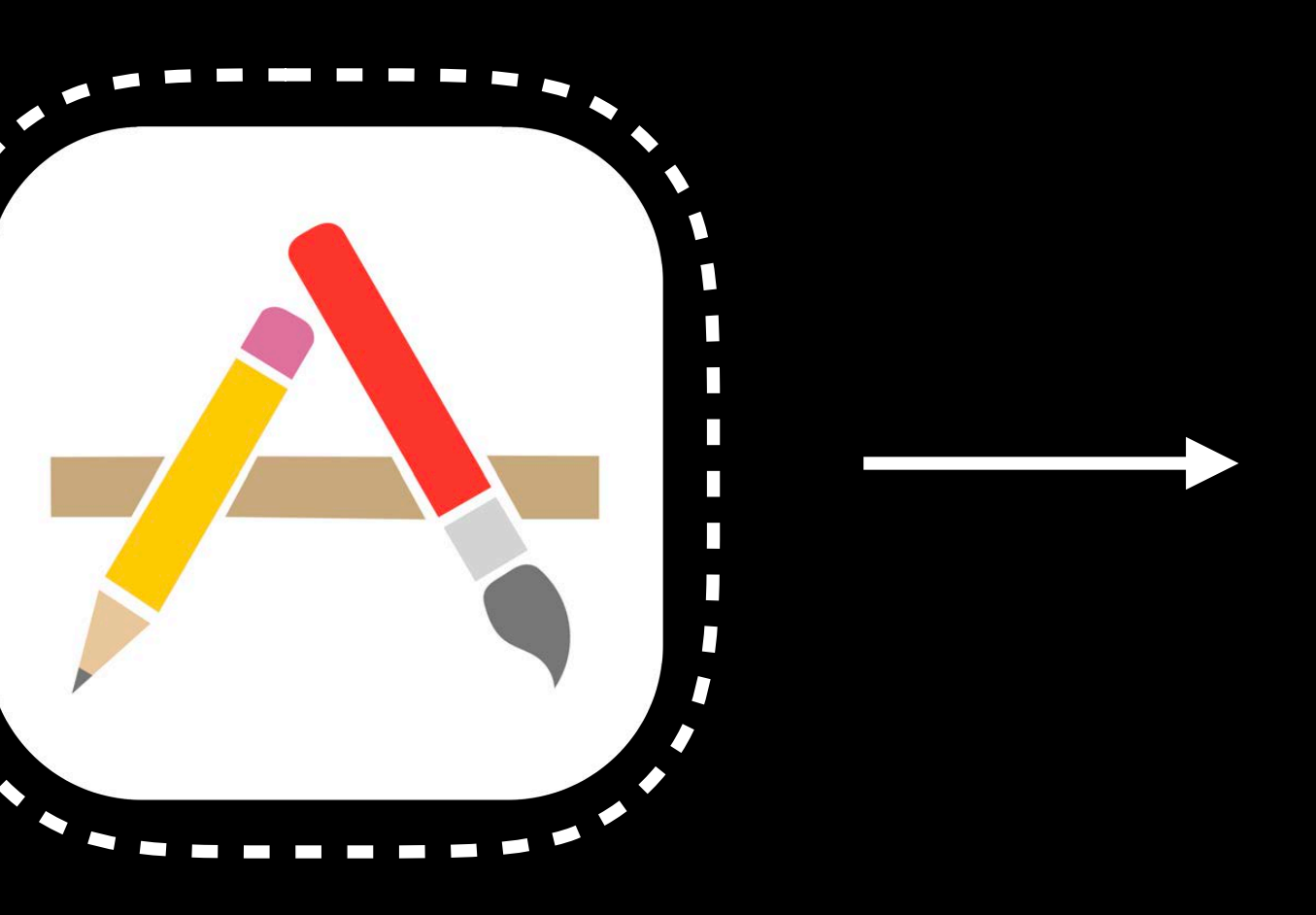

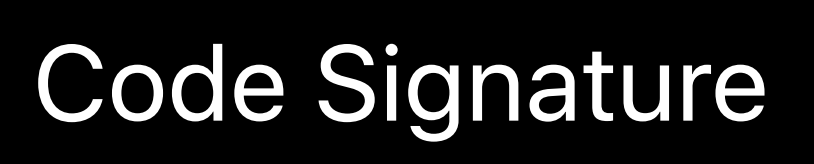

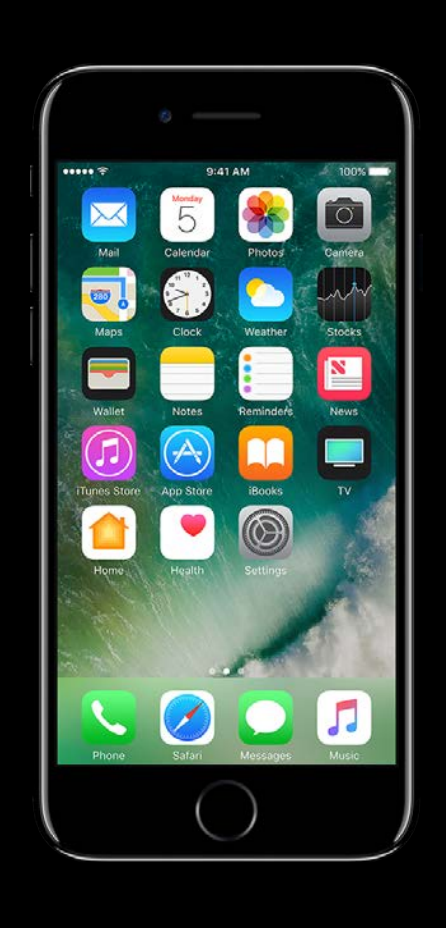

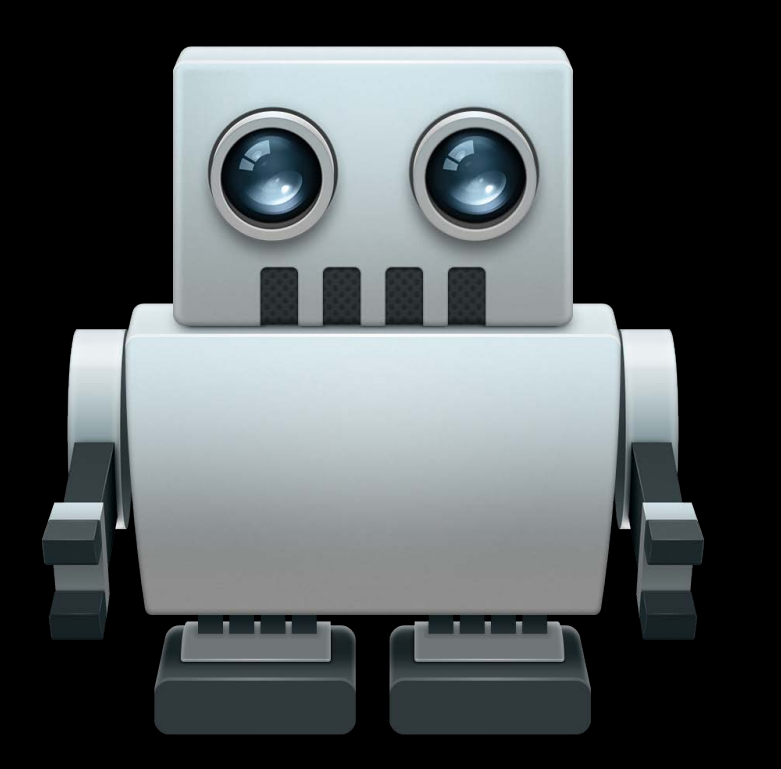

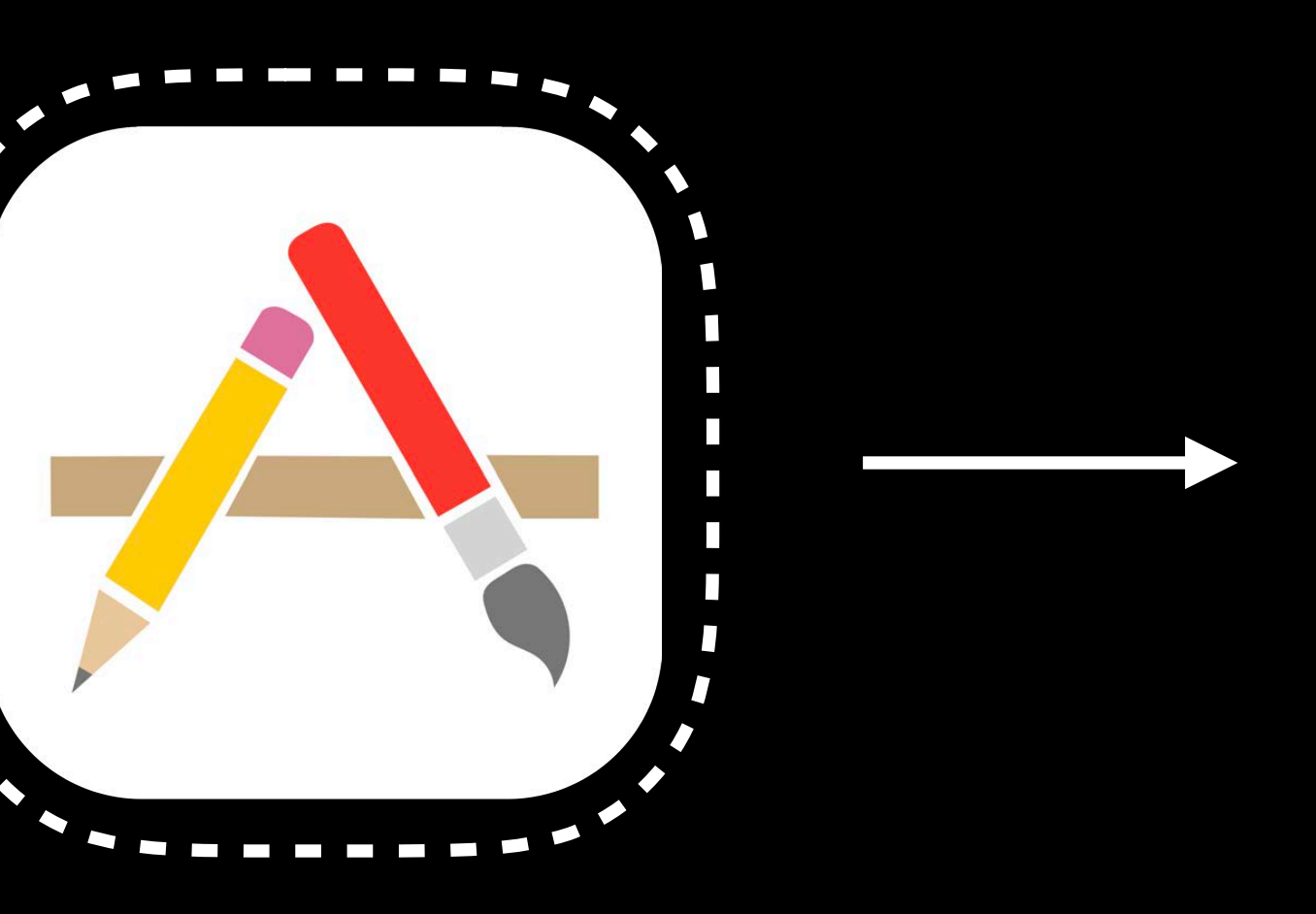

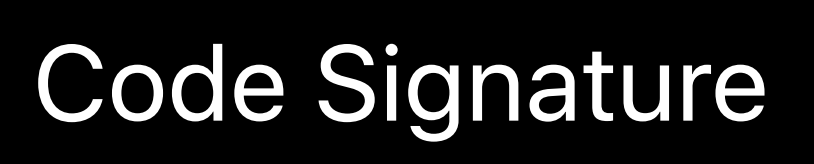

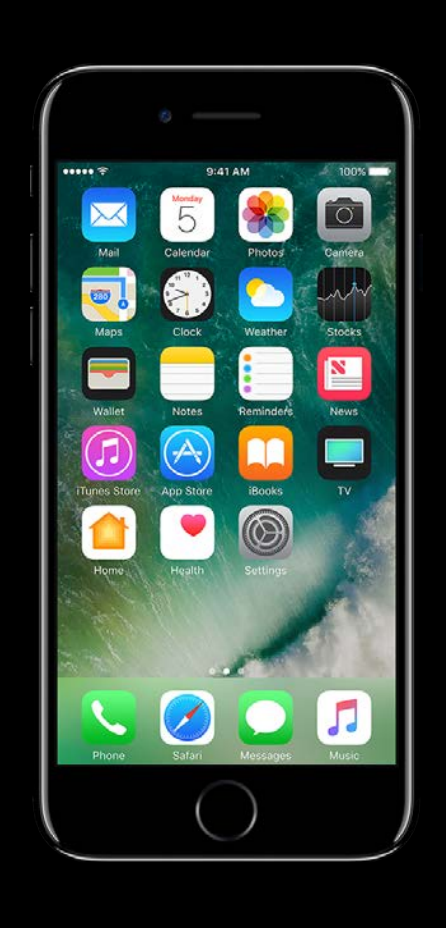

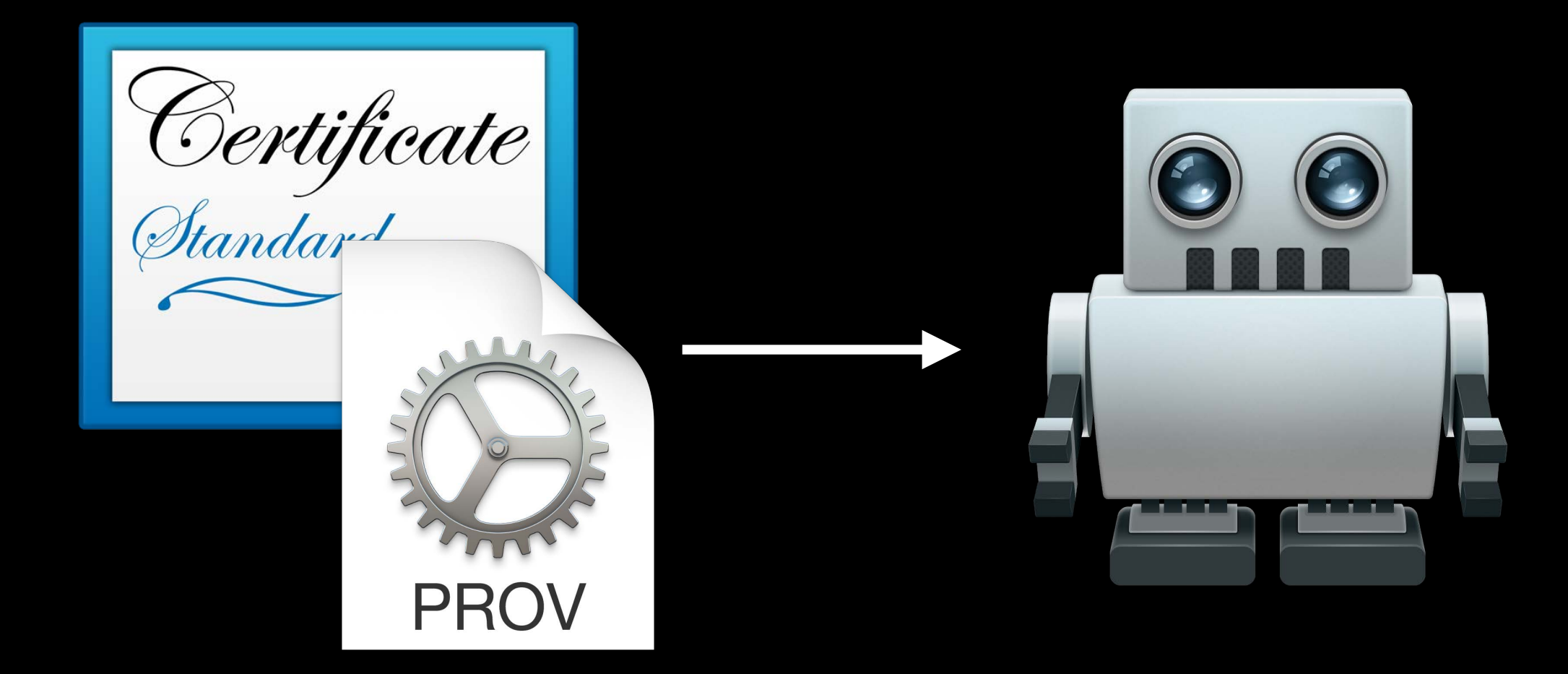

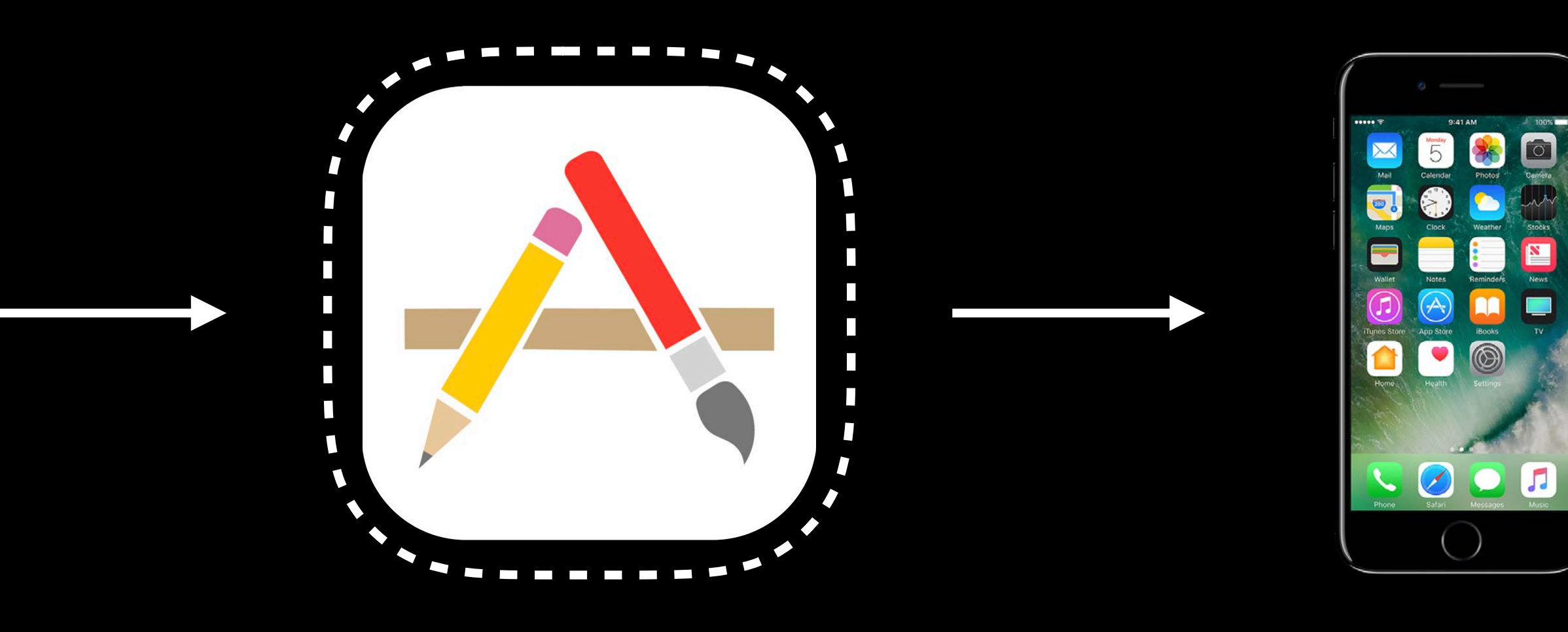

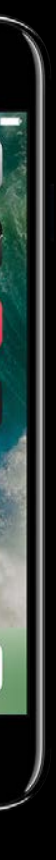
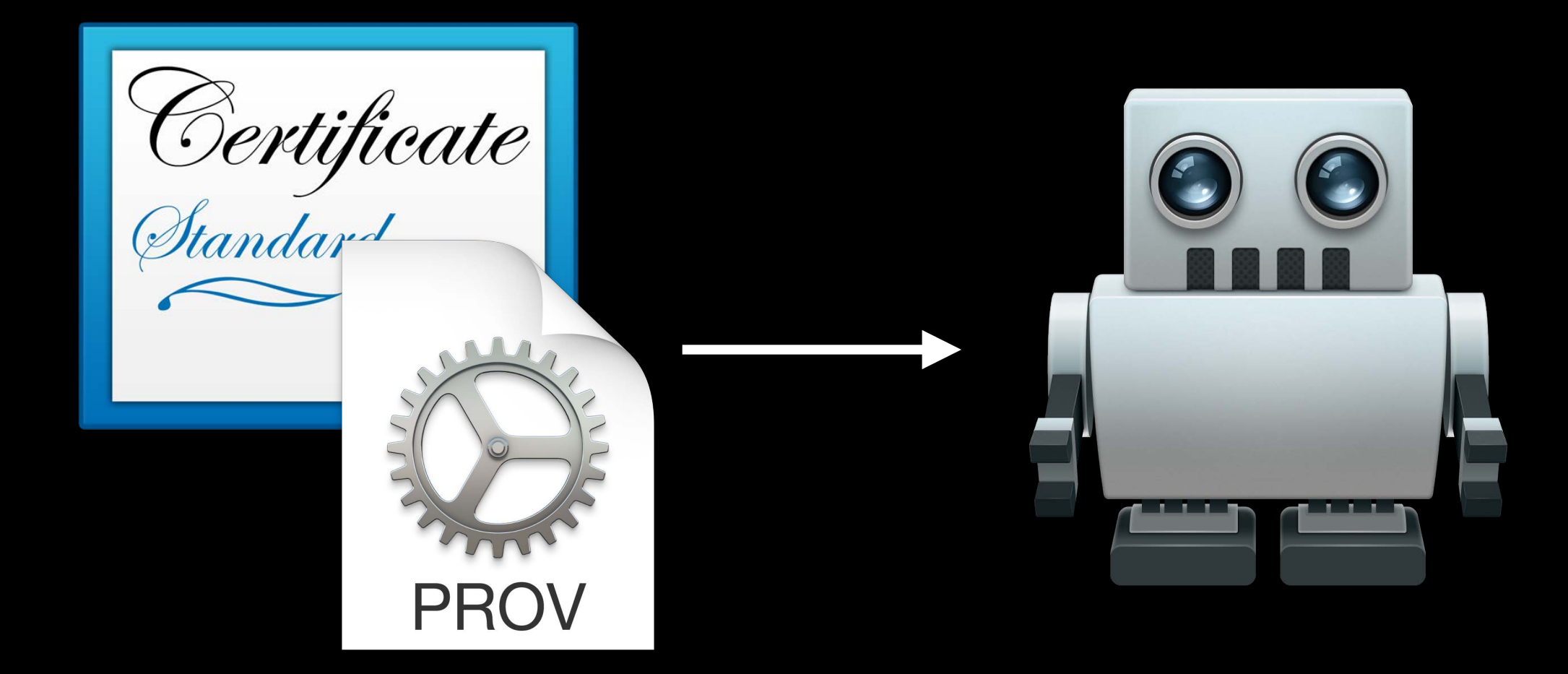

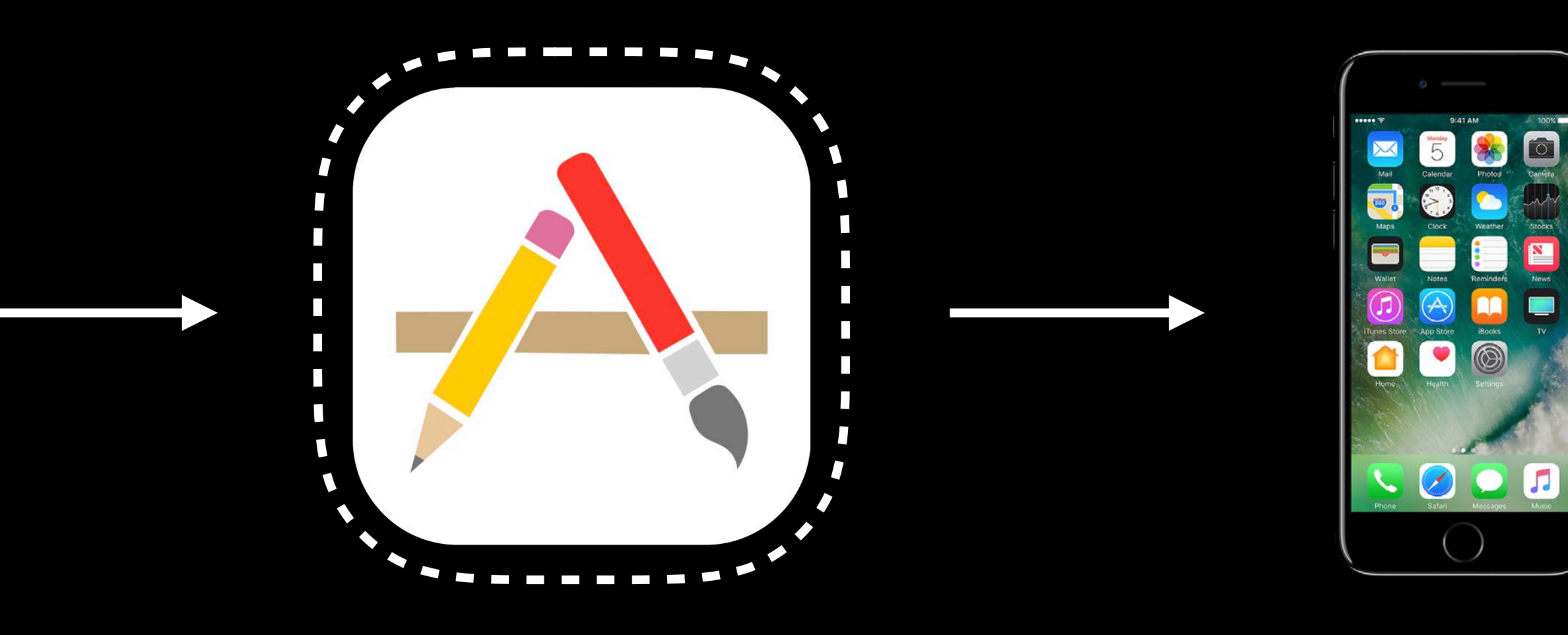

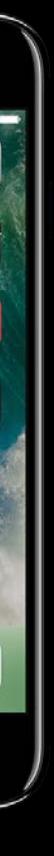

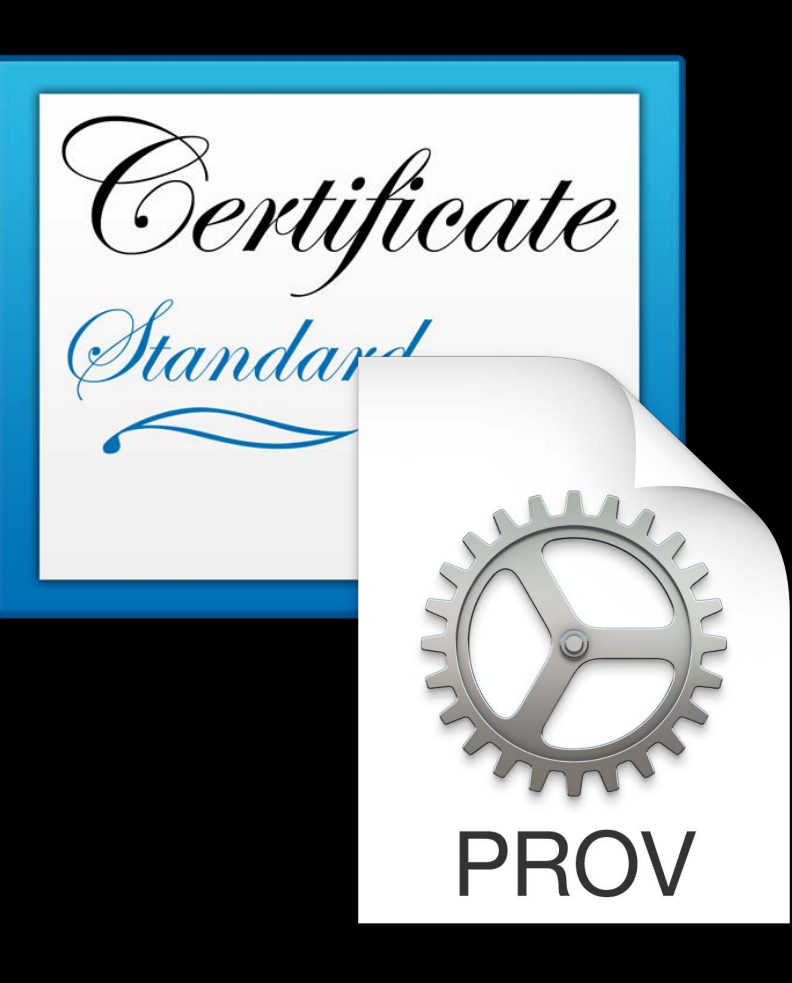

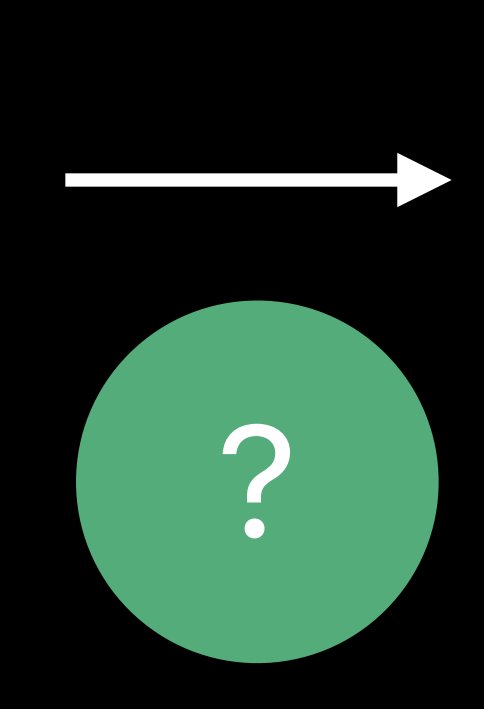

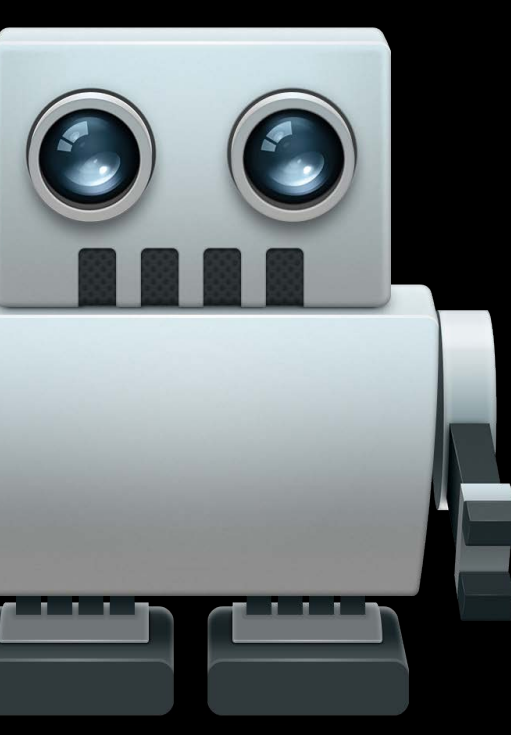

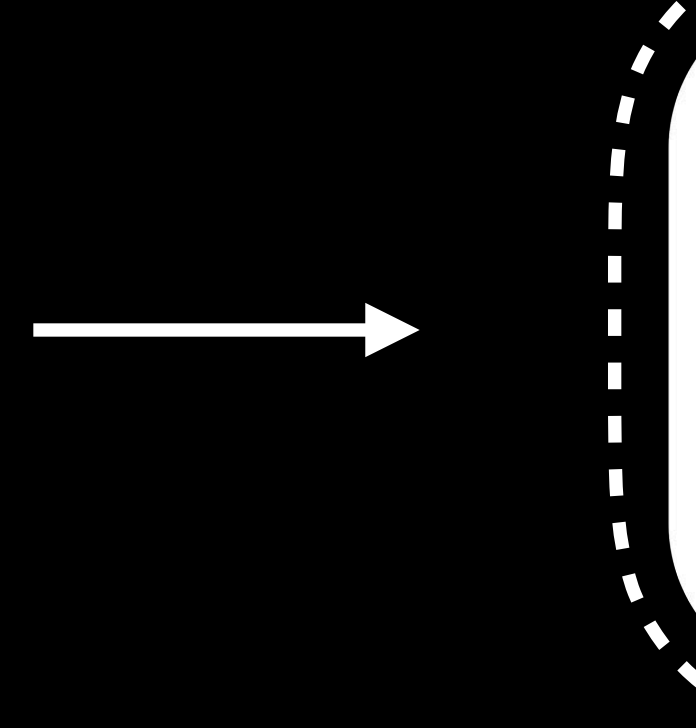

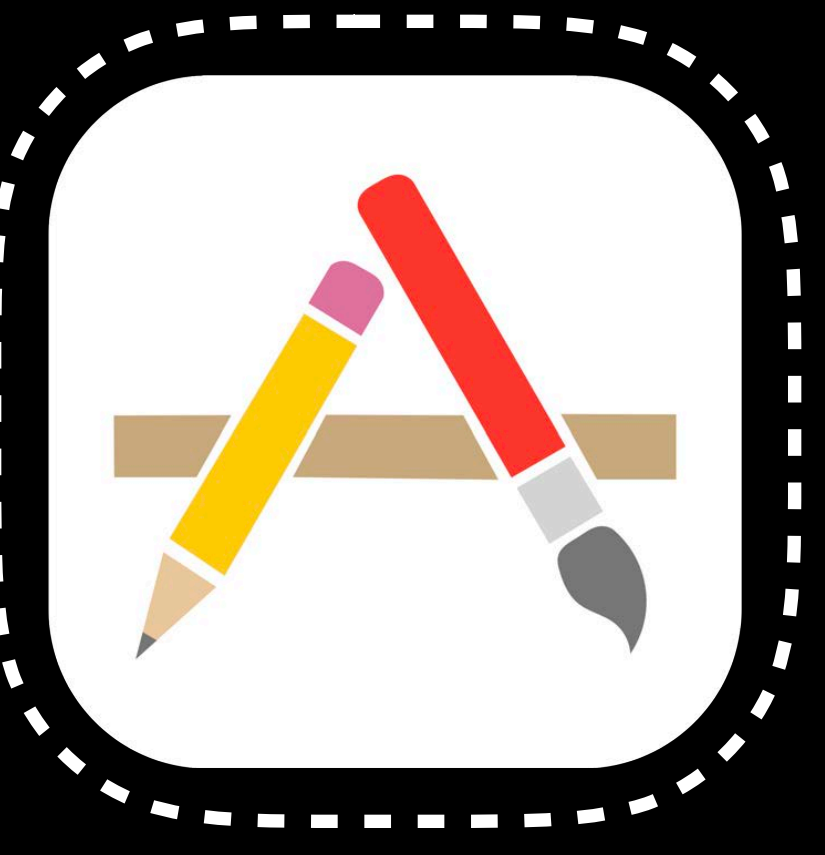

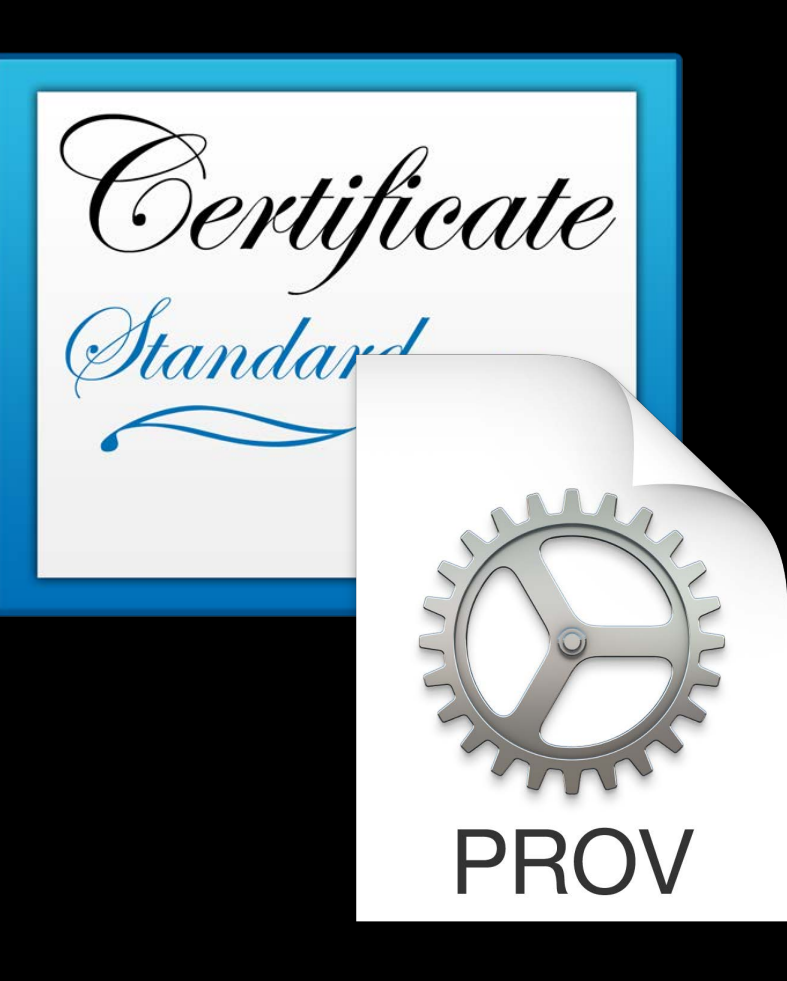

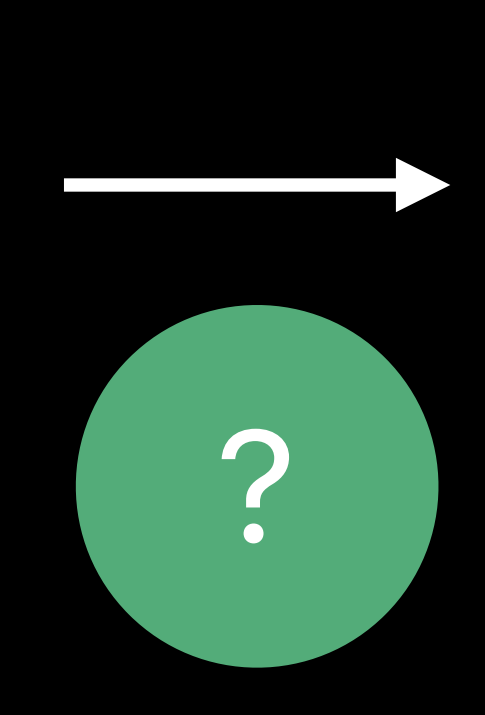

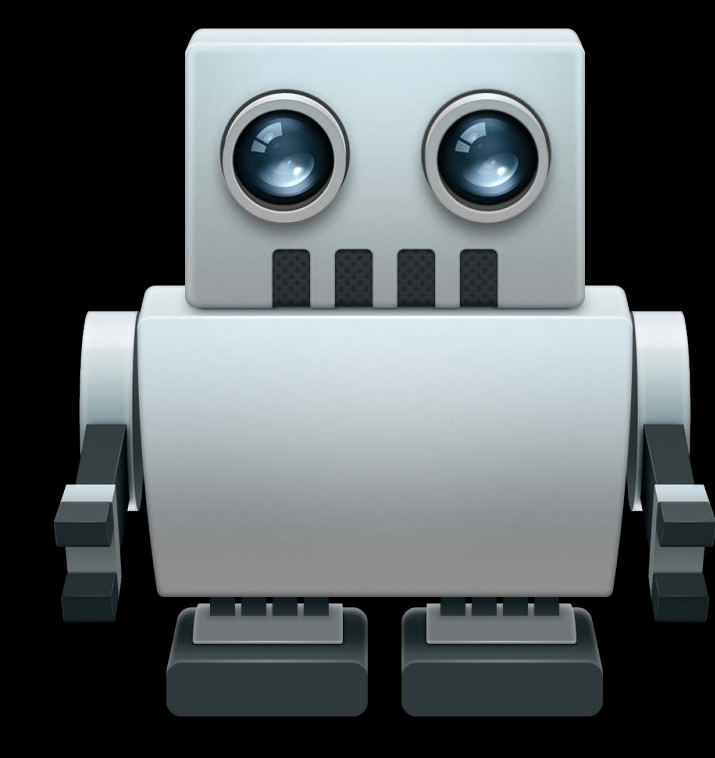

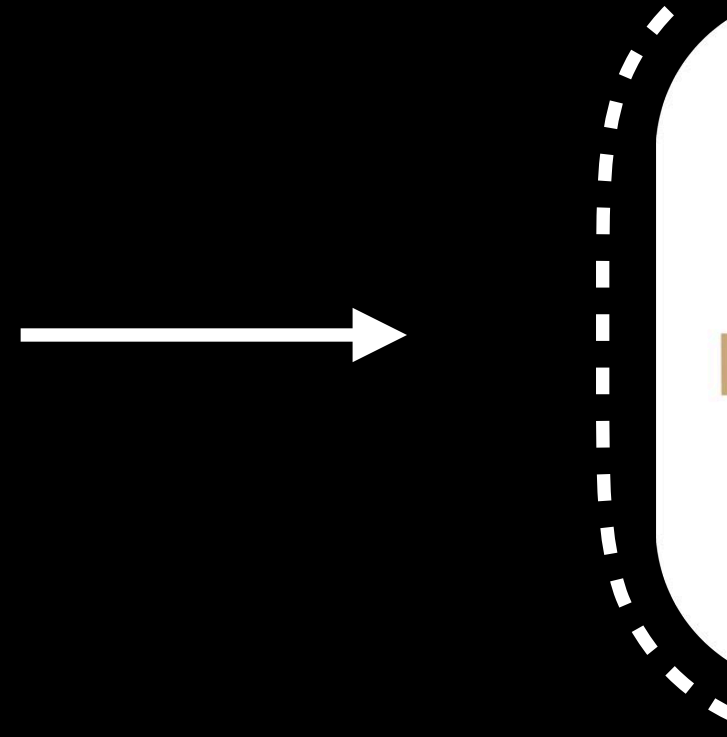

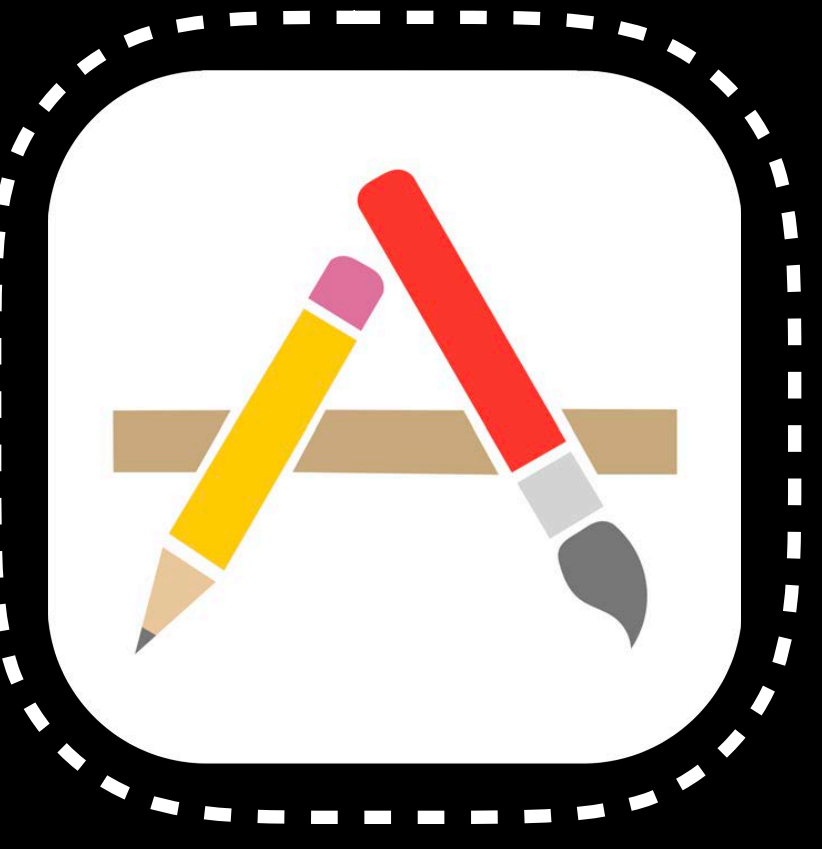

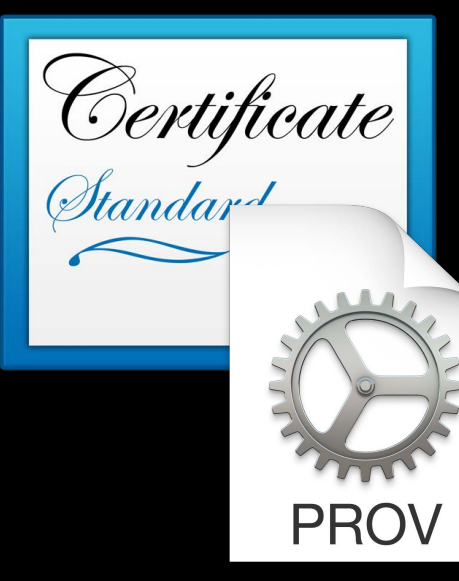

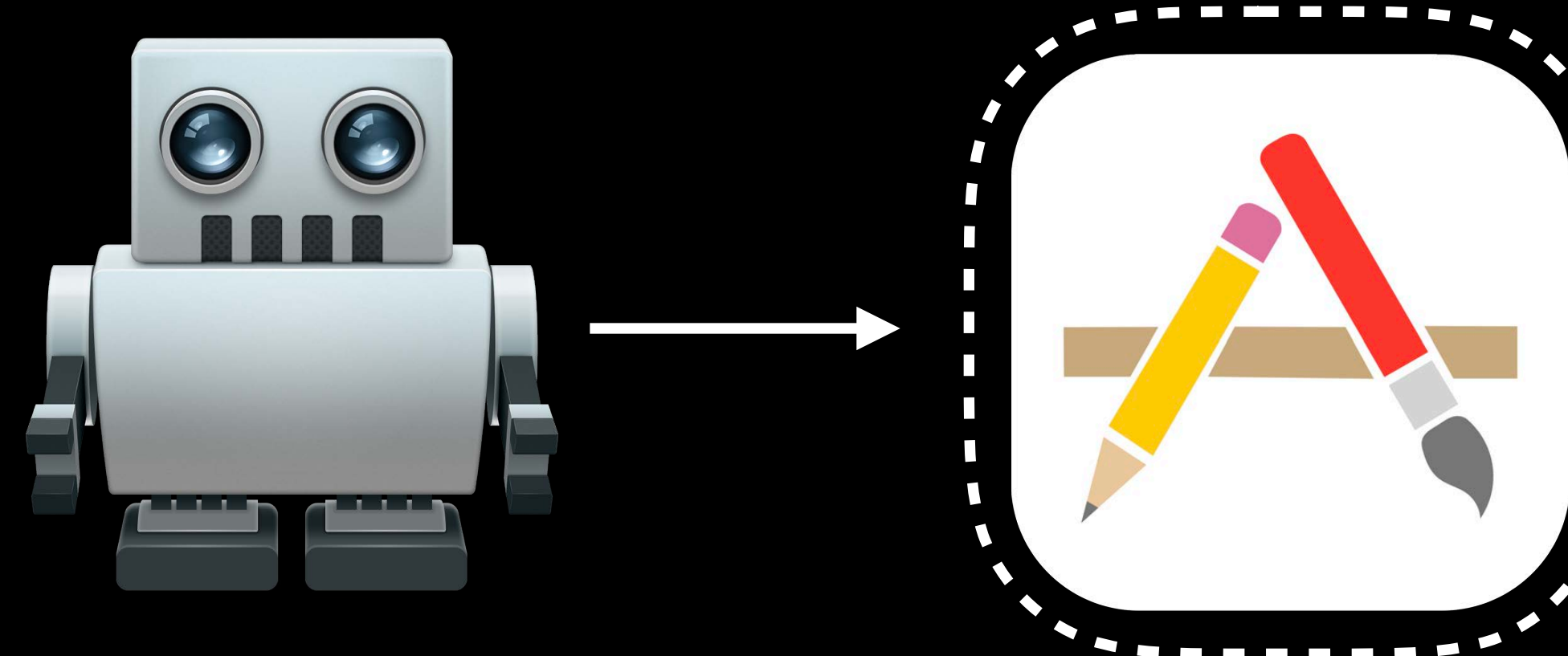

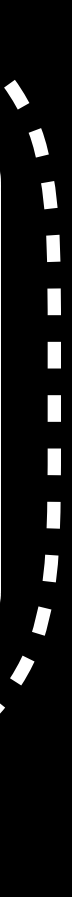

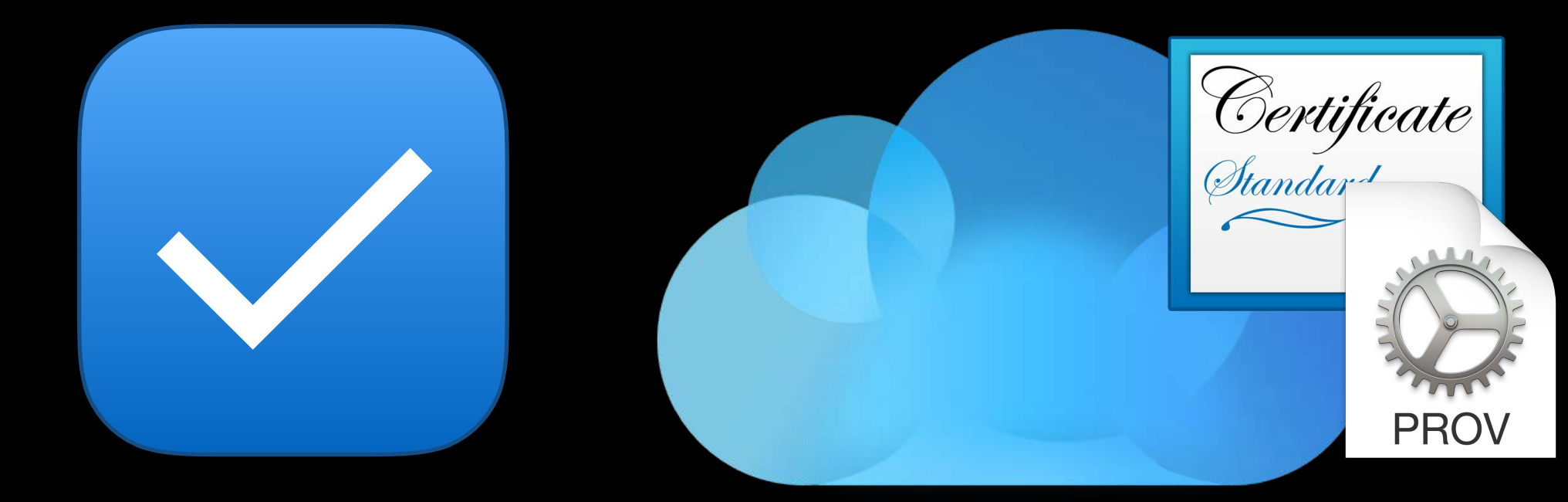

### Automatic Signing

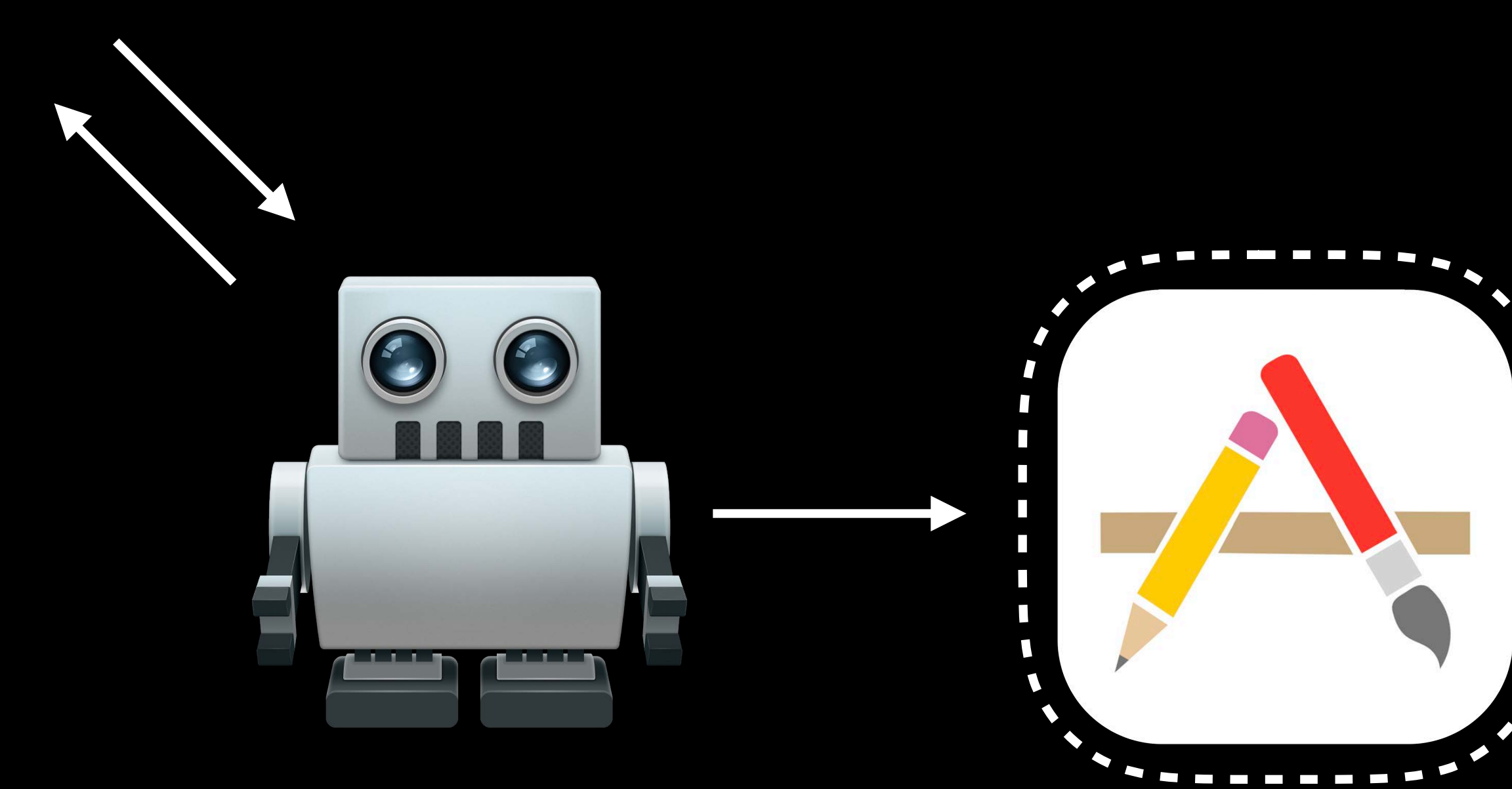

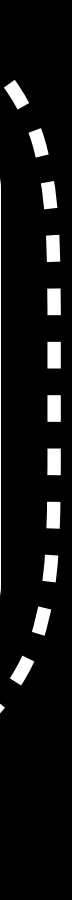

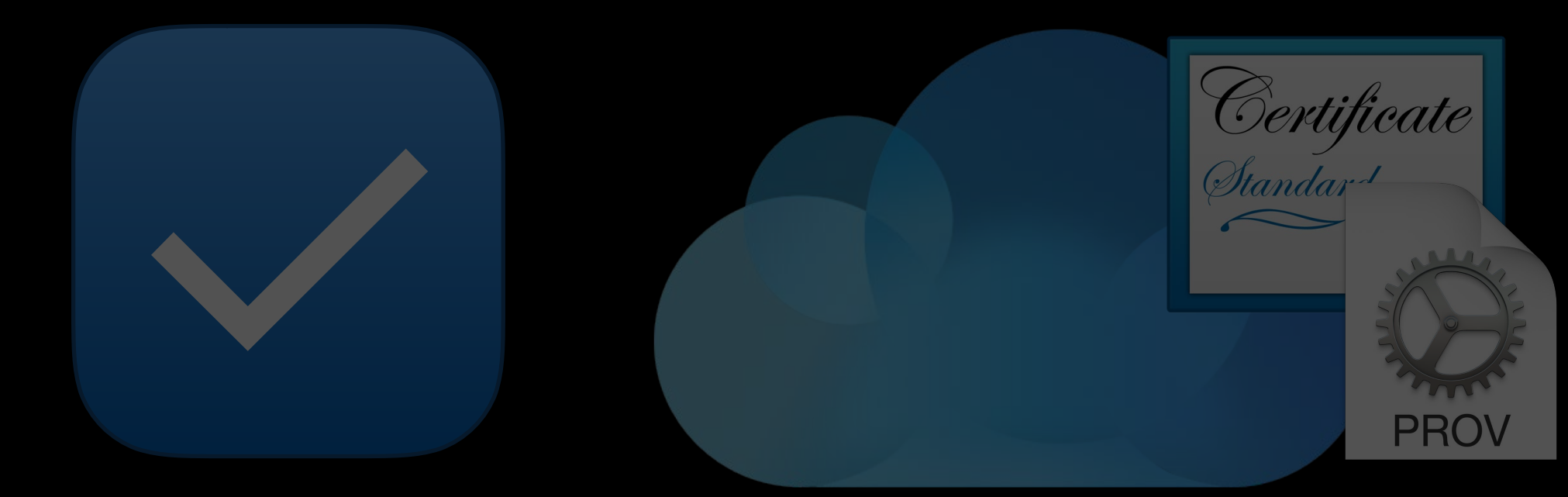

### Automatic Signing

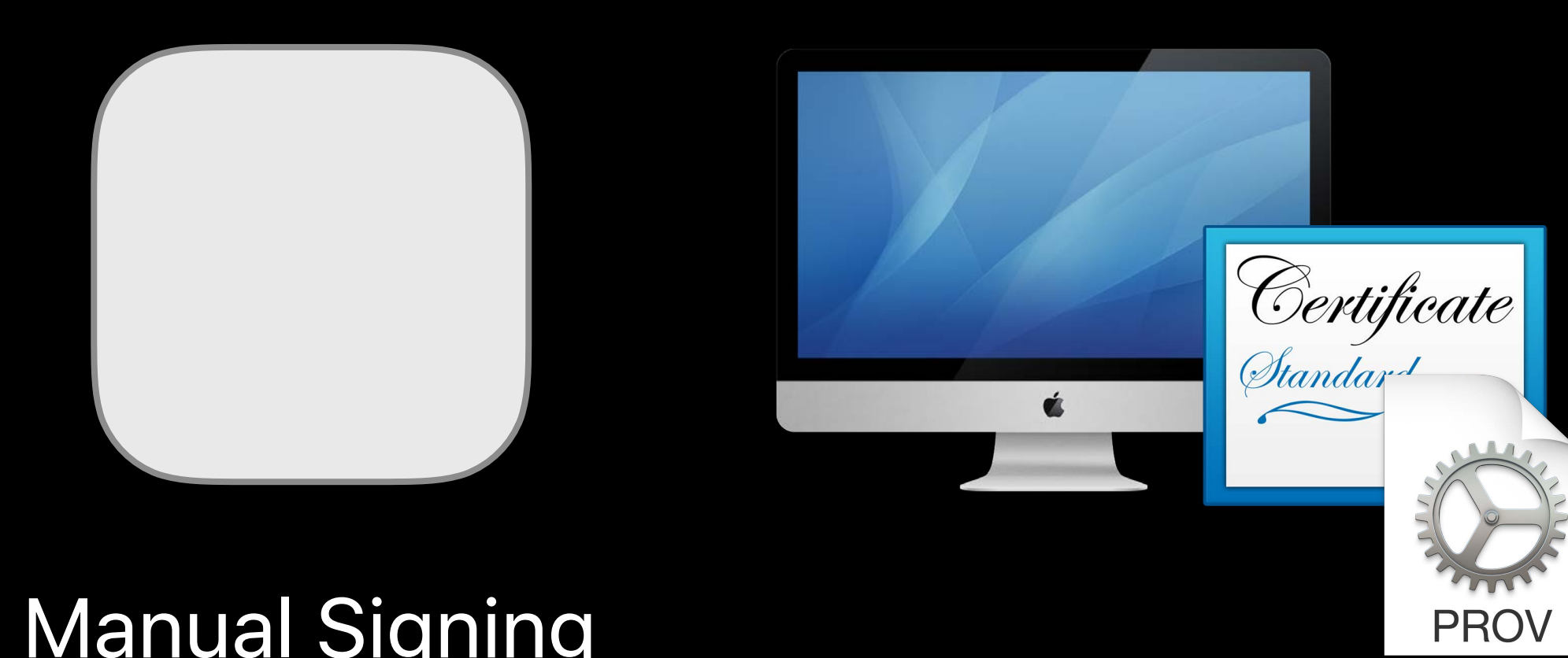

Manual Signing

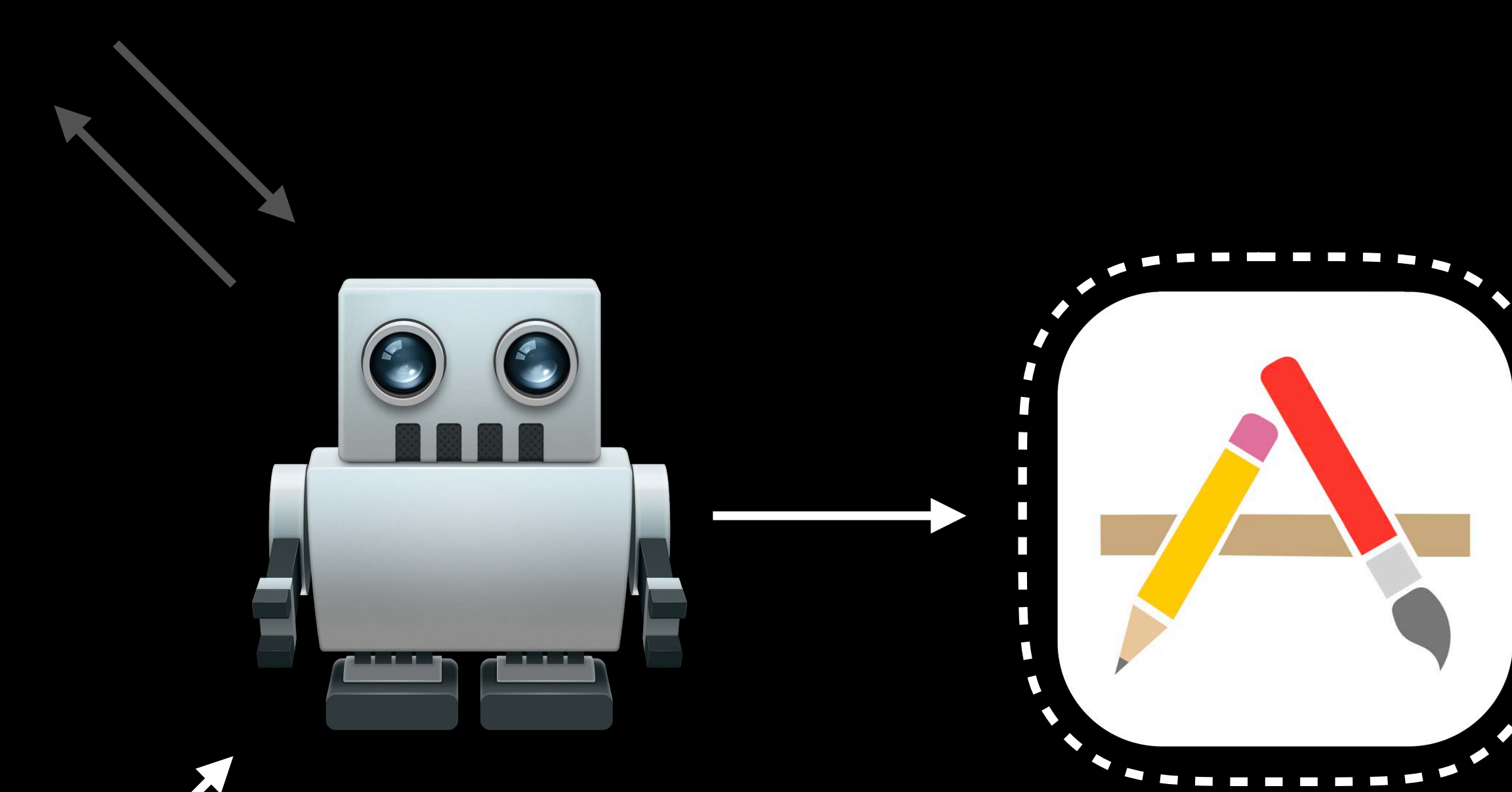

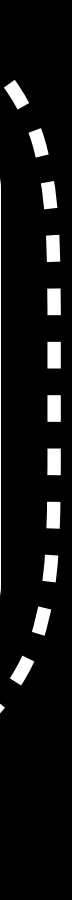

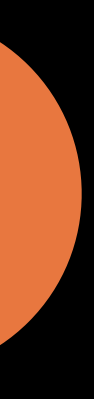

Automatic or manual signing

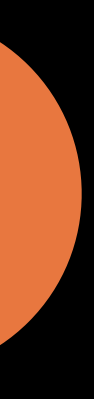

Automatic or manual signing

Xcode Server joins your team for development signing

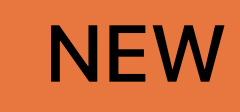

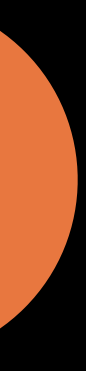

Automatic or manual signing

Xcode Server joins your team for development signing

Supports two-factor authentication

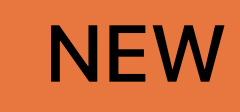

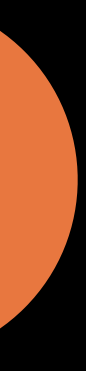

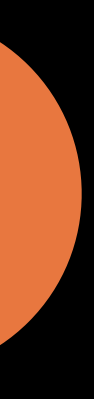

Command line support for automatic signing repairs

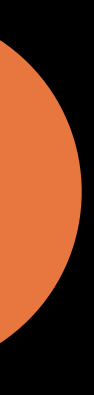

Command line support for automatic signing repairs

xcodebuild -allowProvisioningUpdates

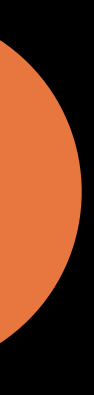

Command line support for automatic signing repairs xcodebuild -allowProvisioningUpdates xcodebuild -allowProvisioningDeviceRegistration

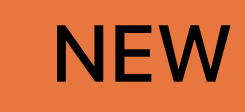

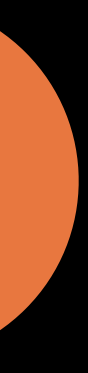

# Setting up Xcode Server

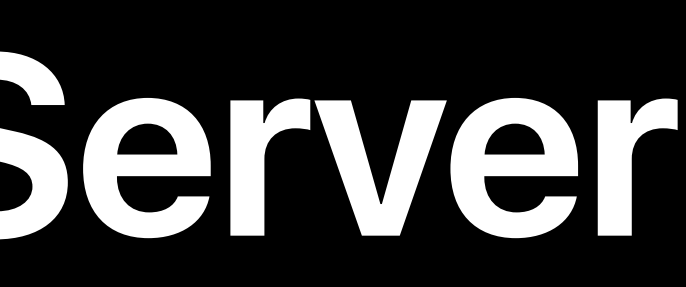

### **Xcode Server** Setting up a server

Add a server in Preferences

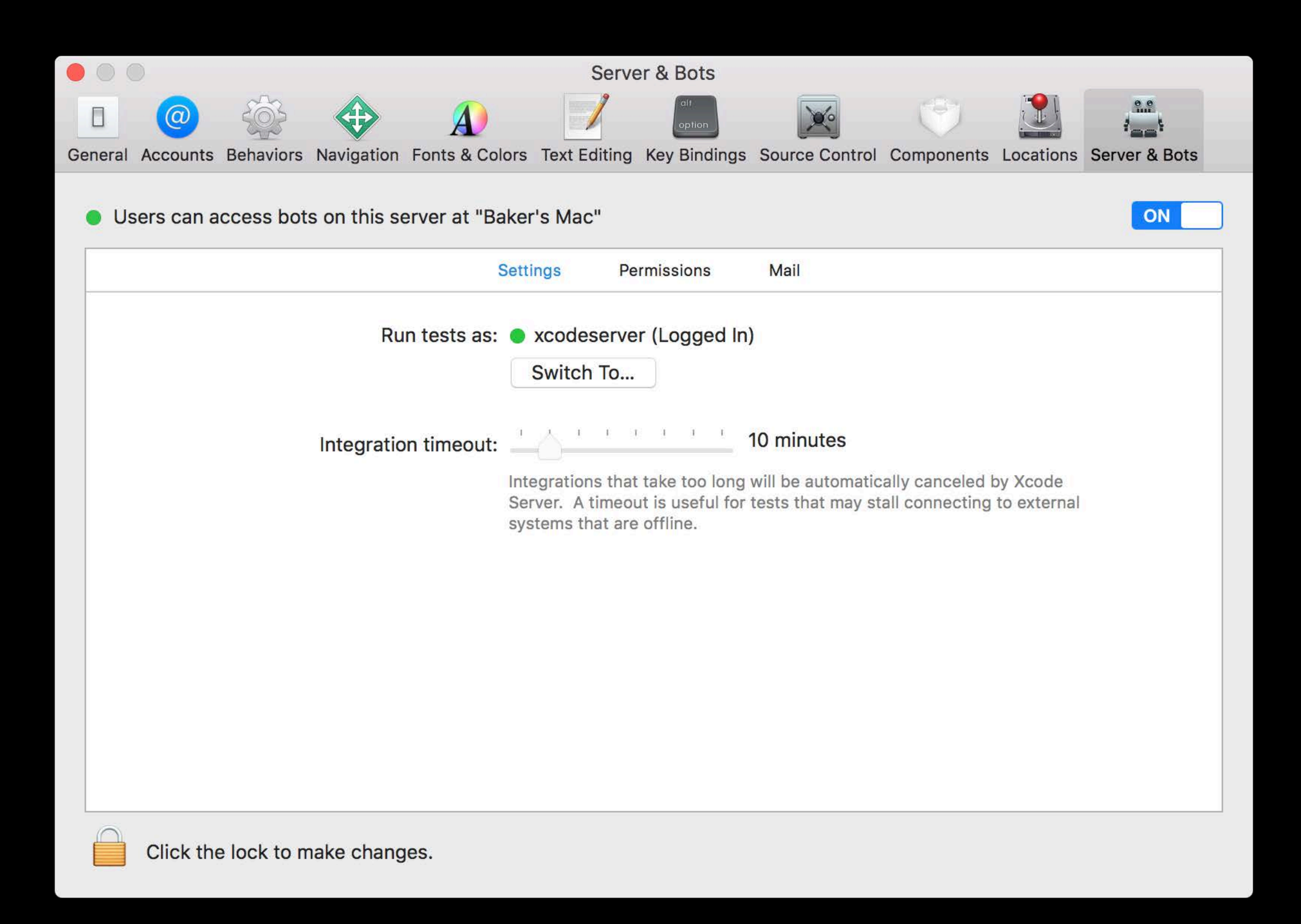

### **Xcode Server** Setting up a server

Add a server in Preferences

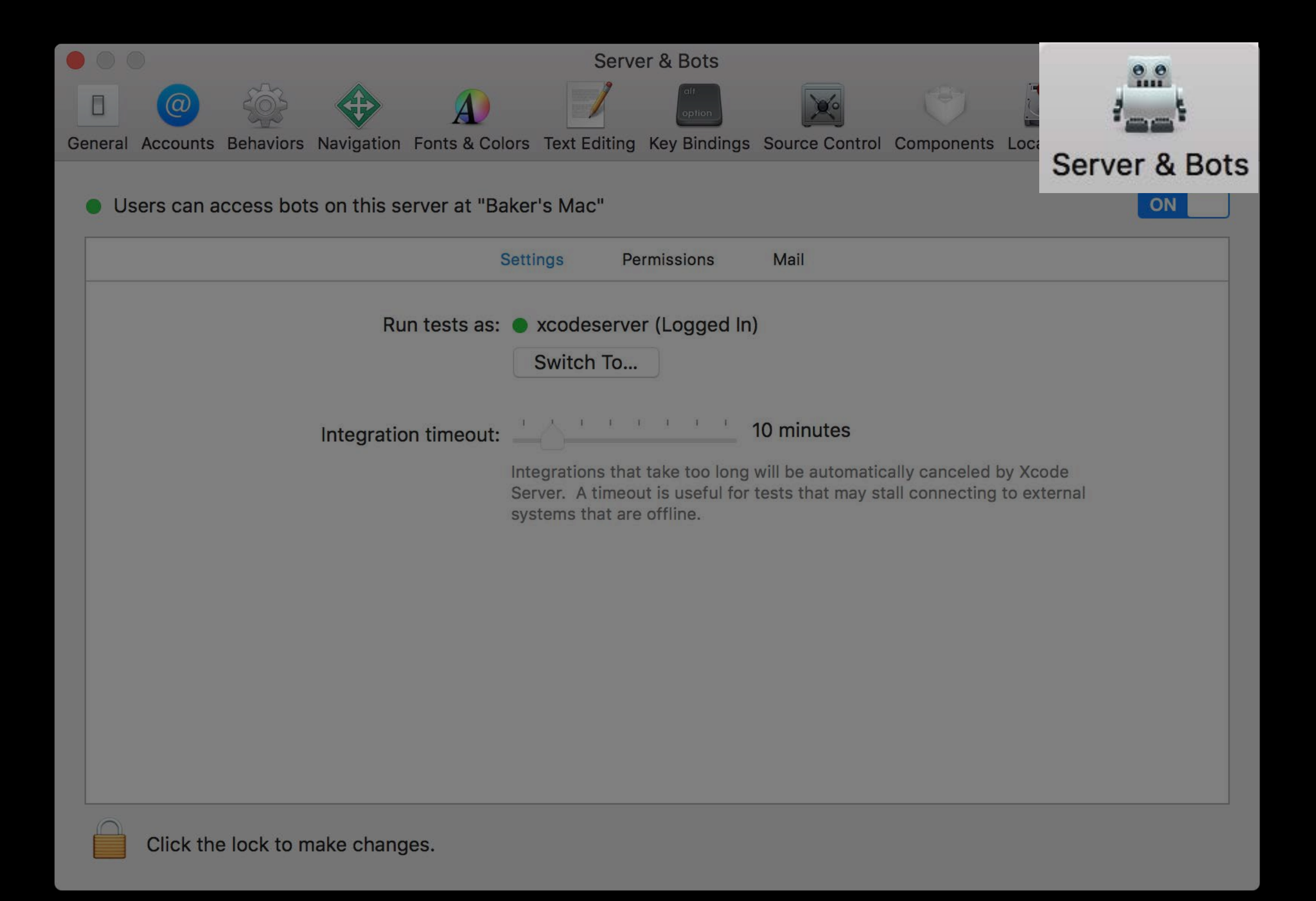

## **Xcode Server** Setting up a client of the server

Add a client account in Preferences

| Accounts                                             |              |               |                              |                         |            |               |
|------------------------------------------------------|--------------|---------------|------------------------------|-------------------------|------------|---------------|
|                                                      | /            | alf<br>option | ×                            | ٢                       |            | 2.9           |
| General Accounts Behaviors Navigation Fonts & Colors | Text Editing | Key Bindings  | Source Control               | Components              | Locations  | Server & Bots |
|                                                      |              |               |                              |                         |            |               |
| Xcode Servers                                        | Server       |               |                              |                         |            | ON            |
| Baker's Mac<br>Baker's Mac                           |              |               |                              |                         |            |               |
|                                                      | Address:     | Baker's Mac   | • •                          |                         |            |               |
|                                                      | Description: | Baker's Ma    | С                            |                         |            |               |
|                                                      |              |               |                              |                         |            |               |
|                                                      | Connect as:  | Guest         |                              |                         |            |               |
|                                                      |              | Register      | ed user                      |                         |            |               |
|                                                      | User Name:   | apple         |                              |                         |            |               |
|                                                      | Password:    |               |                              |                         |            |               |
|                                                      |              |               |                              |                         |            |               |
|                                                      |              |               |                              |                         |            |               |
|                                                      |              |               |                              |                         |            |               |
|                                                      |              |               |                              |                         |            |               |
|                                                      |              |               |                              |                         |            |               |
|                                                      |              | Xcode 9       | Server AP<br>.0 (9M135t). OS | I v18<br>X 10.13 (17A2) | 630)       |               |
| + -                                                  | SDKS: tvOS   | 15J5283q, iC  | OS 15A5277s, m               | acOS 17A263u            | i, watchOS | 15R5280v      |

## **Xcode Server** Setting up a client of the server

Add a client account in Preferences

|     |                                              | Accounts                                                                          |
|-----|----------------------------------------------|-----------------------------------------------------------------------------------|
|     |                                              | option E E                                                                        |
| Ger | eral Accounts Behaviors Navigation Fonts & C | olors Text Editing Key Bindings Source Control Components Locations Server & Bots |
|     | Veode Servers                                |                                                                                   |
|     | Baker's Mac<br>Baker's Mac                   |                                                                                   |
|     |                                              | Address: Baker's Mac 🗢                                                            |
|     |                                              | Description: Baker's Mac                                                          |
|     |                                              | Connect as: Guest                                                                 |
|     |                                              | Registered user                                                                   |
|     |                                              | User Name: apple                                                                  |
|     |                                              | Password: ••••                                                                    |
|     |                                              |                                                                                   |
|     |                                              |                                                                                   |
|     |                                              |                                                                                   |
|     |                                              | Server API v18<br>Xcode 9.0 (9M135t), OS X 10.13 (17A263o)                        |
|     | + - 🕸                                        | SDKS: tvOS 15J5283q, iOS 15A5277s, macOS 17A263u, watchOS 15R5280v                |

### **Xcode Server** Setting up a bot

Add a bot from the Product menu

| Product        |                   |
|----------------|-------------------|
| Run            | ЖR                |
| Test           | жU                |
| Profile        | жı                |
| Analyze        | <mark></mark> ዮ፠B |
| Archive        |                   |
| Build For      | •                 |
| Perform Action |                   |
| Build          | жв                |
| Clean          | <b>企</b> 業K       |
| Stop           | Ж.                |
| Scheme         |                   |
| Destination    |                   |
| Create Bot     |                   |

### **Xcode Server** Setting up a bot

Add a bot from the Product menu

| Product  |                |
|----------|----------------|
| Run      | ЖR             |
| Test     | жU             |
| Profile  | <b>೫</b> ।     |
| Analyze  | <del>ት አ</del> |
| Archive  |                |
| Build Fo | or 🕨           |
| Perform  | Action         |
| Build    | ЖВ             |
| Clean    |                |
| Stop     | 윮.             |
| Scheme   | •              |
| Destina  | tion           |
| reate B  | ot             |

## **Xcode Server** Viewing and editing your bot

View and edit your bot in the Reports Navigator

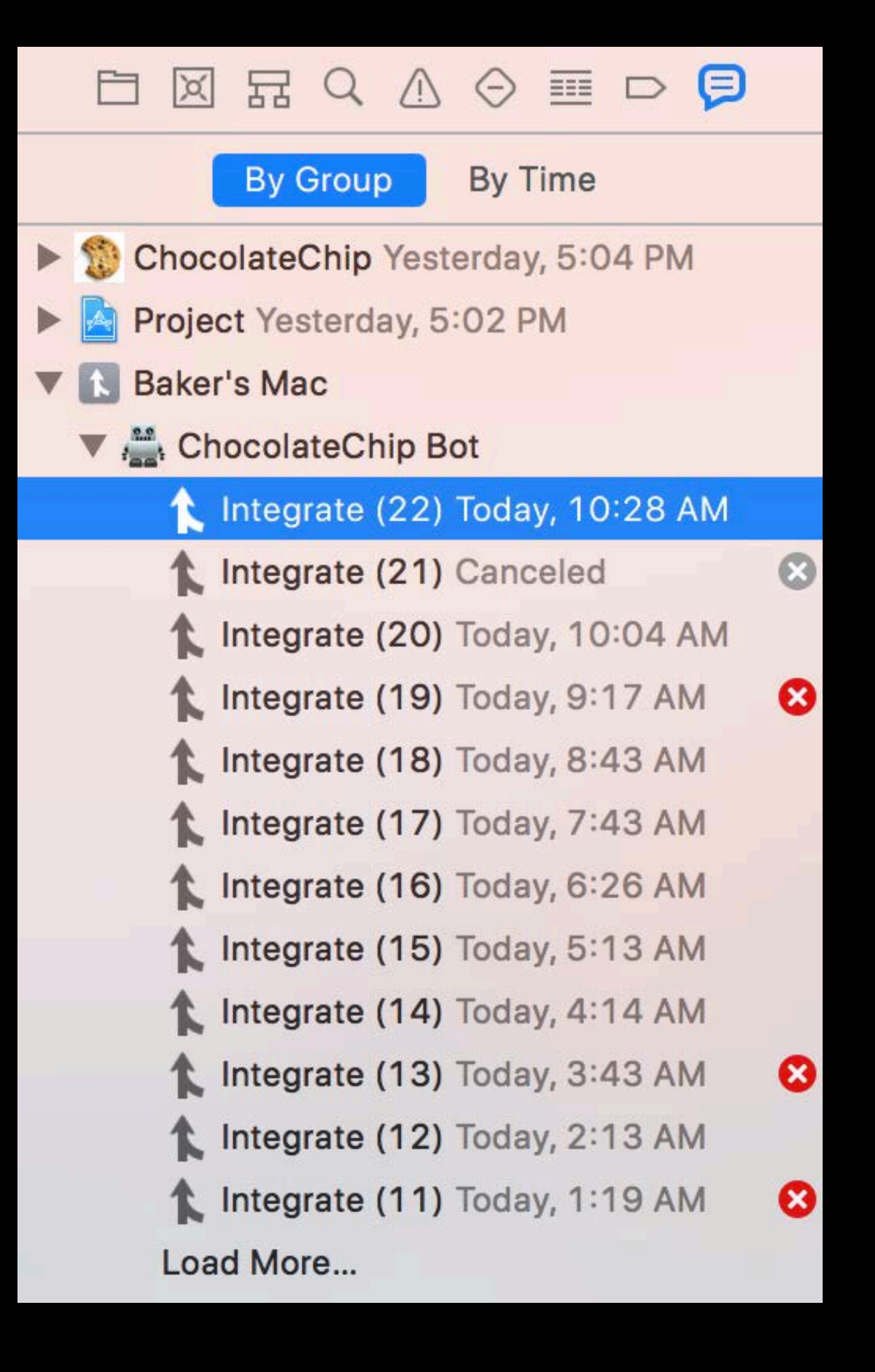

## **Xcode Server** Viewing and editing your bot

View and edit your bot in the Reports Navigator

| By Group By Time                 |   |
|----------------------------------|---|
| ChocolateChip Yesterday, 5:04 PM |   |
| 🛚 🚺 Baker's Mac                  |   |
| ChocolateChip Bot                |   |
| 🖍 Integrate (22) Today, 10:28 AM |   |
| 1 Integrate (21) Canceled        | 8 |
| 🖍 Integrate (20) Today, 10:04 AM |   |
| 🖍 Integrate (19) Today, 9:17 AM  | 8 |
| 🖍 Integrate (18) Today, 8:43 AM  |   |
| Integrate (17) Today, 7:43 AM    |   |
| Integrate (16) Today, 6:26 AM    |   |
| Integrate (15) Today, 5:13 AM    |   |
| 1 Integrate (14) Today, 4:14 AM  |   |
| 🖍 Integrate (13) Today, 3:43 AM  | 8 |
| 🖍 Integrate (12) Today, 2:13 AM  |   |
| Integrate (11) Today, 1:19 AM    | 8 |
| Load More                        |   |

Authorize Xcode Server to use "Automatically manage signing for enabled targets"

| -       |                                                                 | Options                          | Certificates & Profiles           |          |        |
|---------|-----------------------------------------------------------------|----------------------------------|-----------------------------------|----------|--------|
| <b></b> | Allow Xcode Server to manage m<br>Automatically add missing dev | y certificates<br>vices to my de | and profiles<br>eveloper team     |          |        |
| Devel   | oper Teams                                                      |                                  |                                   |          |        |
|         | Apple Inc Cookies<br>Add this server to your team so Xcoo       | de Server can au                 | utomatically manage provisioning. | Add to   | Server |
| C       | ancel                                                           |                                  |                                   | Previous | Next   |

Authorize Xcode Server to use "Automatically manage signing for enabled targets"

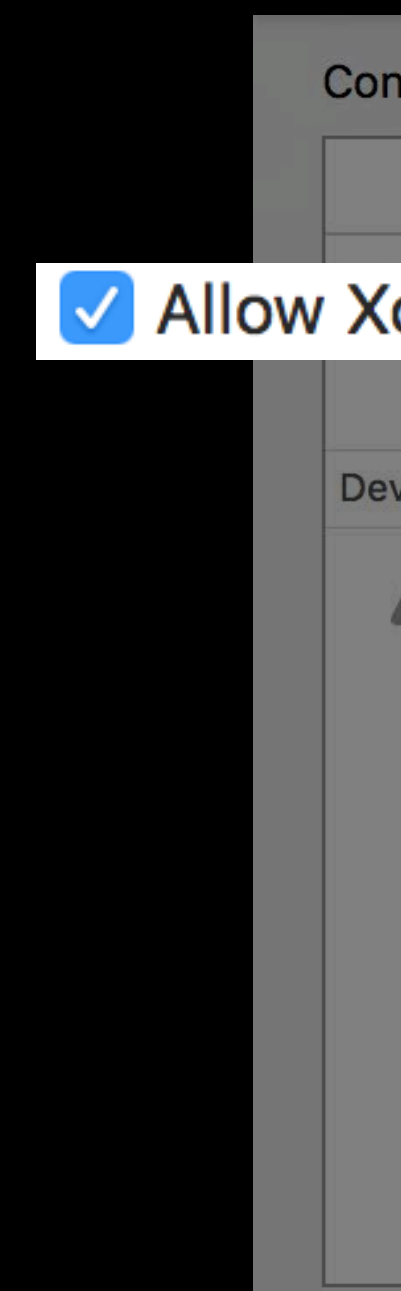

|                                                                                                    | Options          | Certificates & Profiles           |          |        |  |  |  |
|----------------------------------------------------------------------------------------------------|------------------|-----------------------------------|----------|--------|--|--|--|
| Code Server to manage my certificates and profiles  Automatically add missing devices to my developer team |                  |                                   |          |        |  |  |  |
| eveloper Teams                                                                                             |                  |                                   |          |        |  |  |  |
| Apple Inc Cookies<br>Add this server to your team so Xcoo                                                  | de Server can au | utomatically manage provisioning. | Add to   | Server |  |  |  |
| Cancel                                                                                                    |                  |                                   | Previous | Next   |  |  |  |

Xcode Server joins your team for development signing

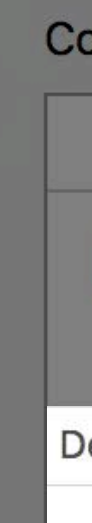

|       |                                                                                                    | Options         | Certificates & Profiles          |          |        |  |  |  |
|-------|----------------------------------------------------------------------------------------------------|-----------------|----------------------------------|----------|--------|--|--|--|
|       | Allow Xcode Server to manage my certificates and profiles           Automatically add missing devices to my developer team |                 |                                  |          |        |  |  |  |
| evelo | oper Teams                                                                                                    |                 |                                  |          |        |  |  |  |
|       | Apple Inc Cookies<br>Add this server to your team so Xcode                                                                 | e Server can au | tomatically manage provisioning. | Add to   | Server |  |  |  |
|       |                                                                                                    |                 |                                  |          |        |  |  |  |
|       |                                                                                                    |                 |                                  |          |        |  |  |  |
|       |                                                                                                    |                 |                                  |          |        |  |  |  |
|       |                                                                                                    |                 |                                  |          |        |  |  |  |
|       |                                                                                                    |                 |                                  |          |        |  |  |  |
|       |                                                                                                    |                 |                                  |          |        |  |  |  |
|       |                                                                                                    |                 |                                  |          |        |  |  |  |
| С     | ancel                                                                                                    |                 |                                  | Previous | Next   |  |  |  |
|       |                                                                                                    |                 |                                  |          |        |  |  |  |

Xcode Server joins your team for development signing

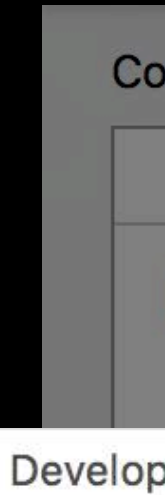

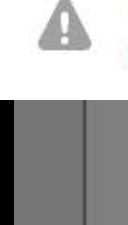

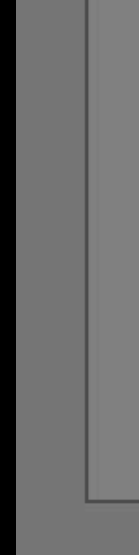

|                                                                  | Options       | Certificates & Profiles          |          |               |
|------------------------------------------------------------------|---------------|----------------------------------|----------|---------------|
| Allow Xcode Server to manage my<br>Automatically add missing dev | certificates  | and profiles<br>eveloper team    |          |               |
| per Teams                                                        |               |                                  |          |               |
| Apple Inc Cookies<br>Add this server to your team so Xcode S     | Server can au | tomatically manage provisioning. |          | Add to Server |
|                                                                  |               |                                  |          |               |
|                                                                  |               |                                  |          |               |
|                                                                  |               |                                  |          |               |
|                                                                  |               |                                  |          |               |
|                                                                  |               |                                  |          |               |
| Cancel                                                           |               |                                  | Previous | Next          |

Allow "Automatically manage signing to auto-add devices"

|                                                              | Options                              | Certificates & Profiles            |          |        |
|--------------------------------------------------------------|--------------------------------------|------------------------------------|----------|--------|
| Allow Xcode Server to manage<br>Automatically add missing of | e my certificates<br>devices to my d | s and profiles<br>leveloper team   |          |        |
| eveloper Teams                                               |                                      |                                    |          |        |
| Apple Inc Cookies<br>Add this server to your team so X       | code Server can a                    | automatically manage provisioning. | Add to   | Server |
| Cancel                                                       |                                      |                                    | Previous | Next   |

Allow "Automatically manage signing to auto-add devices"

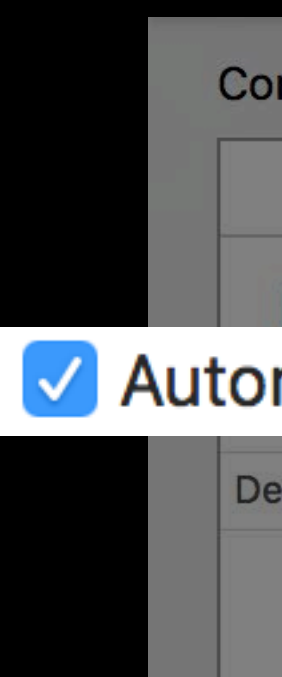

|       |                                                                                                    | Options         | Certificates & Profiles        |          |          |  |  |  |
|-------|----------------------------------------------------------------------------------------------------|-----------------|--------------------------------|----------|----------|--|--|--|
| oma   | Allow Xcode Server to manage my certificates and profiles<br>matically add missing devices to my developer team |                 |                                |          |          |  |  |  |
| evelo | oper Teams                                                                                                    |                 |                                |          |          |  |  |  |
|       | Apple Inc Cookies<br>Add this server to your team so Xcode                                                      | e Server can au | tomatically manage provisionin | ng.      | o Server |  |  |  |
| С     | ancel                                                                                                    |                 |                                | Previous | Next     |  |  |  |

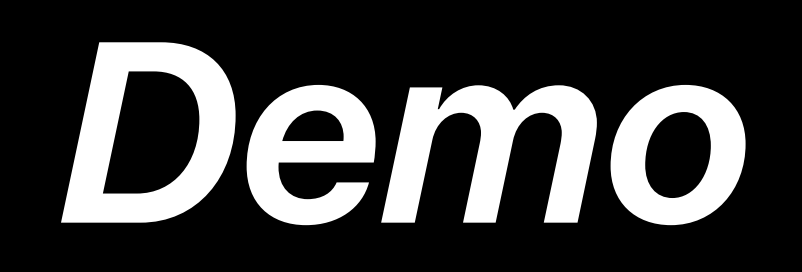

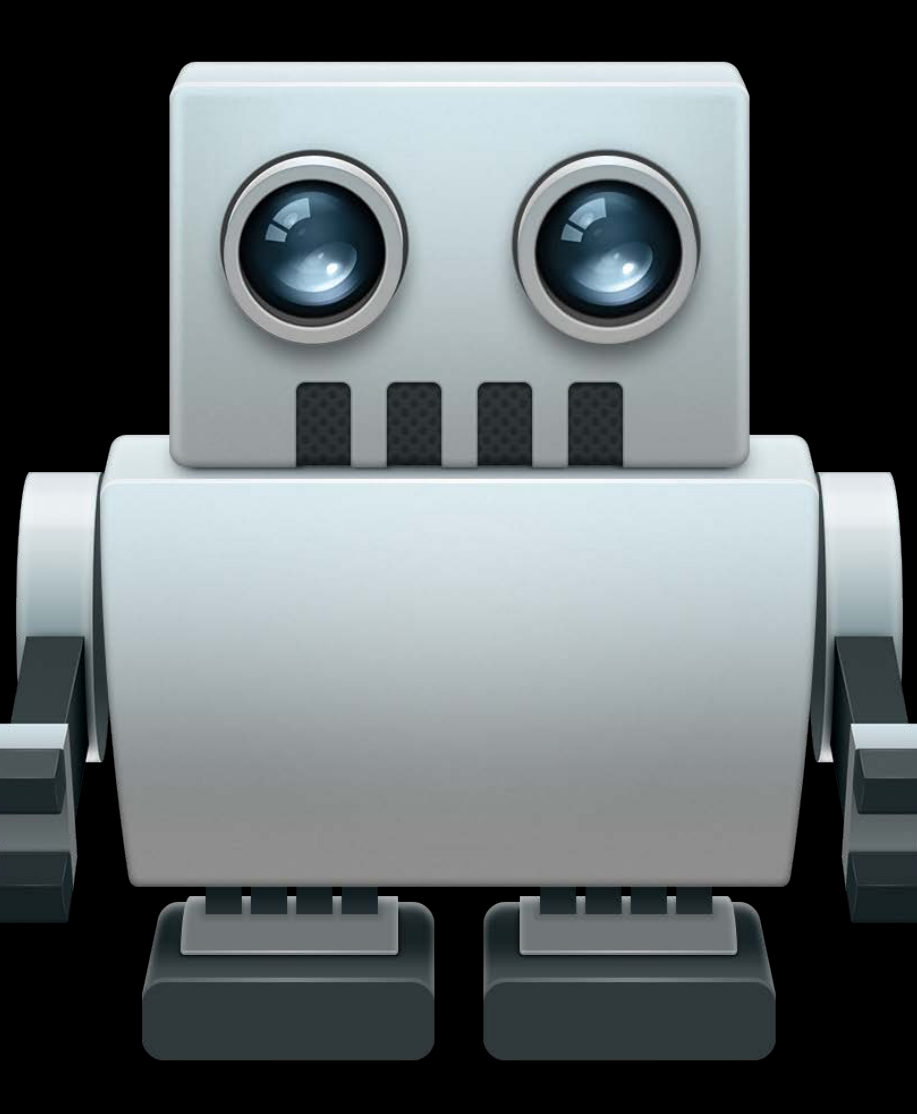

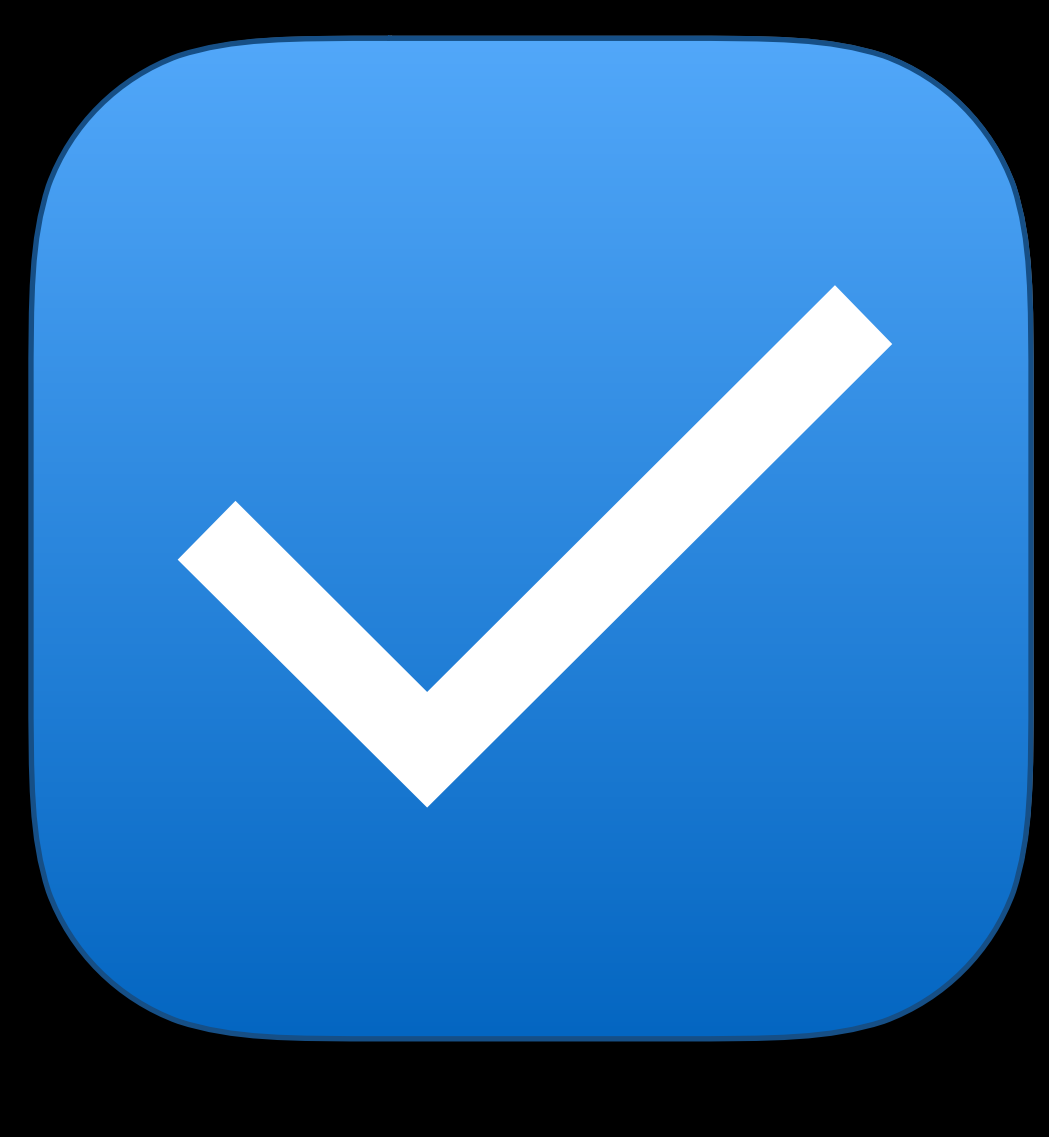

### Automatic Signing

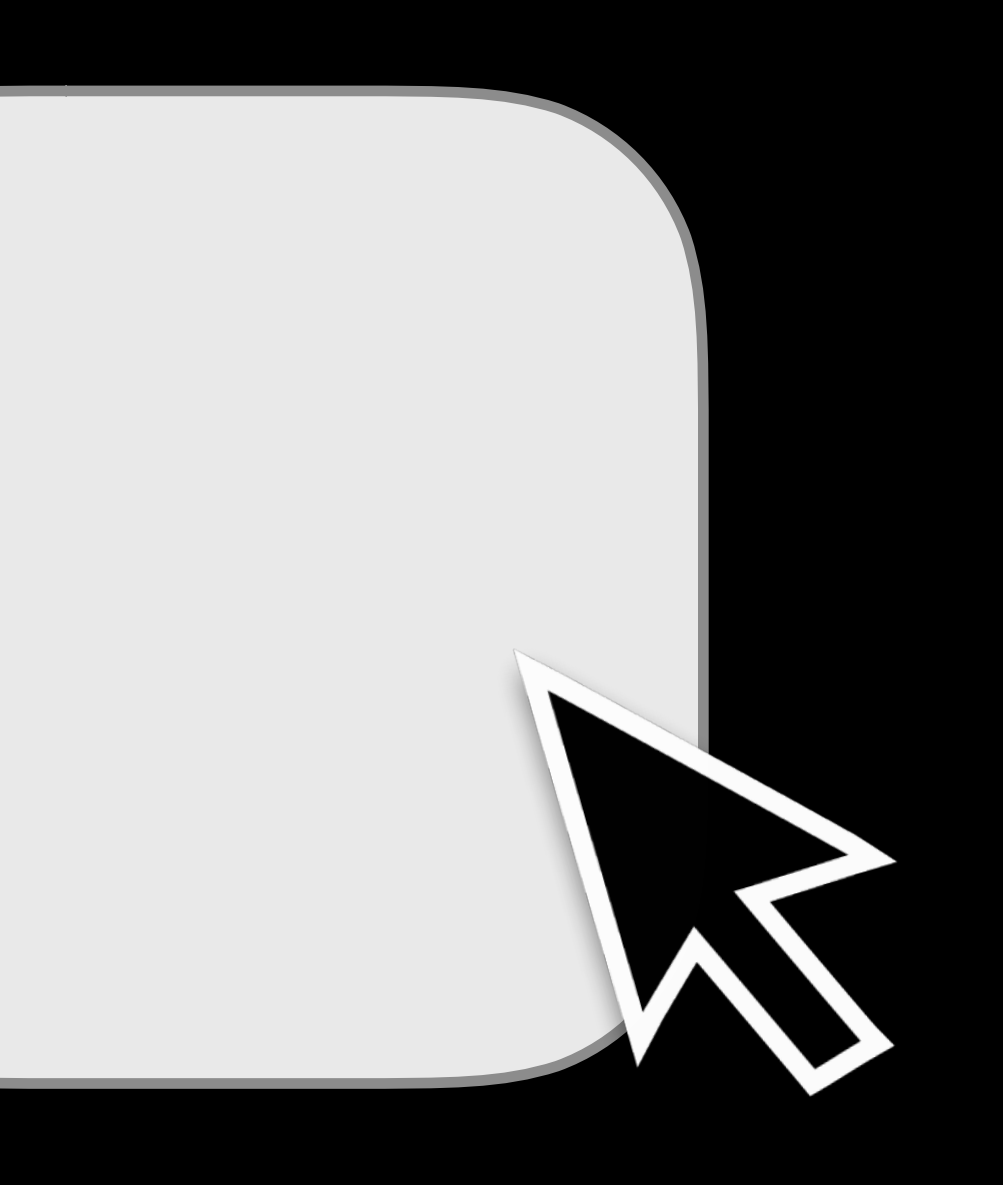

### Improved Manual Signing

## Manual Signing Xcode improvements

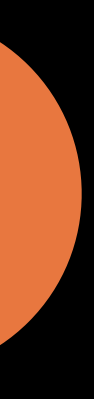

### Manual Signing Xcode improvements

Manage certificates in the accounts preferences

### NEW

### Signing certificates for "Apple Inc. - Cookies":

| iOS Development Certificates  | Creator        | Date Created | Status              |
|-------------------------------|----------------|--------------|---------------------|
| Baker's Mac                   | Chris D'Angelo | 5/26/17      | Missing Private Key |
| 🔤 Baker's Macbook             | Chris D'Angelo | 5/26/17      | Not in Keychain     |
| 🔄 Baker's Mac                 | Chris D'Angelo | 5/26/17      |                     |
| iOS Distribution Certificates |                |              |                     |
| iOS Distribution              | Brent Shank    | 5/26/17      | Not in Keychain     |

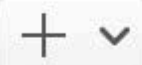

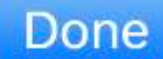

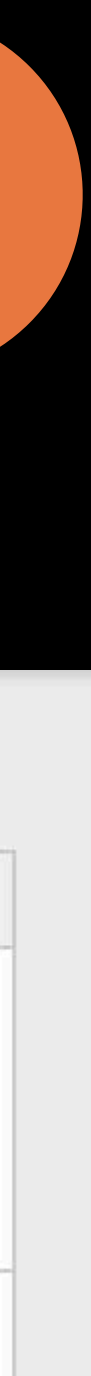

## Manual Signing Xcode improvements

Manage certificates in the accounts preferences

Preview and download profiles in the project editor

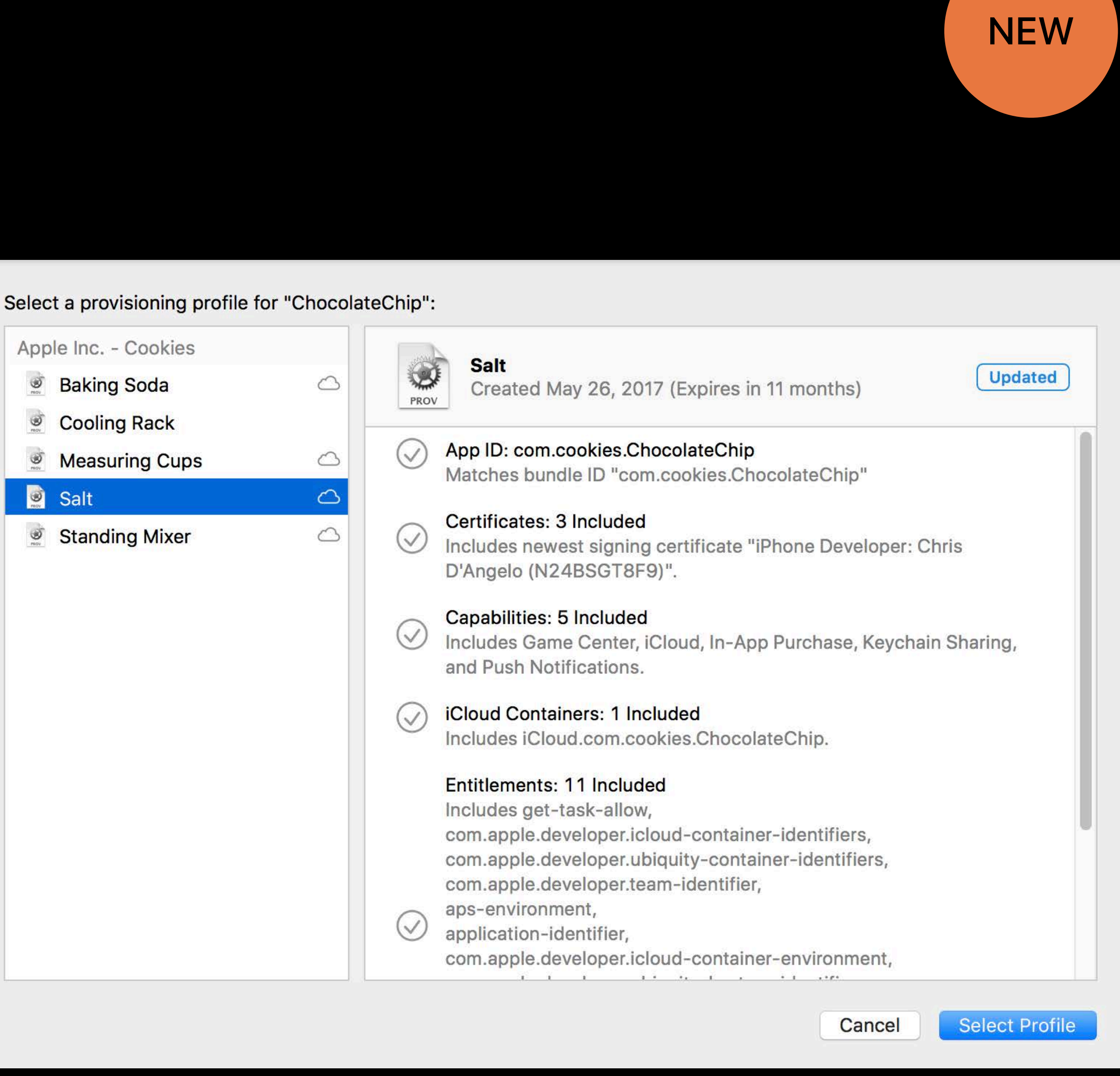
### Manual Signing Xcode improvements

Manage certificates in the accounts preferences

Preview and download profiles in the project editor

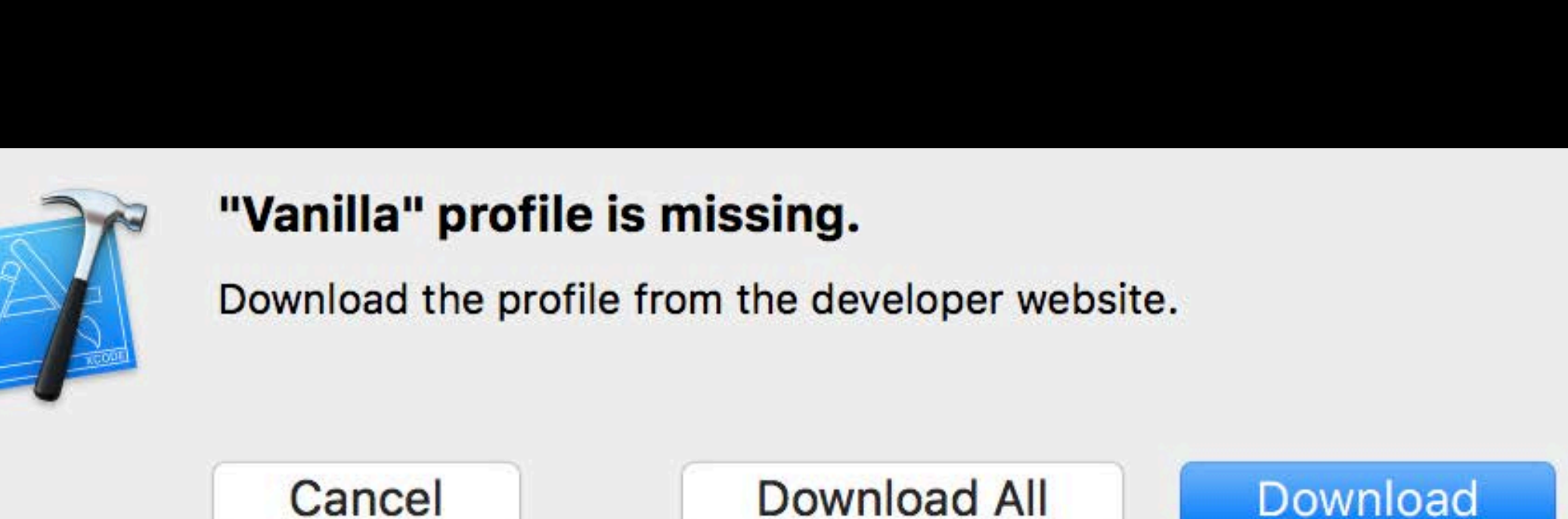

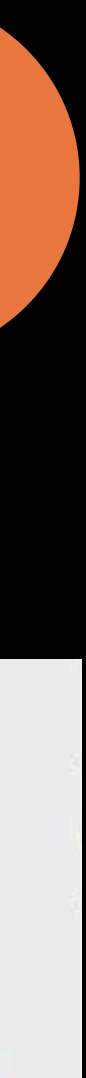

### Manual Signing Xcode Server improvements

Copy Certificates and Profiles to server for manual signing

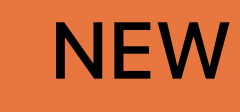

Configure your server for code signing and provisioning:

|                                                       | Options          | Certificates & Profiles |               |
|-------------------------------------------------------|------------------|-------------------------|---------------|
| Certificates                                          |                  |                         |               |
| Apple Inc Cookies iPhone Develo                       | oper: Chris D'An | gelo (N24BSGT8F9)       | Add to Server |
| Provisioning Profiles Cooling Rack Expires on 5/26/18 |                  |                         | Add to Server |
| Measuring Cups Expires on 5/26/18                     | 8                |                         | Add to Server |
| Salt Expires on 5/26/18                               |                  |                         | Add to Server |
|                                                       |                  |                         |               |
| Cancel                                                |                  |                         | Previous Next |

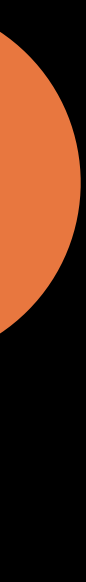

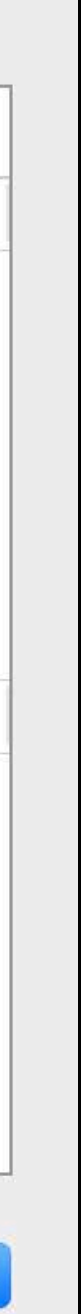

DEVELOPMENT\_TEAM to set your team identifier

DEVELOPMENT\_TEAM to set your team identifier

PROVISIONING\_PROFILE\_SPECIFIER to set your profile name

DEVELOPMENT\_TEAM to set your team identifier

PROVISIONING\_PROFILE\_SPECIFIER to set your profile name

CODE\_SIGN\_IDENTITY to set your certificate

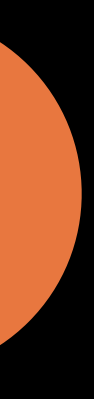

CODE\_SIGN\_STYLE to set automatic or manual

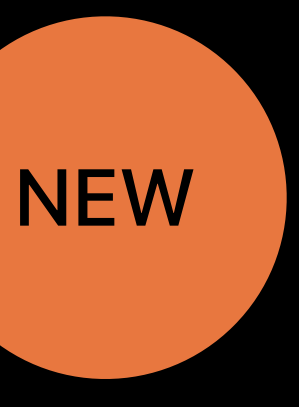

CODE\_SIGN\_STYLE to set automatic or manual

For advanced setups

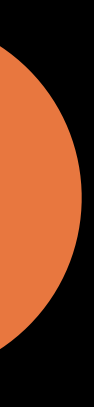

Itai Rom, Xcode Engineer

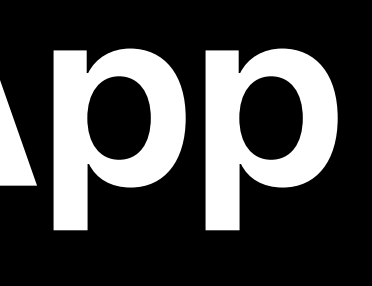

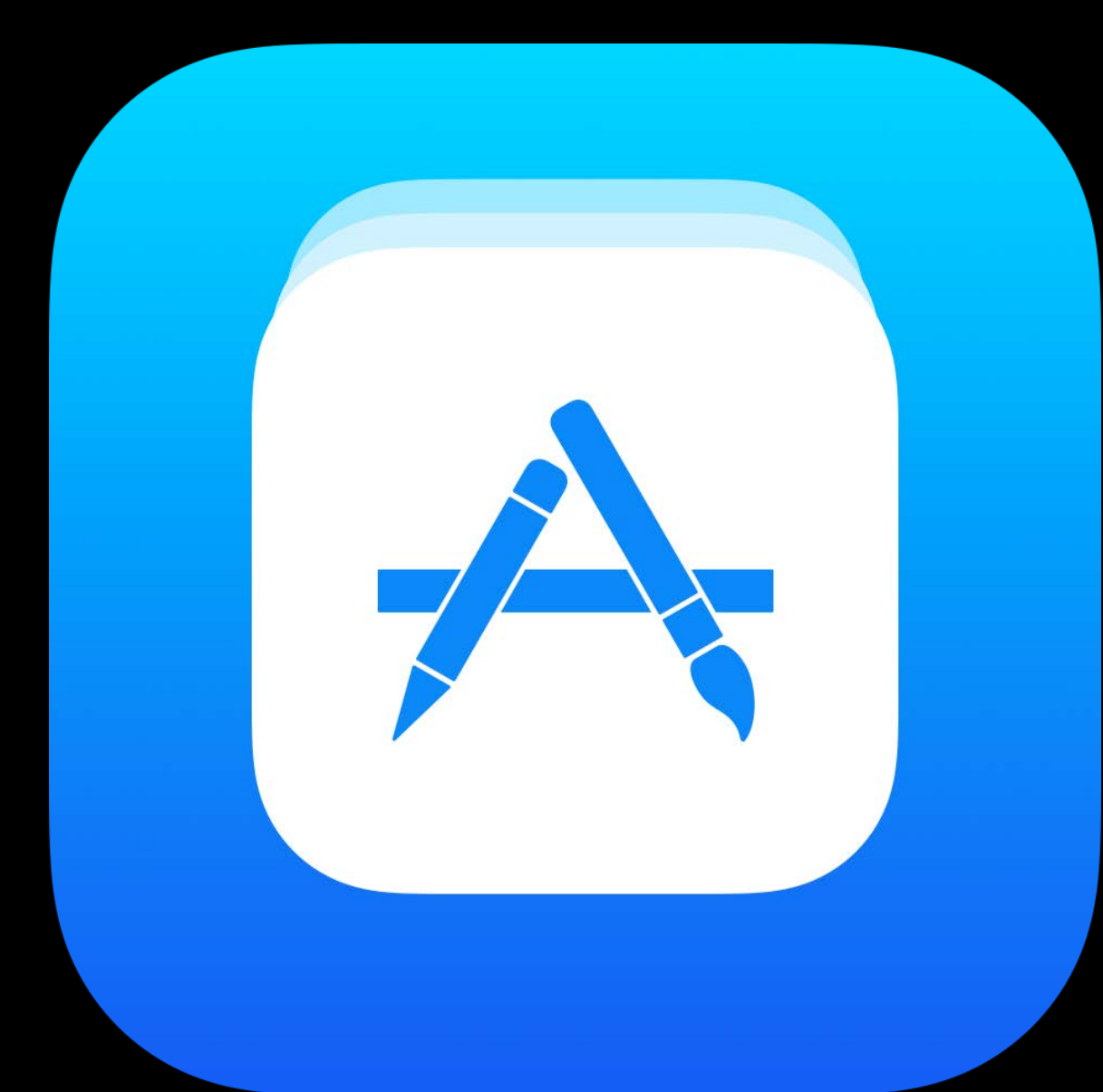

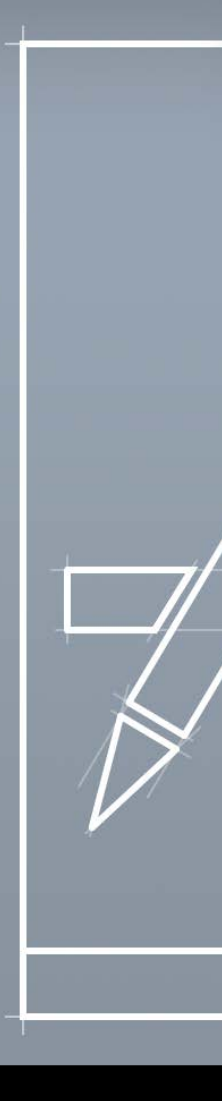

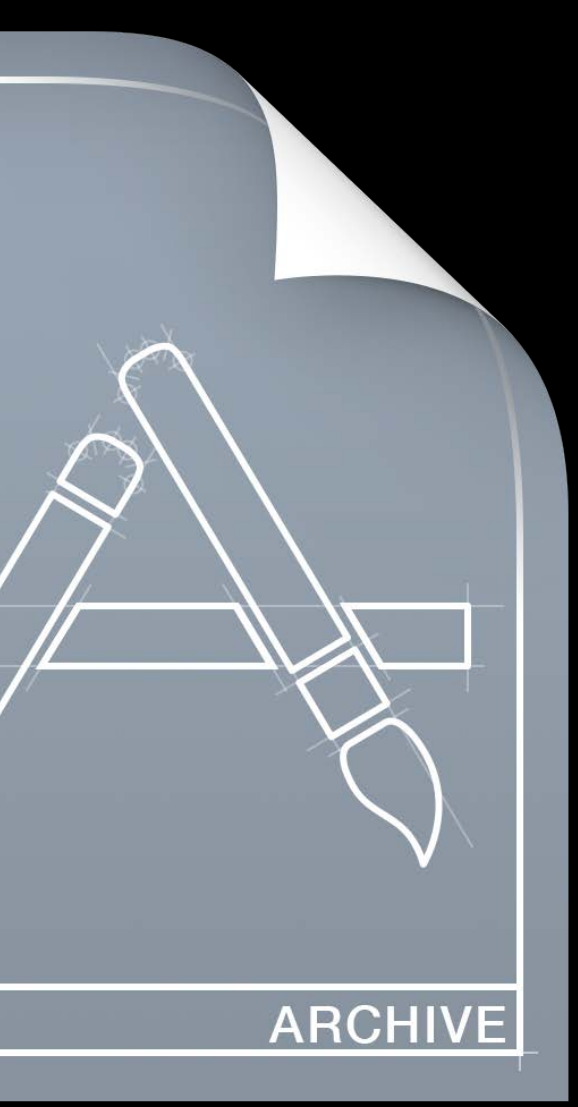

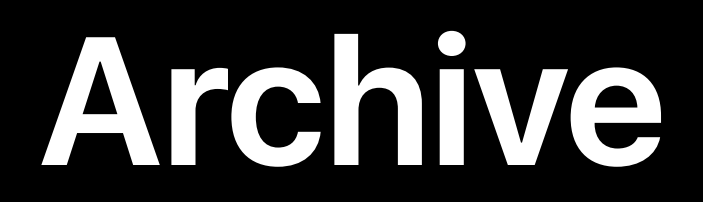

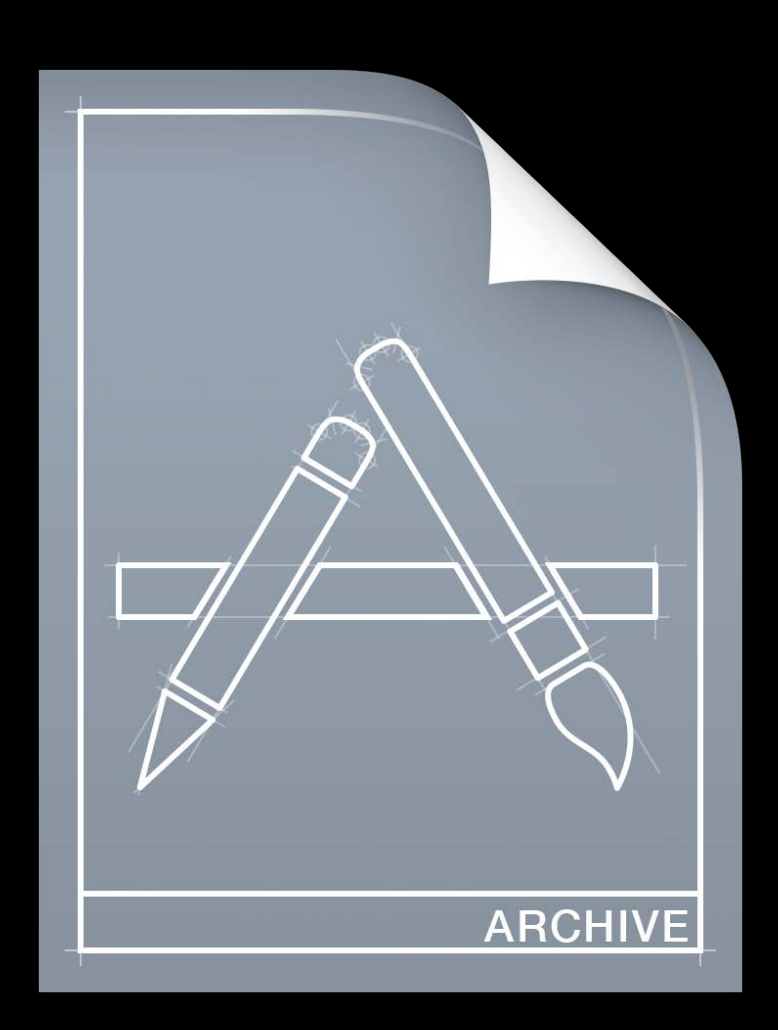

Archive

#### Development signed (recommended)

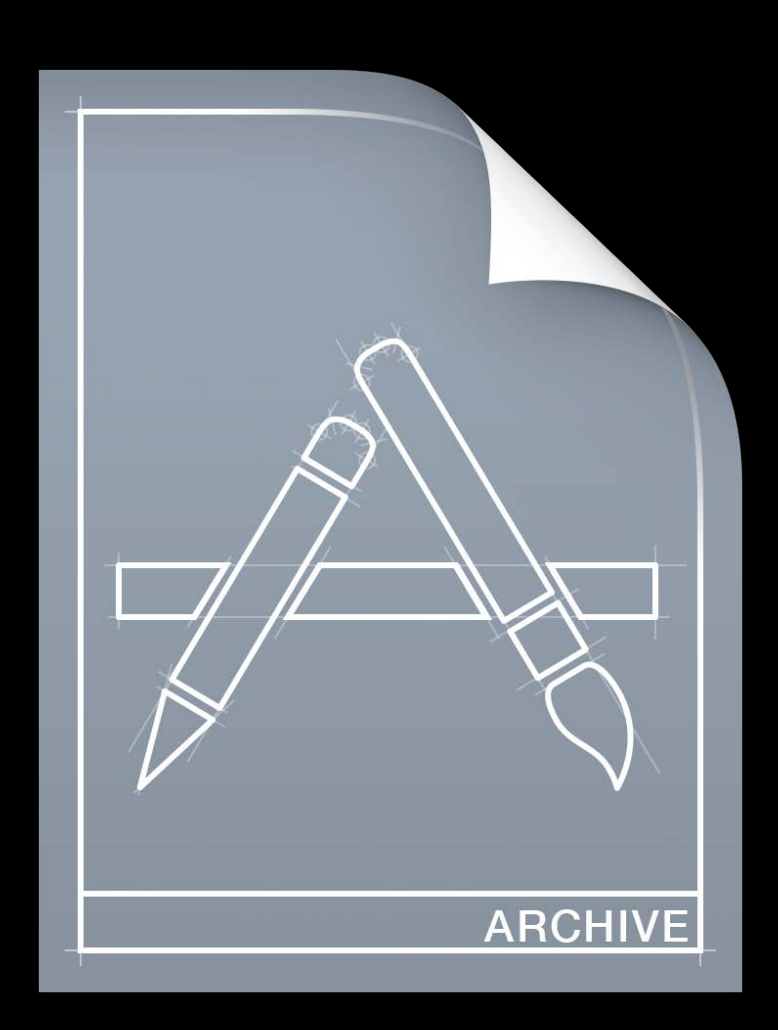

Archive

# Development signed (recommended) Machine code and bitcode

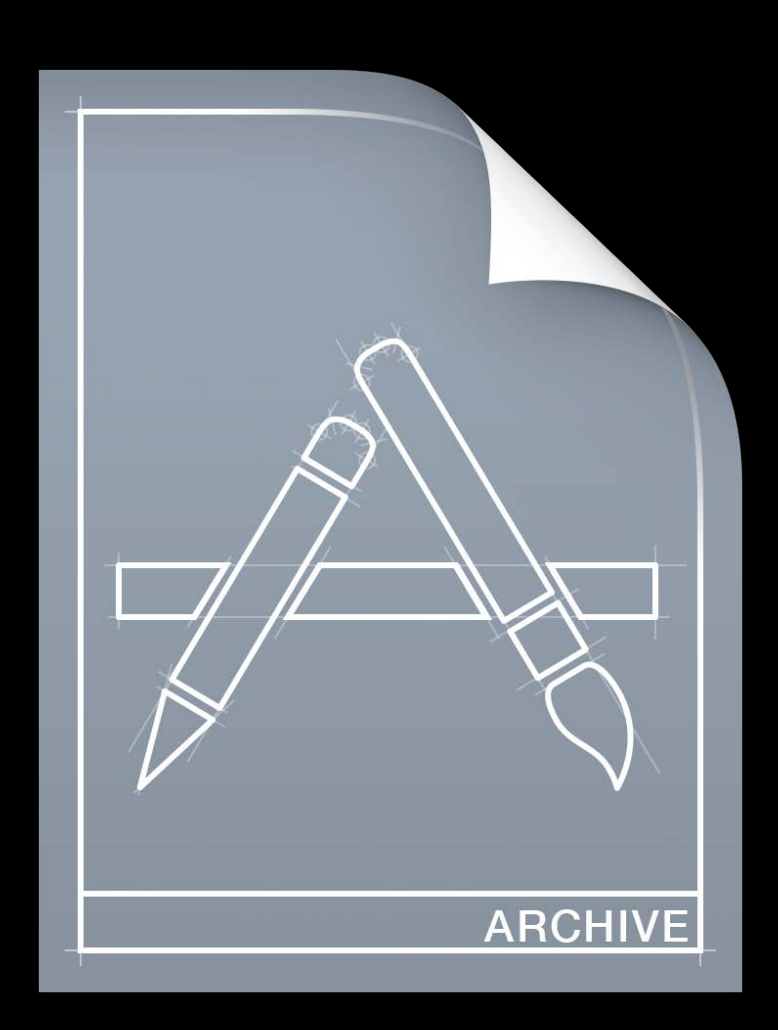

Archive

Development signed (recommended) Machine code and bitcode Debugging symbols

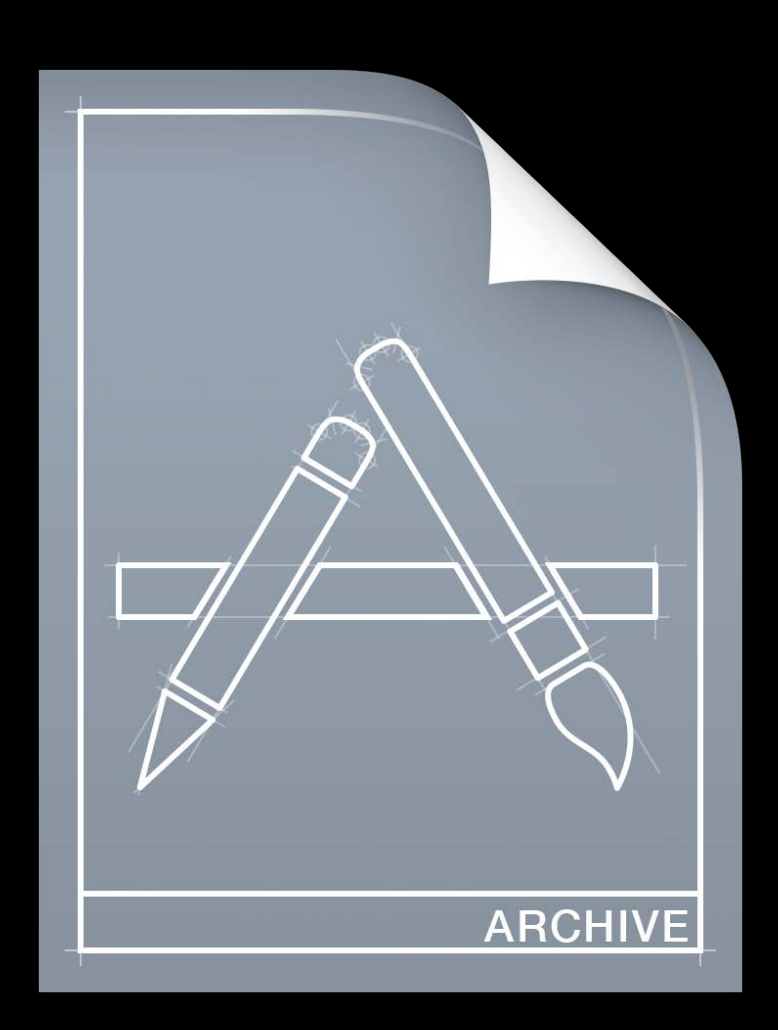

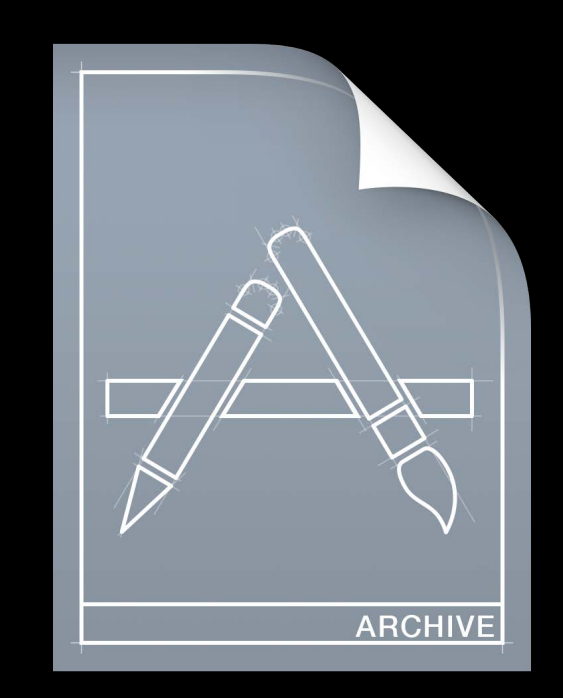

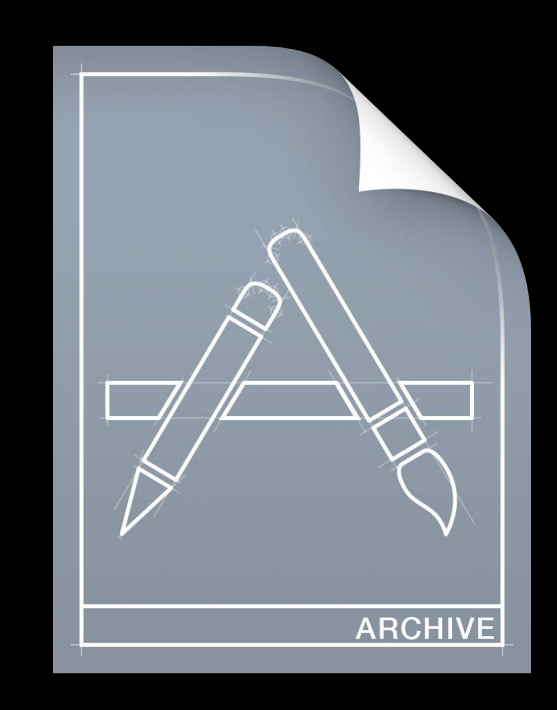

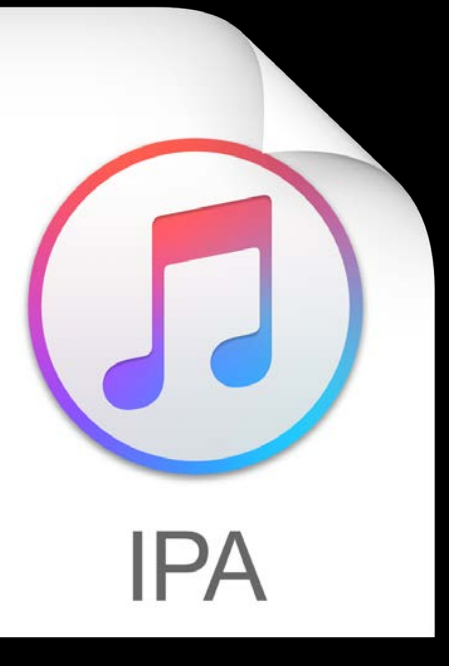

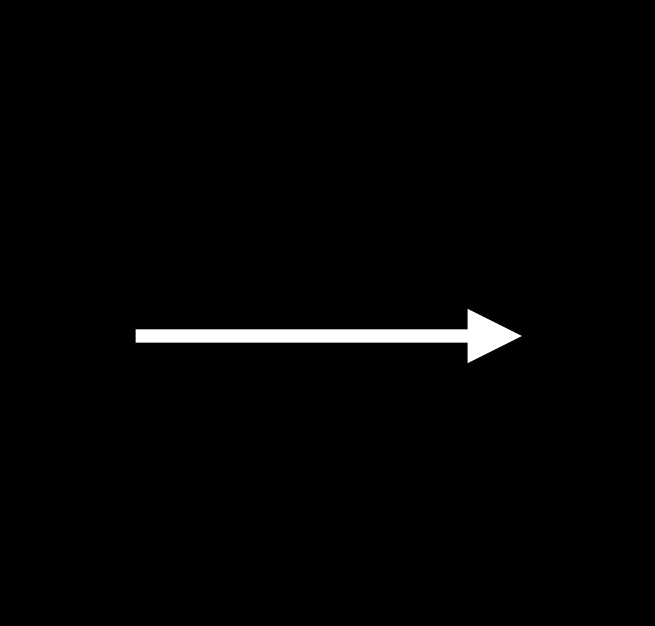

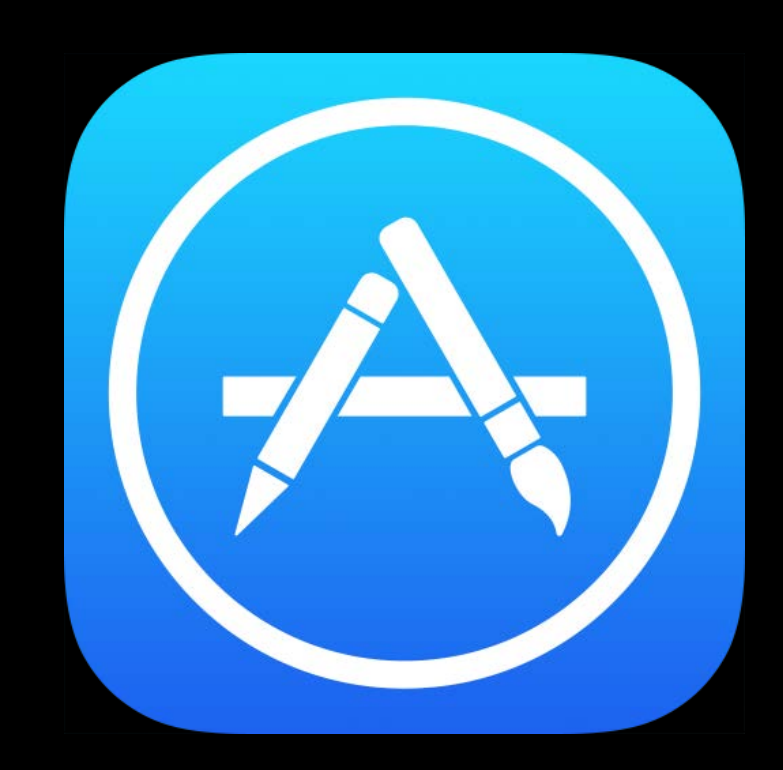

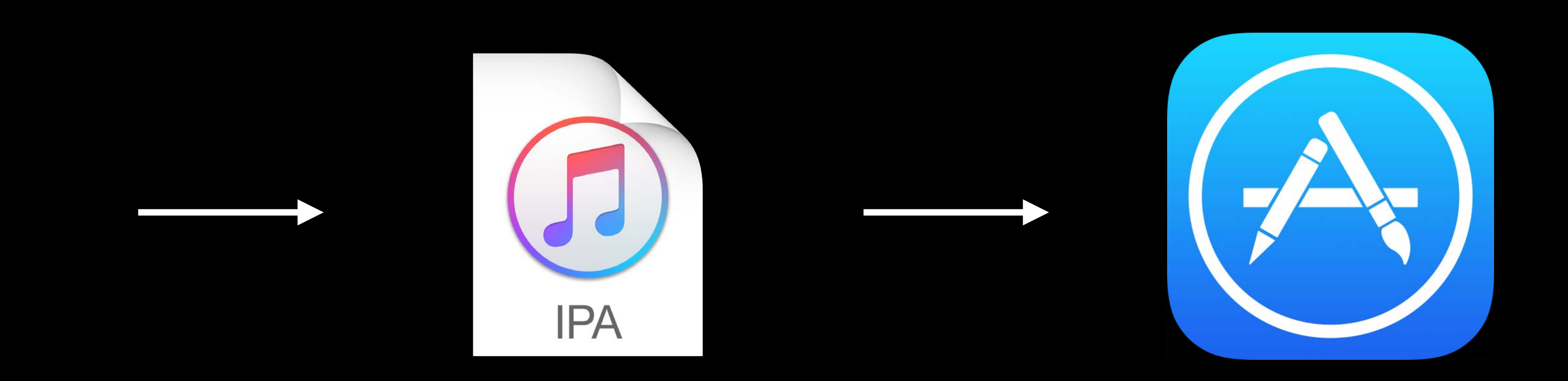

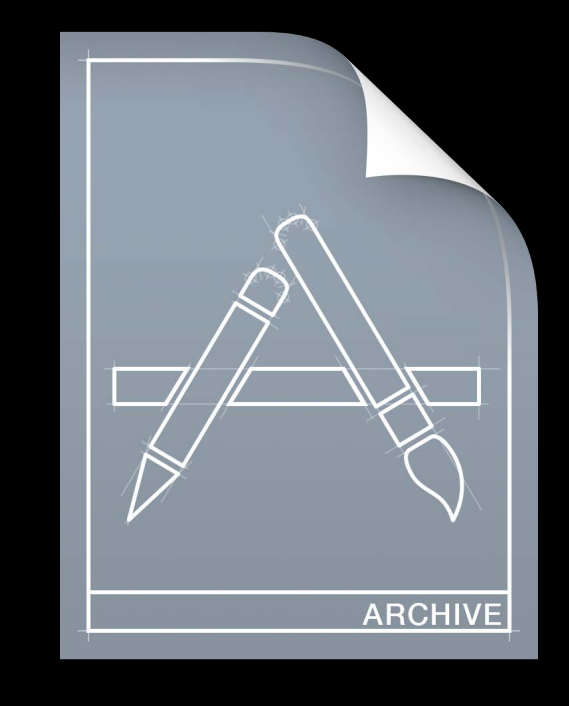

**Distribution Signed** 

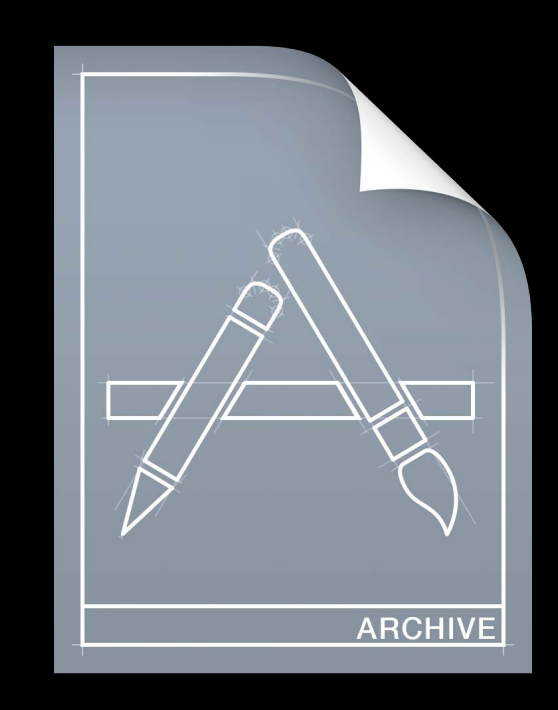

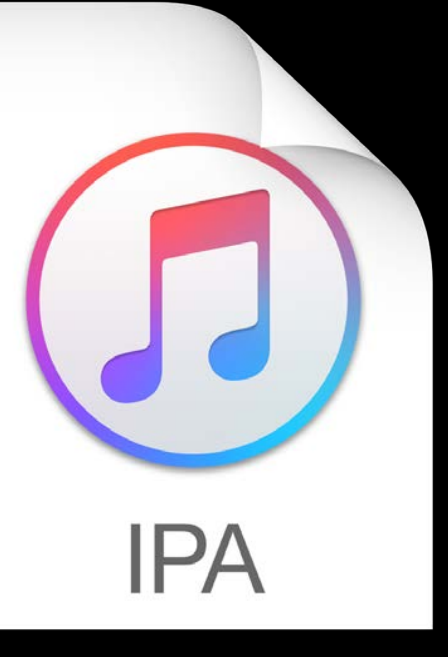

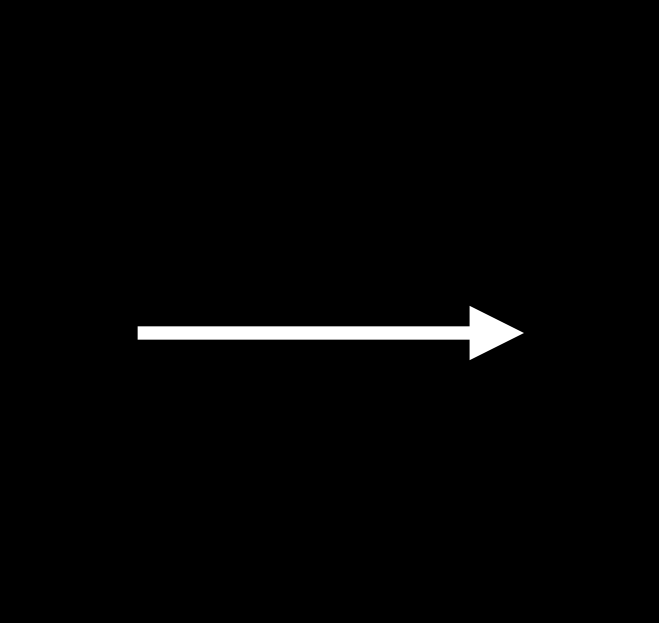

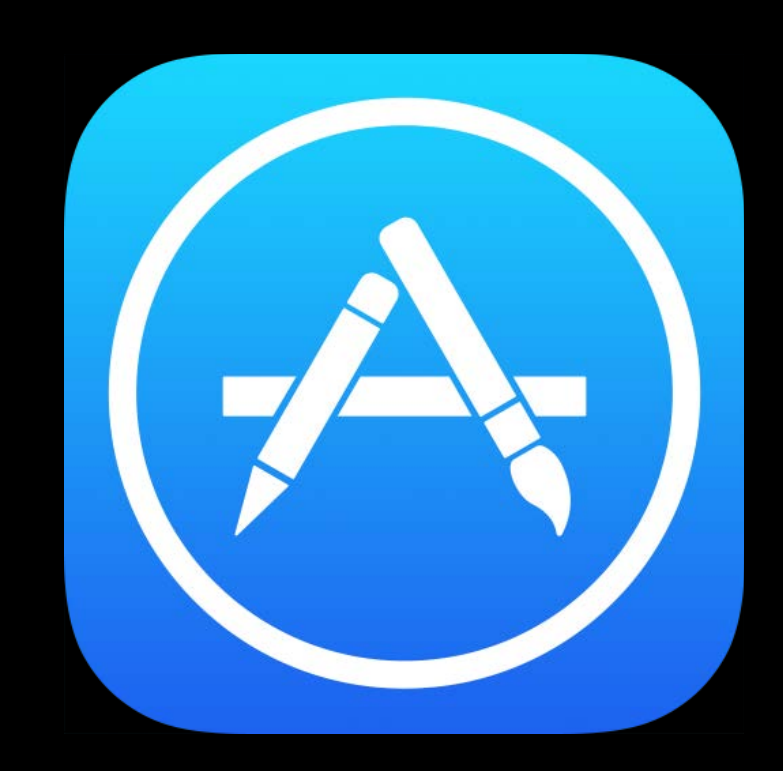

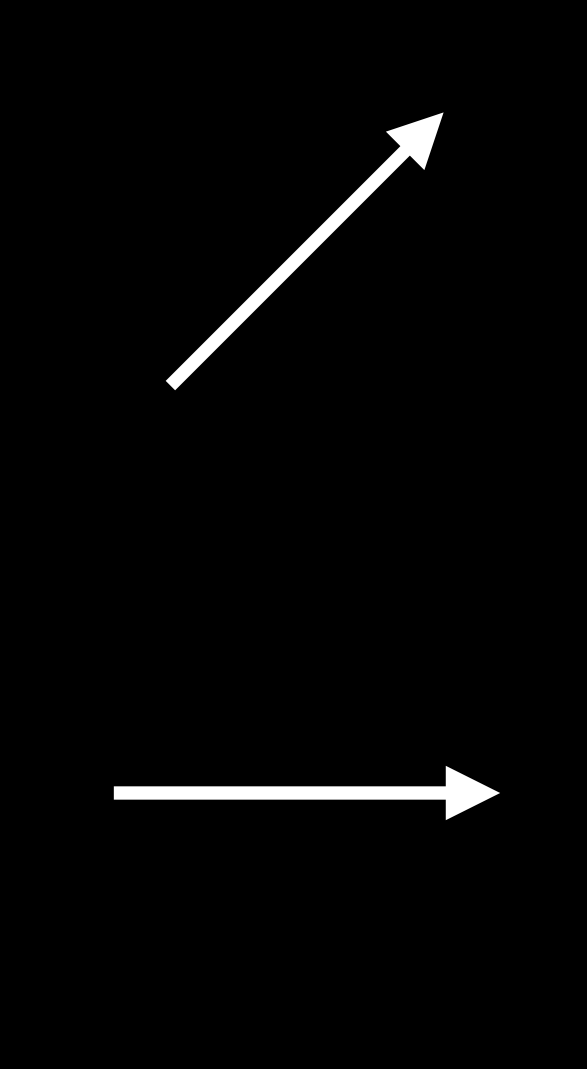

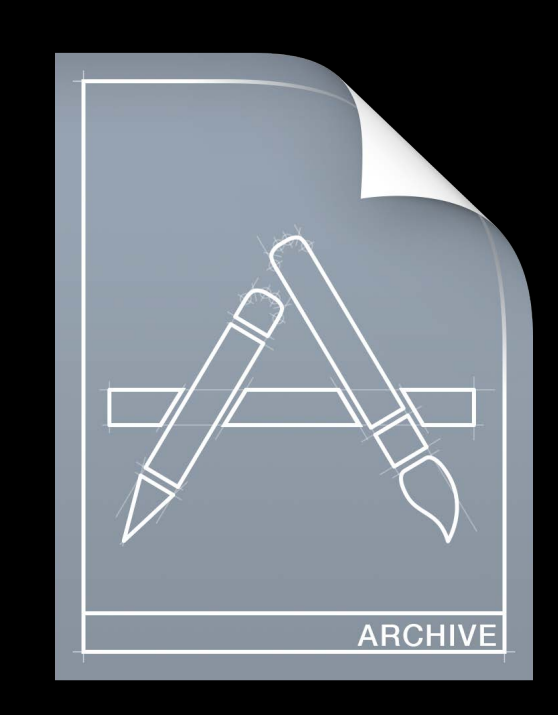

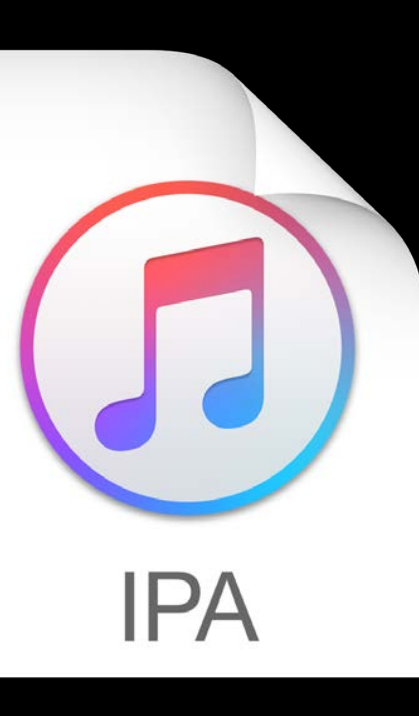

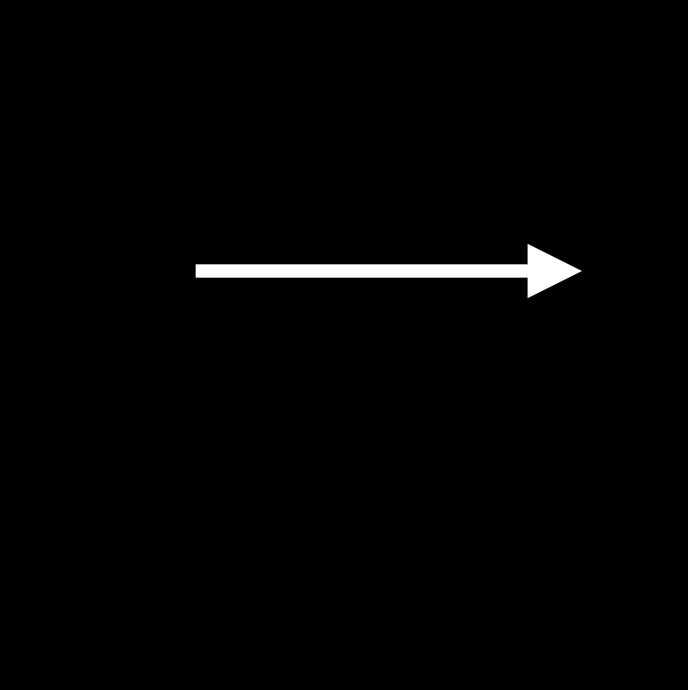

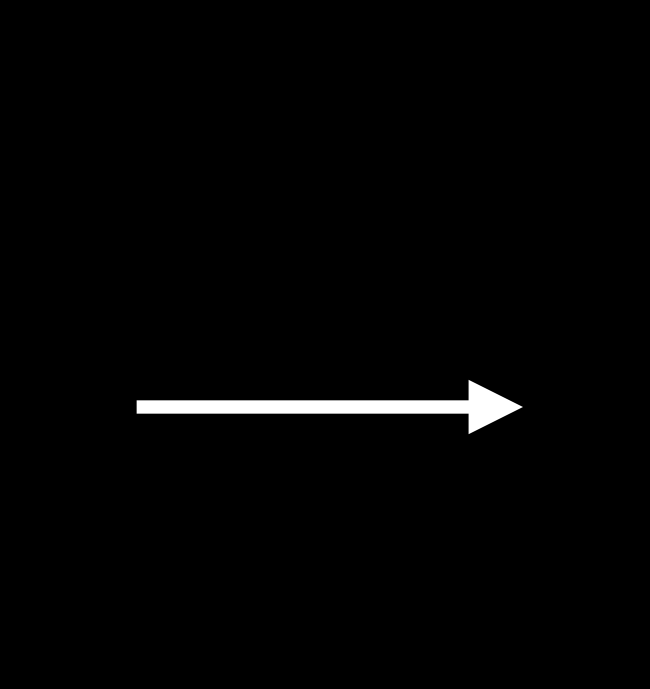

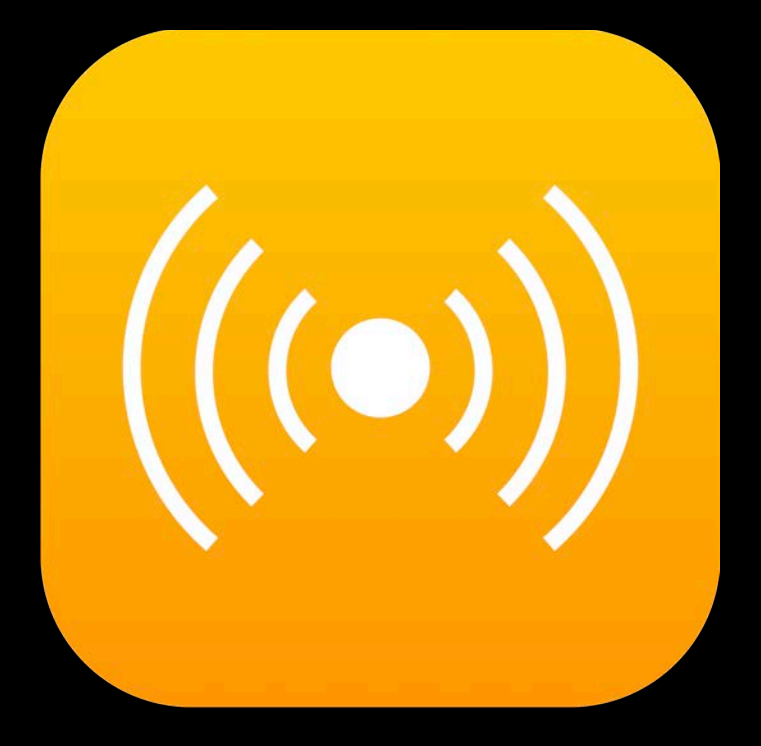

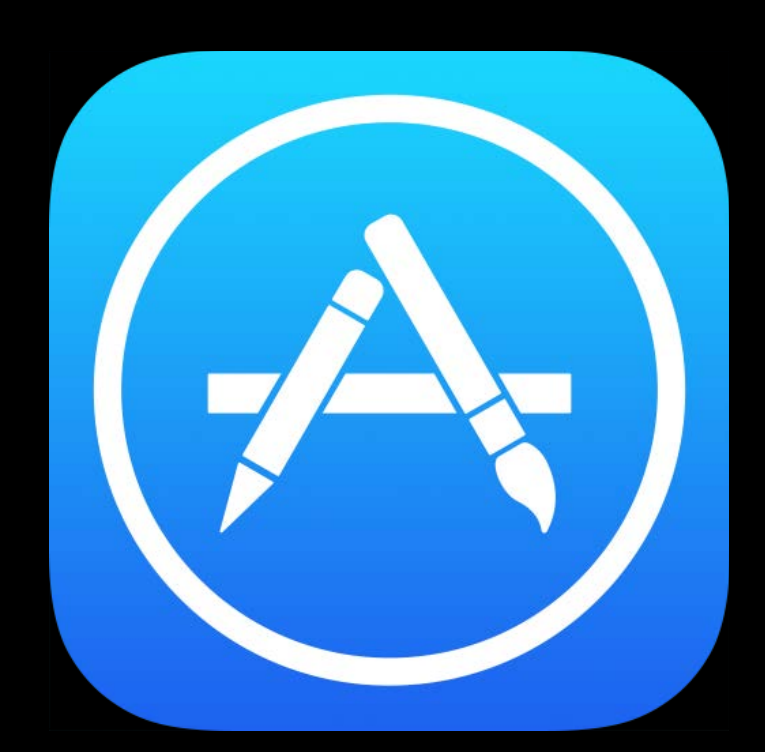

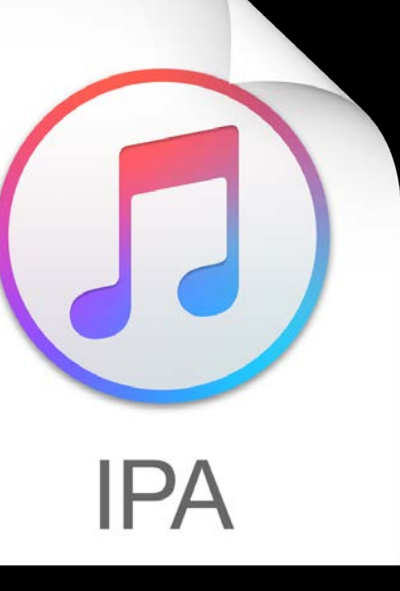

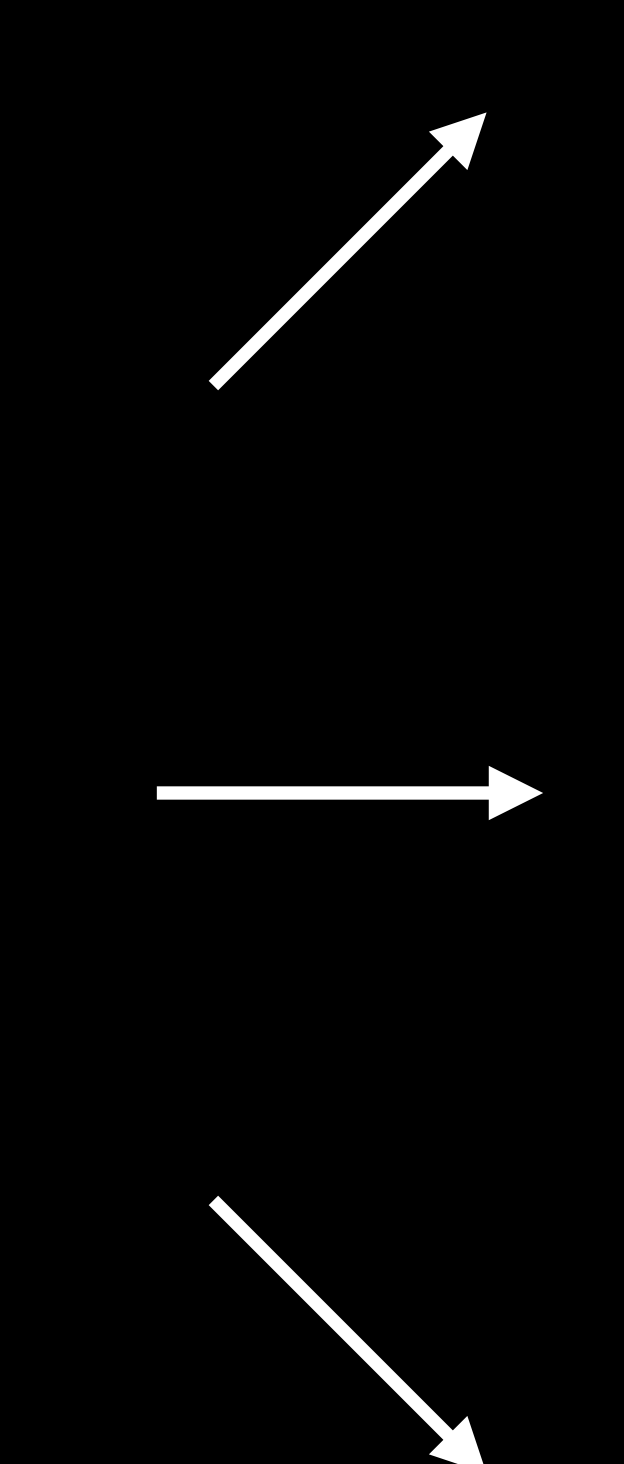

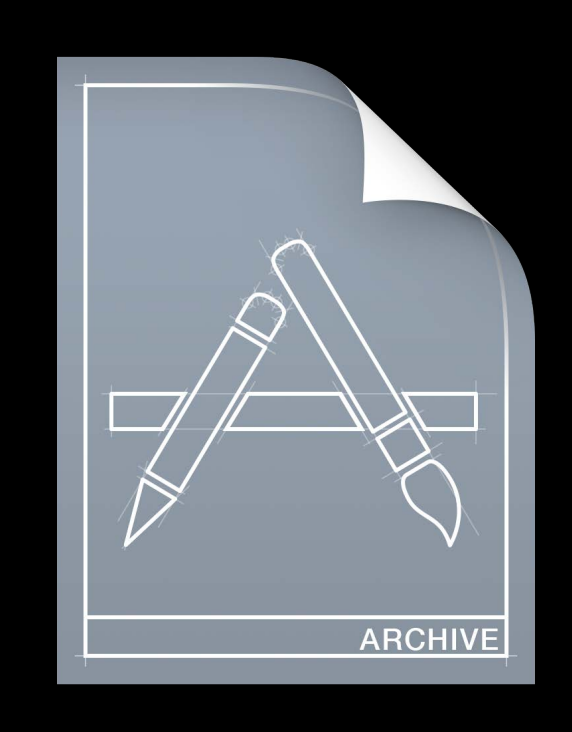

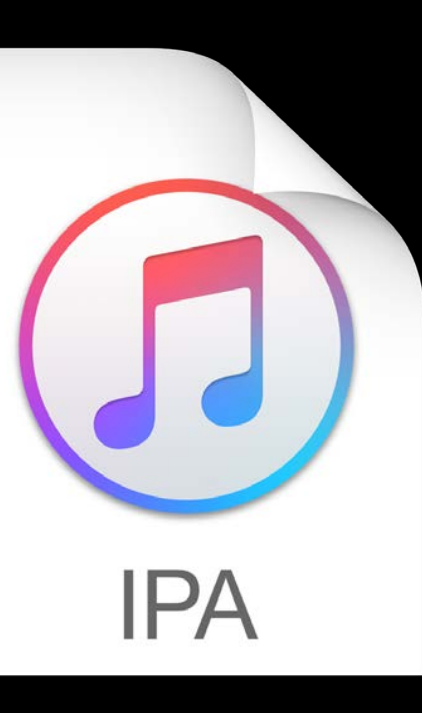

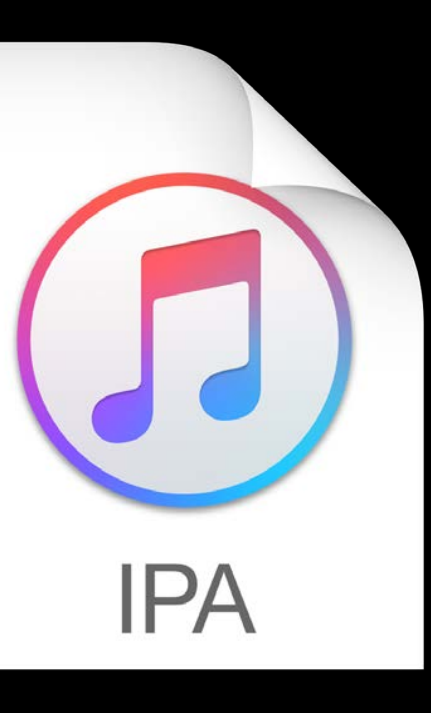

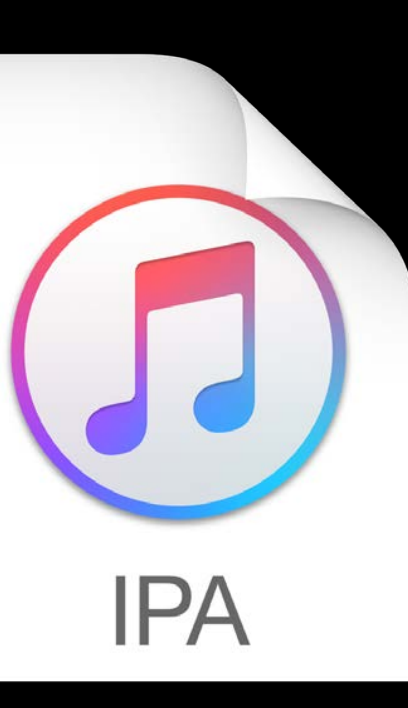

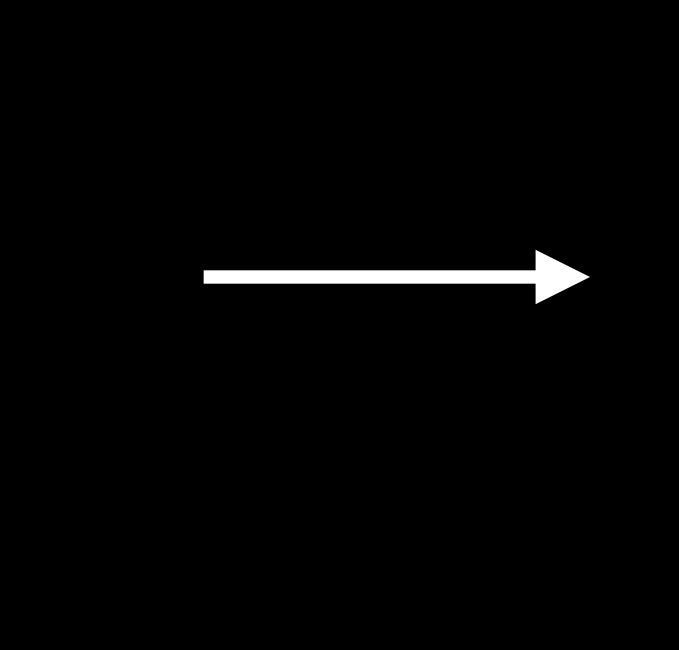

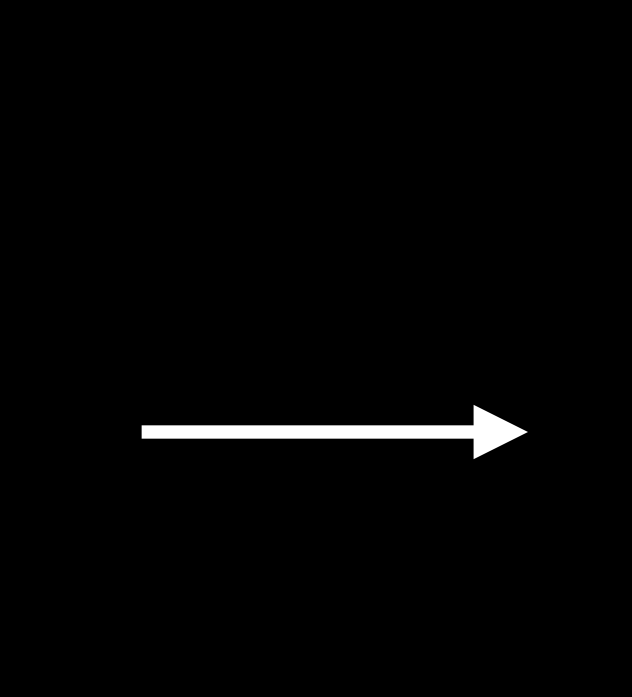

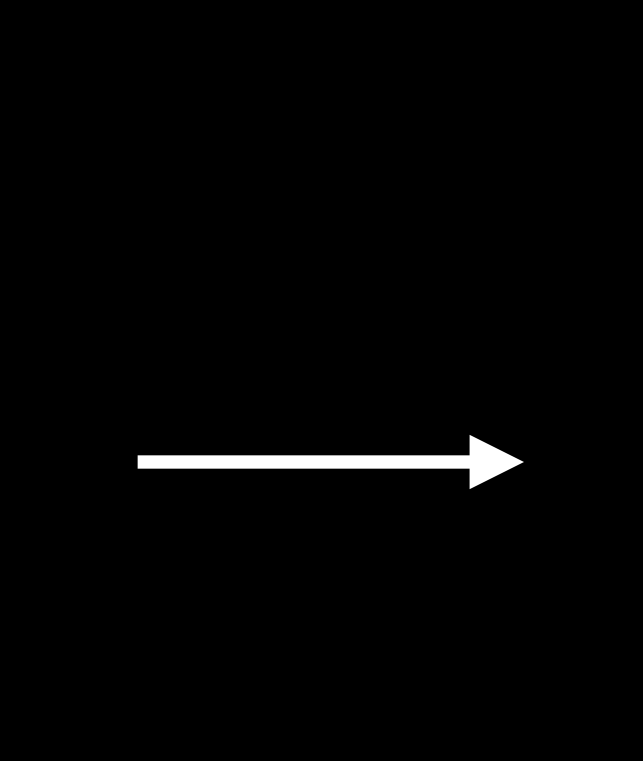

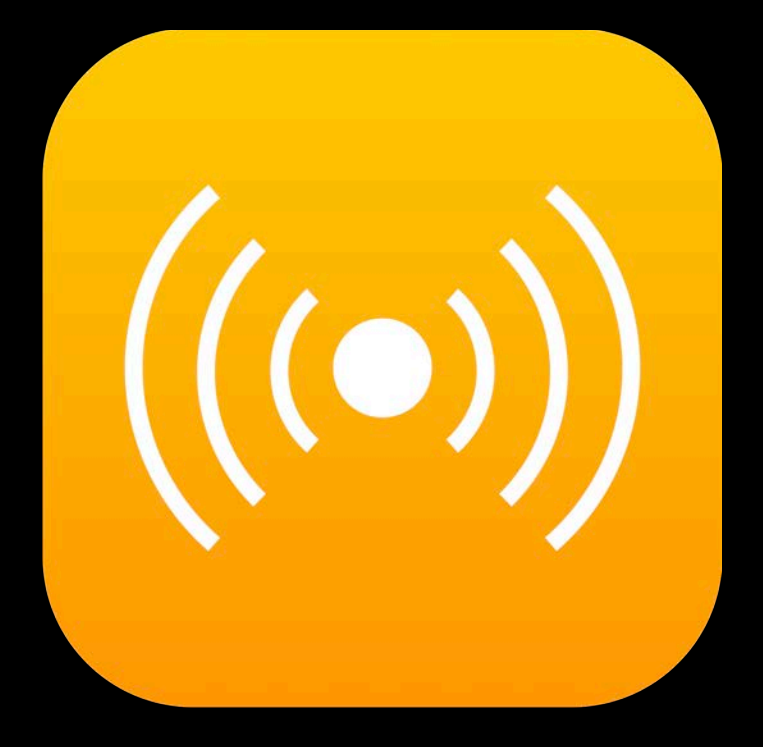

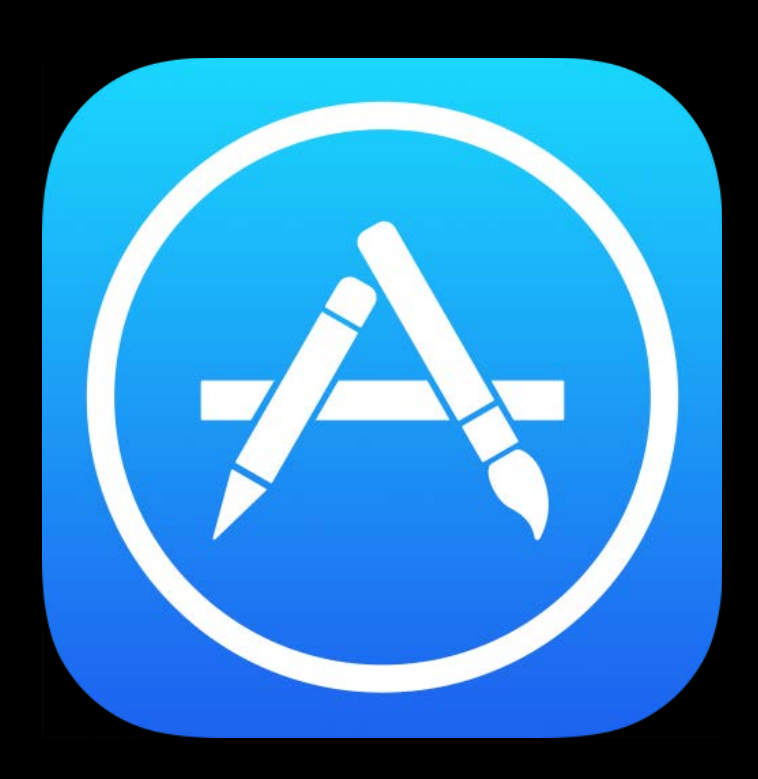

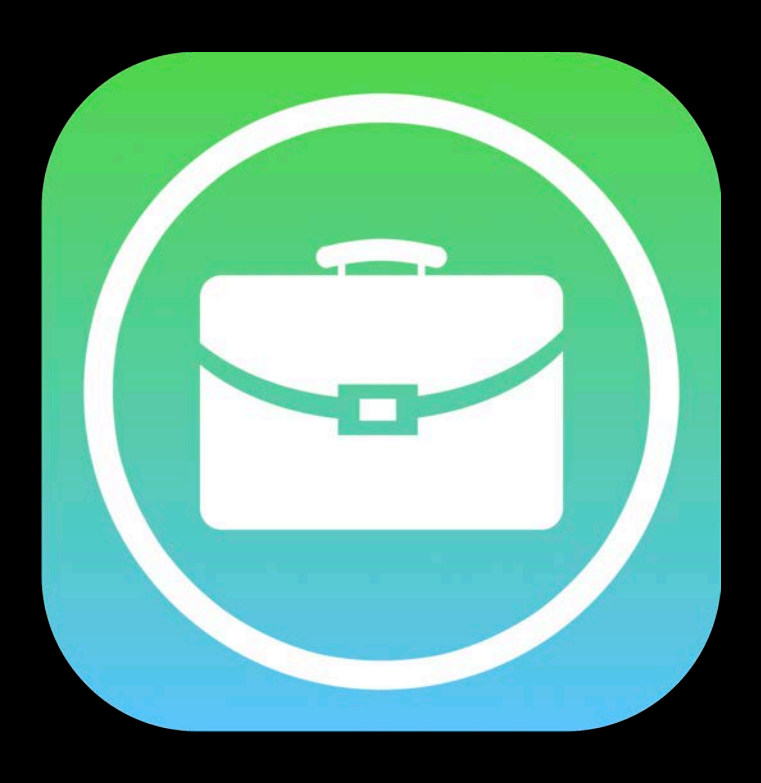

**Distribution method** 

**Distribution method** 

Signing, profiles, and entitlements

**Distribution method** 

Signing, profiles, and entitlements

Bitcode and thinning

**Distribution method** 

Signing, profiles, and entitlements

Bitcode and thinning

On demand resources

**Distribution method** 

Signing, profiles, and entitlements

Bitcode and thinning

On demand resources

Symbols

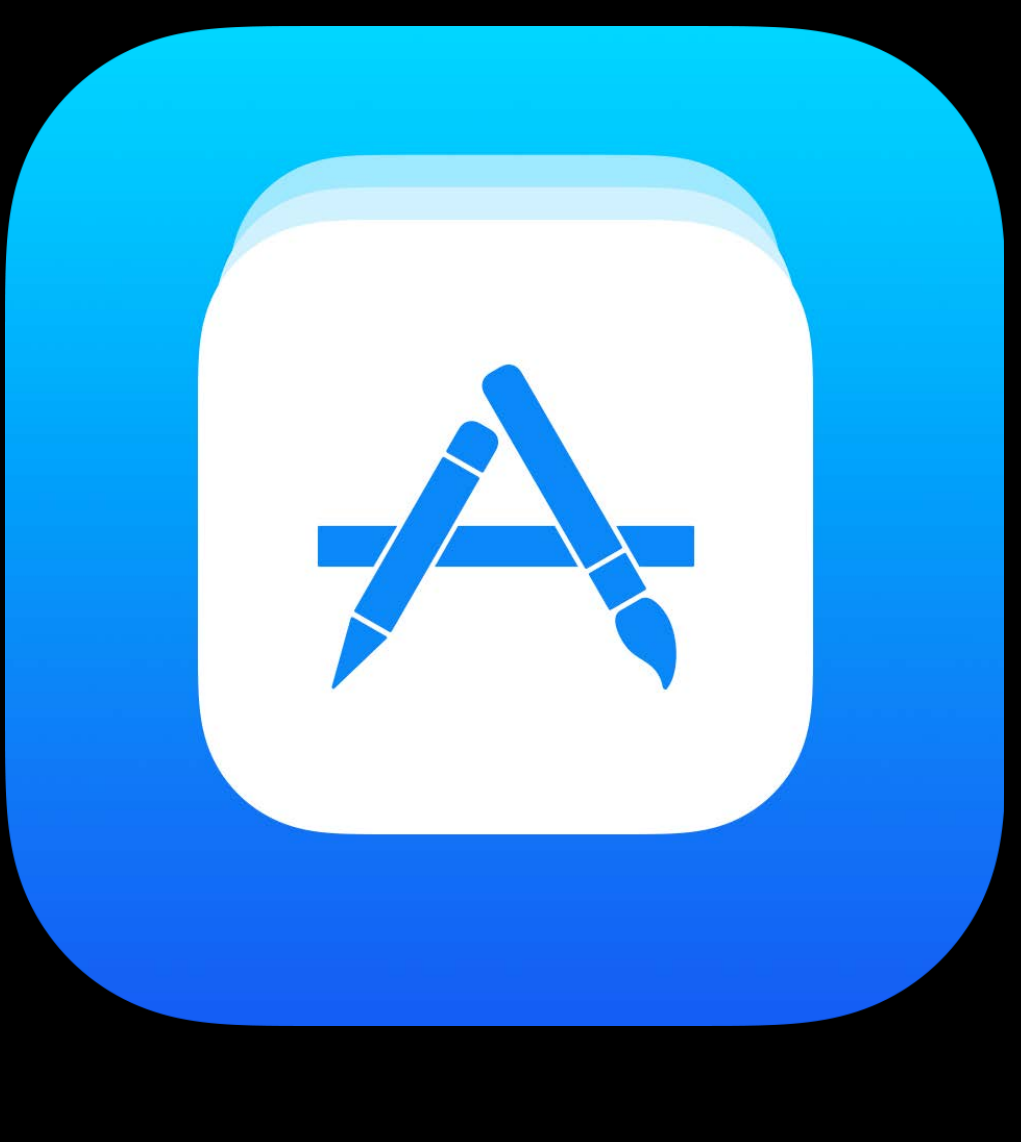

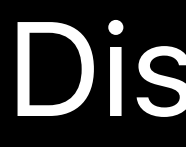

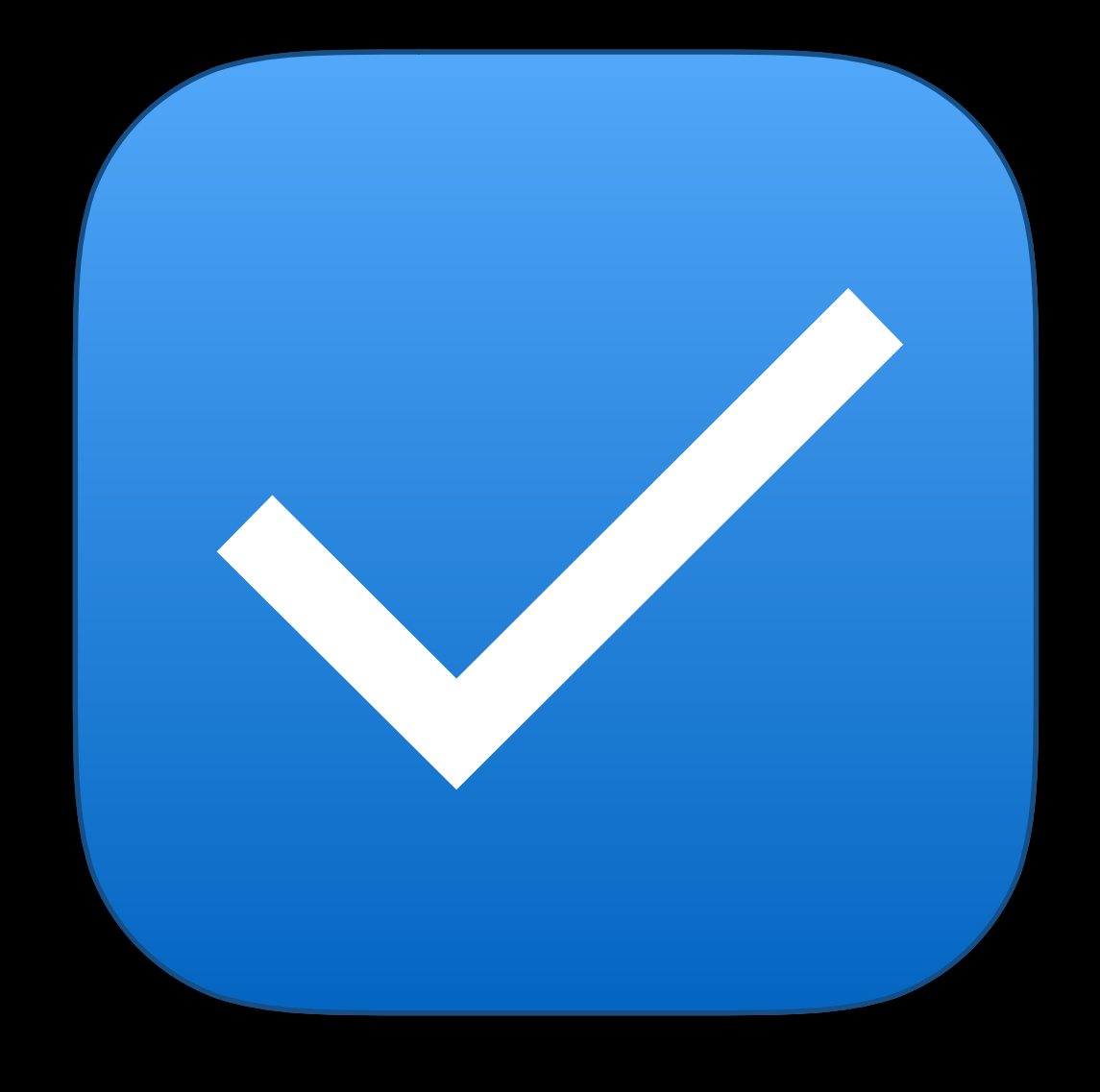

#### Automatic Signing

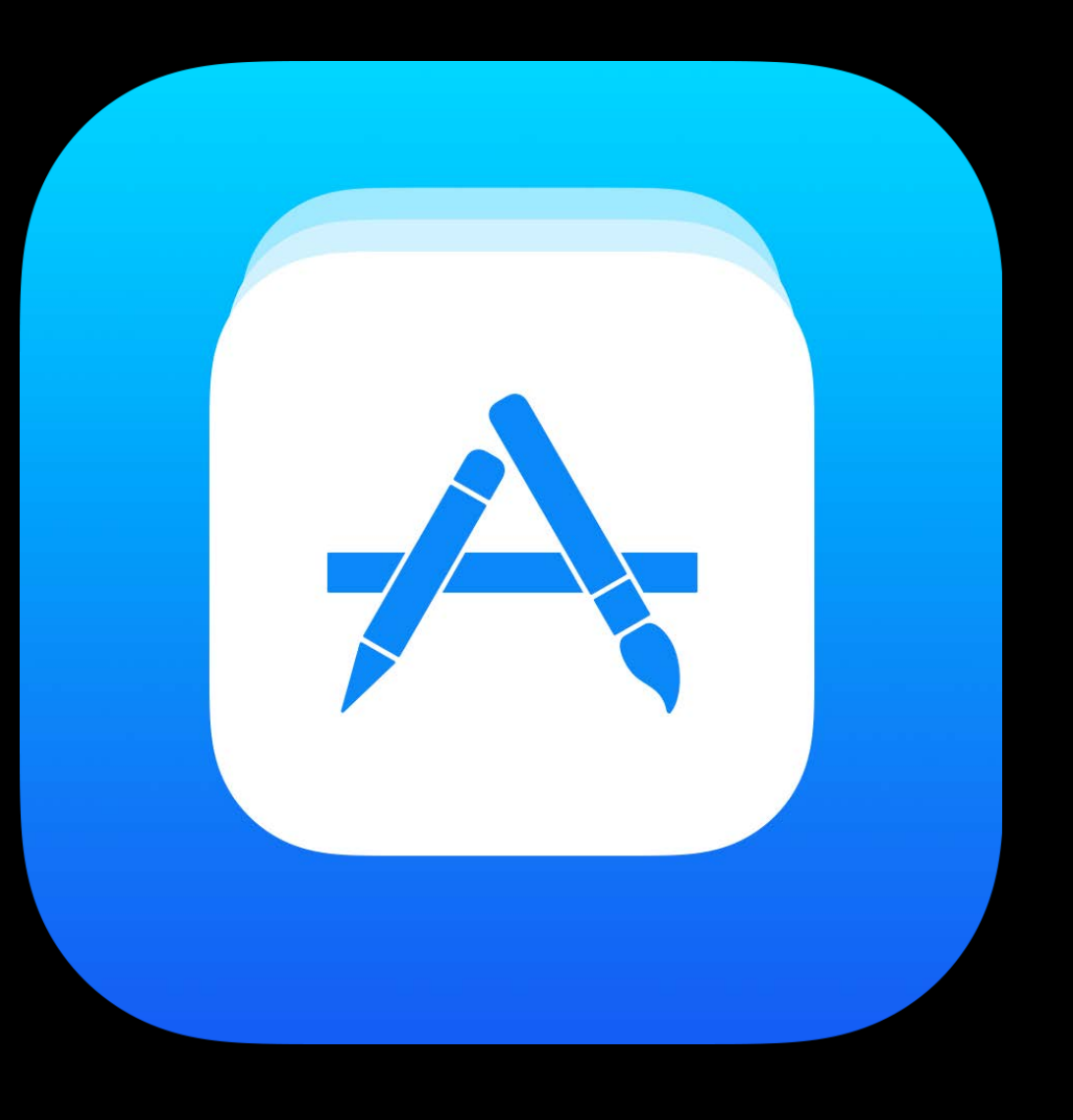

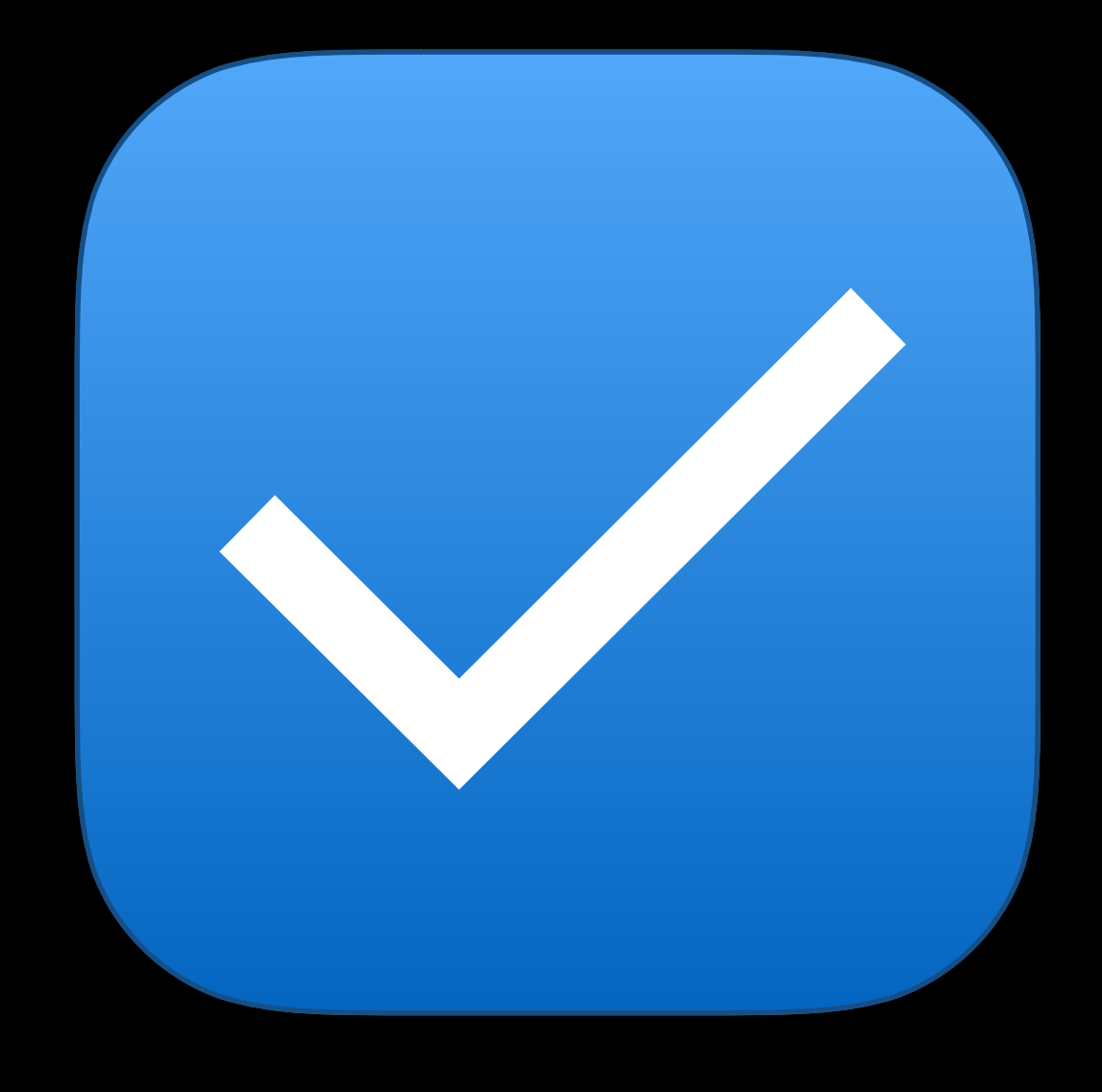

#### Automatic Signing

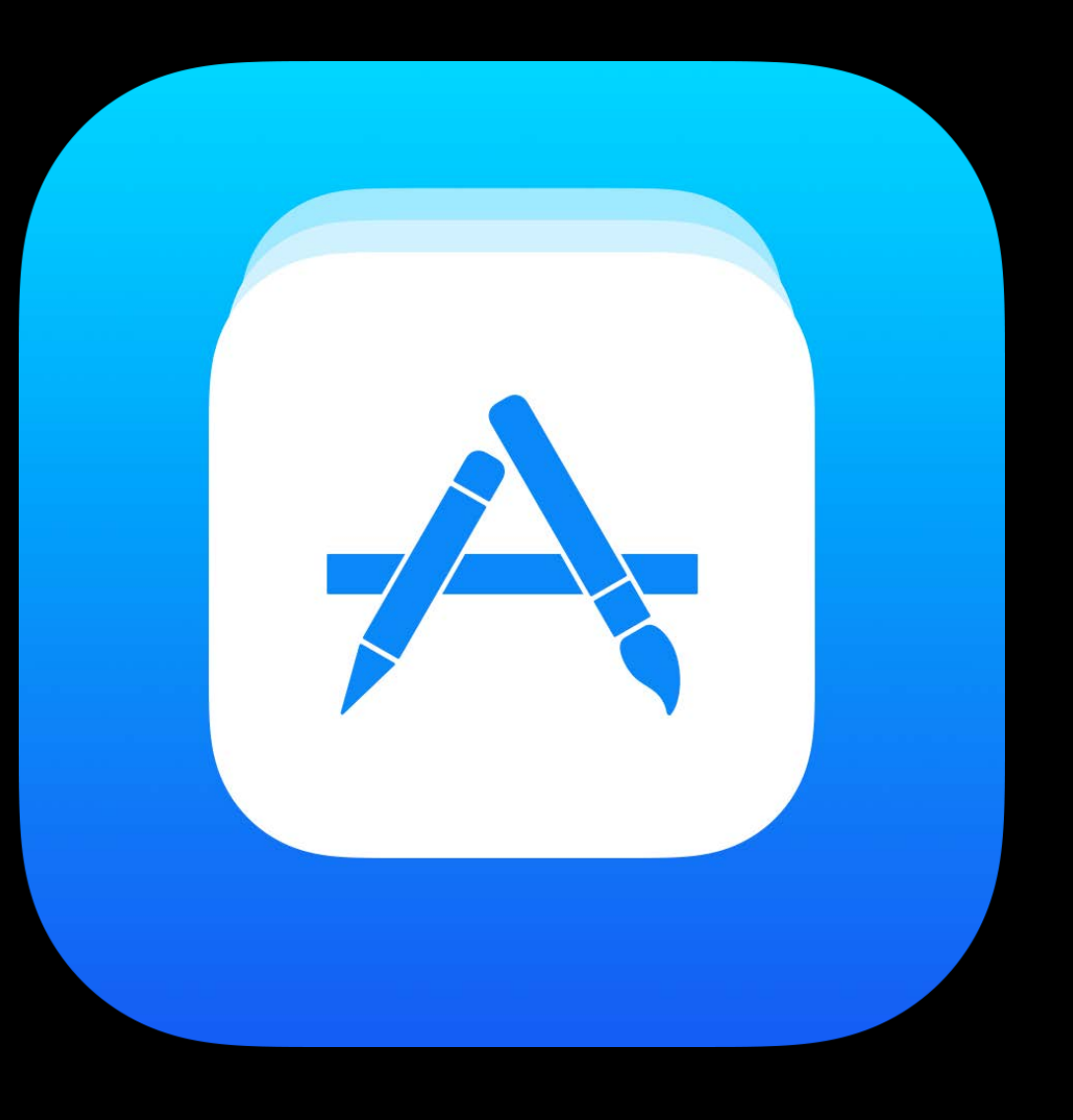

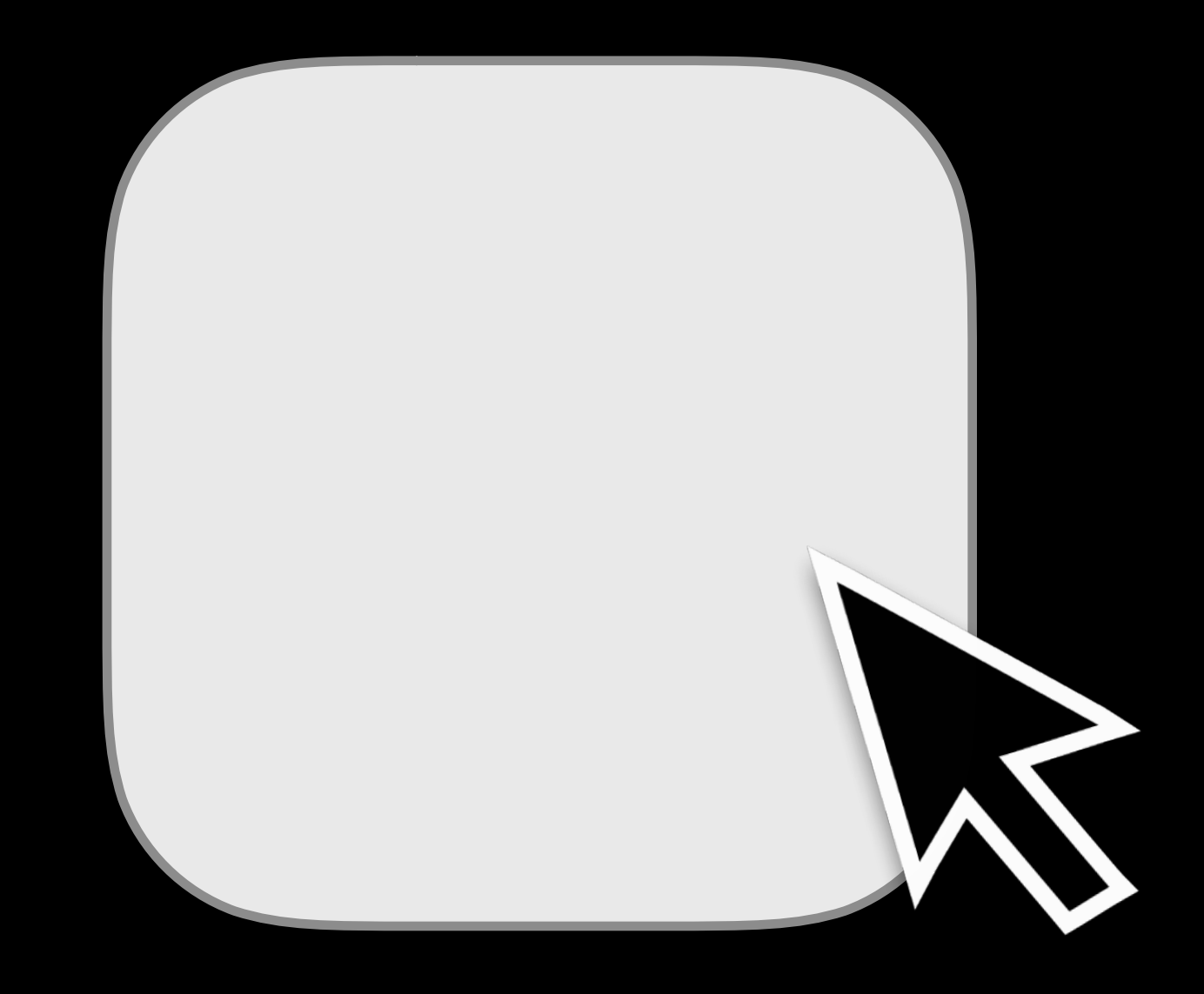

#### Manual Signing

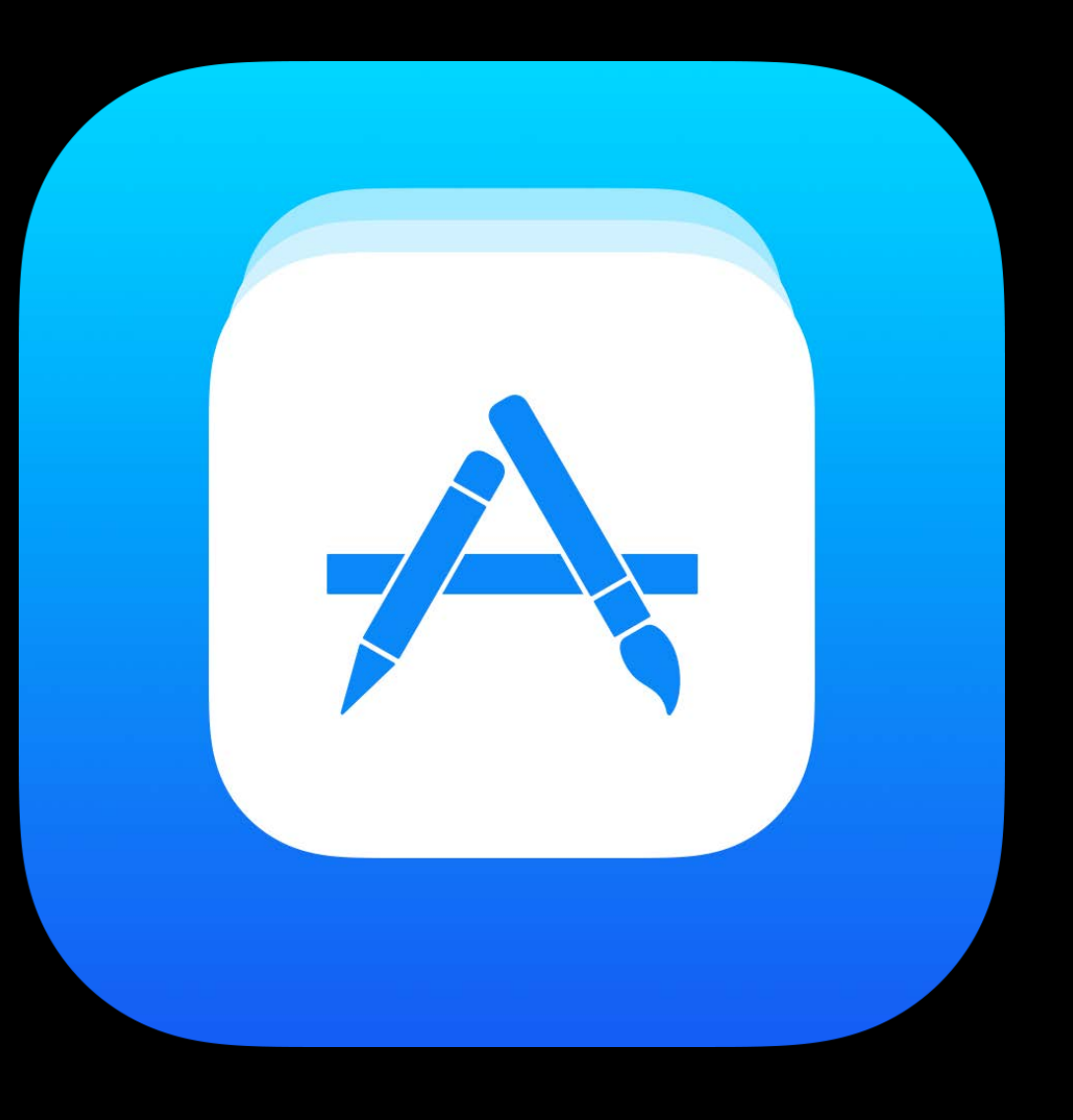

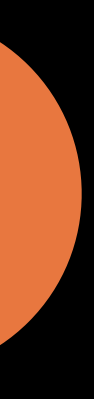

Automatic and manual re-signing

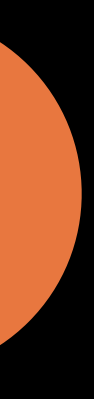

Automatic and manual re-signing Streamlined workflow

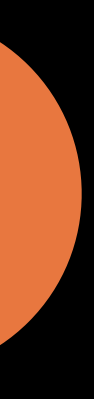

Automatic and manual re-signing

Streamlined workflow

Improved visibility and error presentation

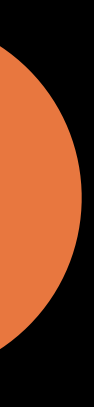
## **Distributing Your App**

Automatic and manual re-signing Streamlined workflow Improved visibility and error presentation Enhanced export

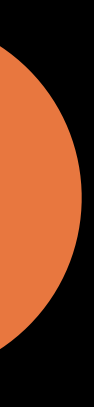

NEW

## **Distributing Your App**

Automatic and manual re-signing Streamlined workflow Improved visibility and error presentation Enhanced export Command line support

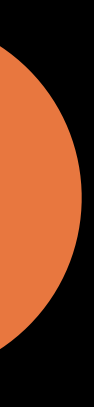

NEW

Signing works just like development signing

Signing works just like development signing **Xcode-managed distribution profiles** 

Signing works just like development signing

**Xcode-managed distribution profiles** 

Create and share distribution certificates

Signing works just like development signing

**Xcode-managed distribution profiles** 

Create and share distribution certificates

Xcode never revokes distribution certificates

## **Distribution Improvements** Error handling

Missi

| ese certificates to get a copy of t | the private key.                    |
|-------------------------------------|-------------------------------------|
| Creator                             | Email                               |
| Gita Kumar                          | gkumar@icloud.com ©                 |
| Ravi Patel                          | ravipatel@icloud.com                |
|                                     |                                     |
|                                     |                                     |
|                                     |                                     |
|                                     |                                     |
|                                     |                                     |
|                                     |                                     |
|                                     |                                     |
|                                     | Creator<br>Gita Kumar<br>Ravi Patel |

Ca

| _ |
|---|
|   |
|   |

## **Distribution Improvements** Error handling

| tificate        | Creator    | Email                  |
|-----------------|------------|------------------------|
| Created 5/2/17  | Gita Kumar | gkumar@icloud.com ©    |
| Created 2/27/17 | Ravi Patel | ravipatel@icloud.com O |
|                 |            |                        |
|                 |            |                        |
|                 |            |                        |

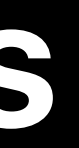

Your .ipa

Your .ipa

DistributionSummary.plist

Your .ipa

DistributionSummary.plist

Packaging.log

Your .ipa

DistributionSummary.plist

Packaging.log

ExportOptions.plist

## **Distributing Your App** Command line support

|                                  | ExportOptions.plist |           |    |
|----------------------------------|---------------------|-----------|----|
| B く >  D ExportOptions.plist > N | o Selection         |           |    |
| Key                              | Туре                | Value     |    |
| ▼ Root                           | Dictionary          | (3 items) |    |
| method                           | String              | app-store |    |
| signingStyle                     | String              | automatic |    |
| uploadSymbols                    | Boolean             | YES       | \$ |

## **Distributing Your App** Command line support

xcodebuild -exportArchive

-archivePath your.xcarchive

-exportOptionsPlist ExportOptions.plist

|                   | Expor             |
|-------------------|-------------------|
| ExportOptions.pli | st > No Selection |
| Key               | Туре              |
| ▼ Root            | Dictionary        |
| method            | String            |
| signingStyle      | String            |
| uploadSymbols     | Boolean           |

## rtOptions.plist Value (3 items) app-store automatic YES

\$

## **Distributing Your App** Command line support

xcodebuild -exportArchive -archivePath your.xcarchive -exportOptionsPlist ExportOptions.plist -allowProvisioningUpdates

|                                   | ExportOptions.plist |           |   |
|-----------------------------------|---------------------|-----------|---|
| 器 < > ExportOptions.plist > No Se | election            |           |   |
| Key                               | Туре                | Value     |   |
| ▼ Root                            | Dictionary          | (3 items) |   |
| method                            | String              | app-store |   |
| signingStyle                      | String              | automatic |   |
| uploadSymbols                     | Boolean             | YES       | ٥ |

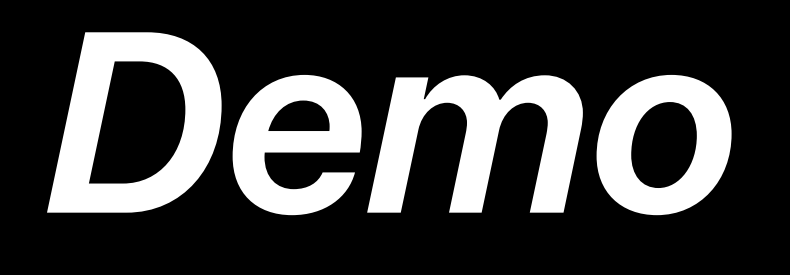

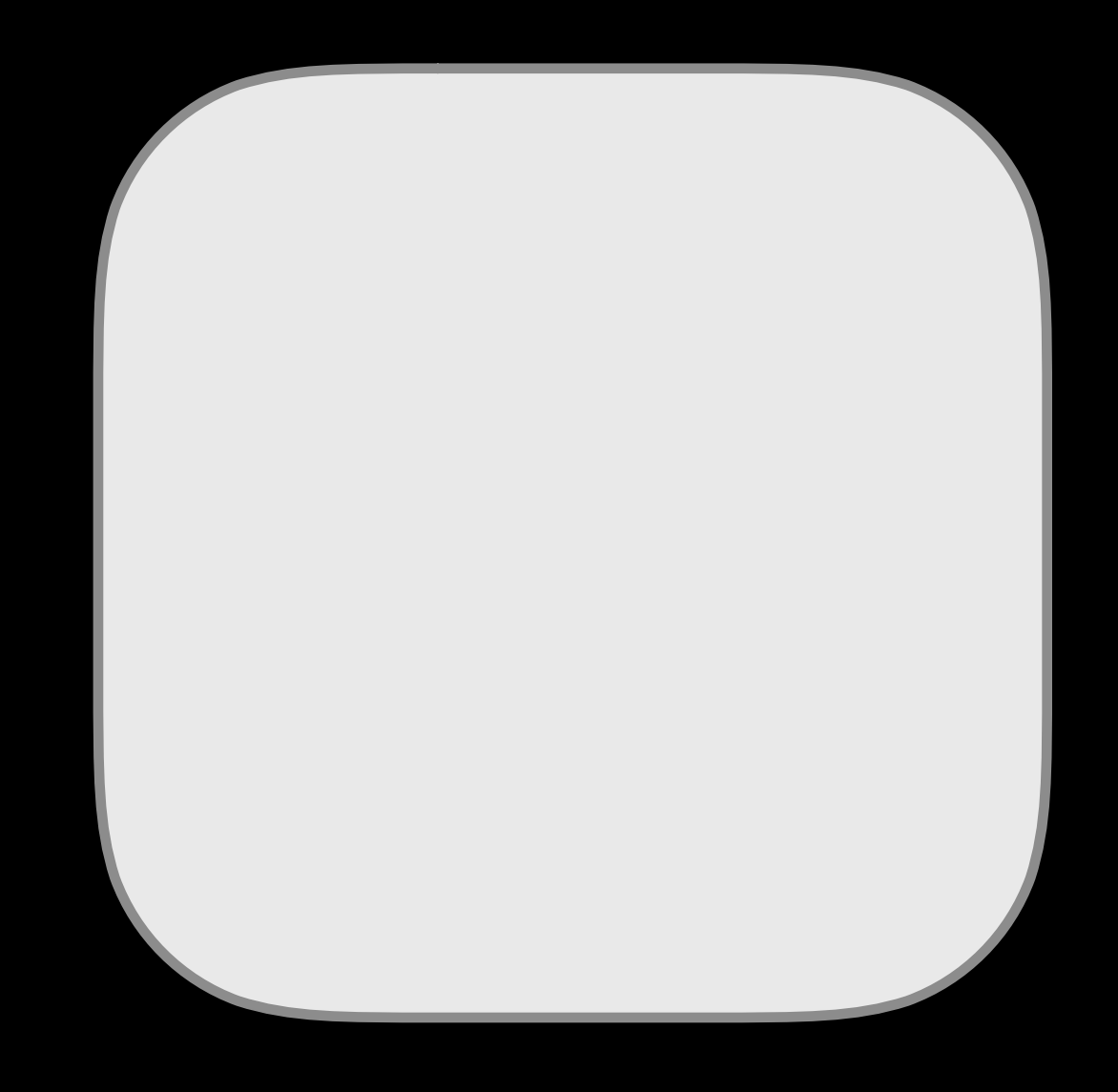

## Manual Signing

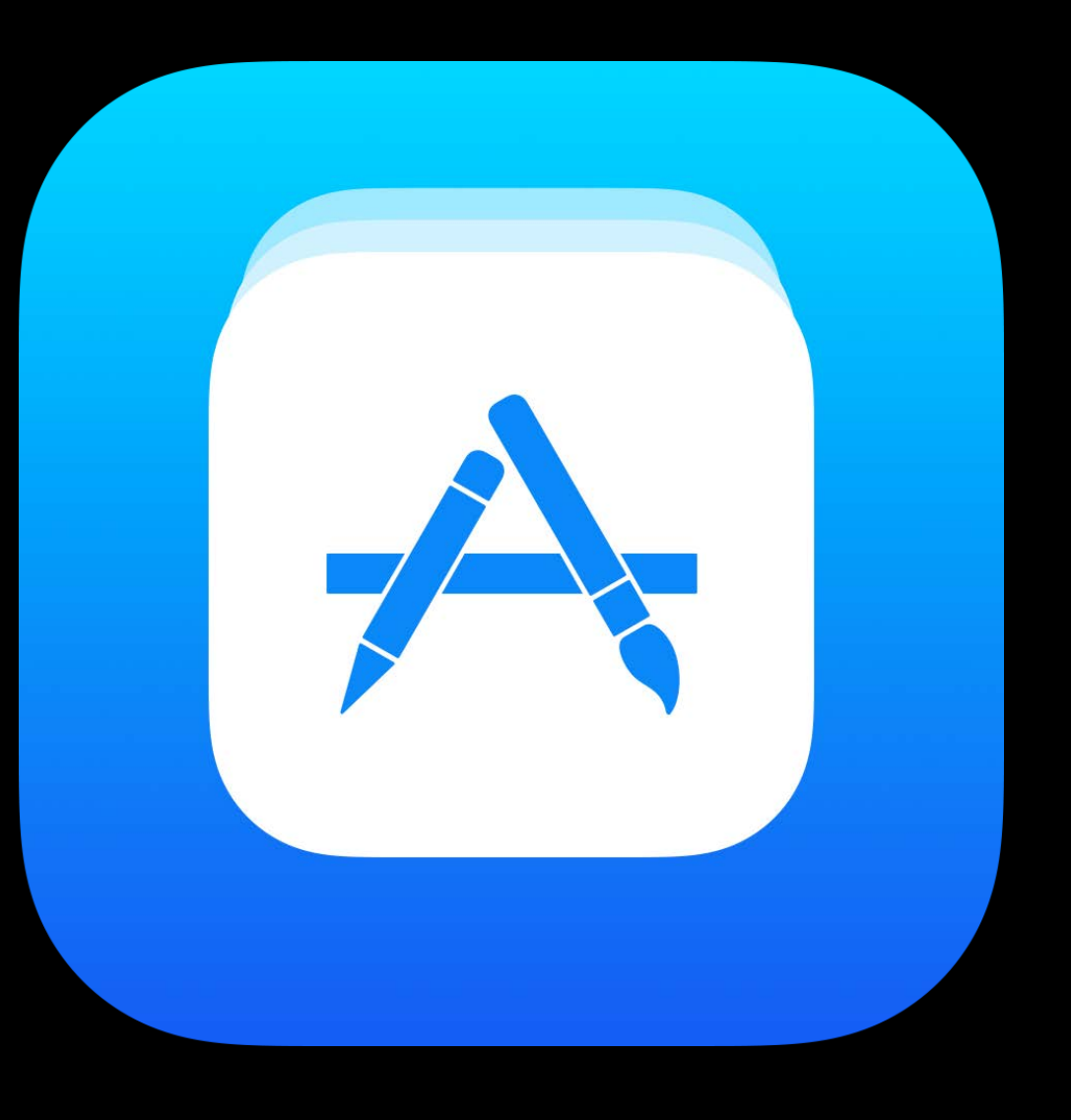

## Distribution

Select certificates and provisioning profiles

Select certificates and provisioning profiles

Xcode won't create or modify manual profiles

Select certificates and provisioning profiles

Xcode won't create or modify manual profiles

Works with xcodebuild

Select certificates and provisioning profiles

Xcode won't create or modify manual profiles

Works with xcodebuild

Required if archive was manually signed

## **Distributing Your App** Manual distribution signing

## **Distributing Your App** Manual distribution signing

| Re-sign your app:           |                                                                                                    |
|-----------------------------|----------------------------------------------------------------------------------------------------|
| Your app needs to continue. | be re-signed for App Store dist                                                                                                    |
|                             | Automatically manage signation of the second second sec |
|                             | Manually manage signing<br>Select certificates and pr<br>website.                                                                                                    |
|                             |                                                                                                    |
| ?                           |                                                                                                    |
| Cancel                      |                                                                                                    |

tribution. Select one of the following signing options to

igning odate profiles, app IDs, and certificates.

profiles created on the developer

Previous

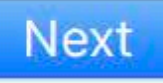

## **Distributing Your App** Manual distribution signing

| Team:                     | Apple Inc. – Xcode Services 02               |          |
|---------------------------|----------------------------------------------|----------|
| Distribution certificate: | Default (iOS Distribution – Created 5/24/17) |          |
| ChocolateChip.app:        | App Store Profile                            | <b>i</b> |
| Flour.framework:          | No profile required                          |          |
| Eggs.appex:               | Select Profile                               |          |
| Sugar.app:                | Select Profile                               |          |
| Sugar Extension.appex:    | Select Profile                               |          |
| 2)                        |                                              |          |

## **Distributing Your App** Manual distribution signing with xcodebuild

| 🗧 🕘 🔵                                                   | portOptions. | olist                                           |    |
|---------------------------------------------------------|--------------|-------------------------------------------------|----|
| 器 < > Descriptions.plist > No Selection                 |              |                                                 |    |
| Key                                                     | Туре         | Value                                           |    |
| ▼ Root                                                  | Dictionary   | (7 items)                                       |    |
| method                                                  | String       | enterprise                                      |    |
| signingStyle                                            | String       | manual                                          |    |
| signingCertificate                                      | String       | iPhone Distribution                             |    |
| provisioningProfiles                                    | Dictionary   | (4 items)                                       |    |
| com.cookies.ChocolateChip                               | String       | Crumb Profile                                   |    |
| com.cookies.ChocolateChip.Eggs                          | String       | Omlette Enterprise Profile                      |    |
| com.cookies.ChocolateChip.watchkitapp                   | String       | Crumb Profile                                   |    |
| com.cookies.ChocolateChip.watchkitapp.watchkitextension | String       | Crumb Profile                                   |    |
| compileBitcode                                          | Boolean      | YES                                             | \$ |
| stripSwiftSymbols                                       | Boolean      | YES                                             | \$ |
| thinning                                                | String       | <thin-for-all-variants></thin-for-all-variants> |    |
|                                                         |              |                                                 |    |

## **Distributing Your App** Manual distribution signing with xcodebuild

| • • • •                                                 | xportOptions. | plist                                           |    |
|---------------------------------------------------------|---------------|-------------------------------------------------|----|
| 器 < > ExportOptions.plist > No Selection                |               |                                                 |    |
| Кеу                                                     | Туре          | Value                                           |    |
| ▼ Root                                                  | Dictionary    | (7 items)                                       |    |
| method                                                  | String        | enterprise                                      |    |
| signingStyle                                            | String        | manual                                          |    |
| signingCertificate                                      | String        | iPhone Distribution                             |    |
| provisioningProfiles                                    | Dictionary    | (4 items)                                       |    |
| com.cookies.ChocolateChip                               | String        | Crumb Profile                                   |    |
| com.cookies.ChocolateChip.Eggs                          | String        | Omlette Enterprise Profile                      |    |
| com.cookies.ChocolateChip.watchkitapp                   | String        | Crumb Profile                                   |    |
| com.cookies.ChocolateChip.watchkitapp.watchkitextension | String        | Crumb Profile                                   |    |
| compileBitcode                                          | Boolean       | YES                                             | \$ |
| stripSwiftSymbols                                       | Boolean       | YES                                             | \$ |
| thinning                                                | String        | <thin-for-all-variants></thin-for-all-variants> |    |

## **Distributing Your App** Manual distribution signing with xcodebuild

| ype<br>Dictionary | Value                                           |
|-------------------|-------------------------------------------------|
| ype<br>Dictionary | Value                                           |
| Dictionary        |                                                 |
|                   | (7 items)                                       |
| String            | enterprise                                      |
| String            | manual                                          |
| String            | iPhone Distribution                             |
| Dictionary        | (4 items)                                       |
| String            | Crumb Profile                                   |
| String            | Omlette Enterprise Profile                      |
| String            | Crumb Profile                                   |
| String<br>Boolean | Crumb Profile<br>YES                            |
| Boolean           | YES                                             |
| String            | <thin-for-all-variants></thin-for-all-variants> |
|                   | Dictionary                                      |

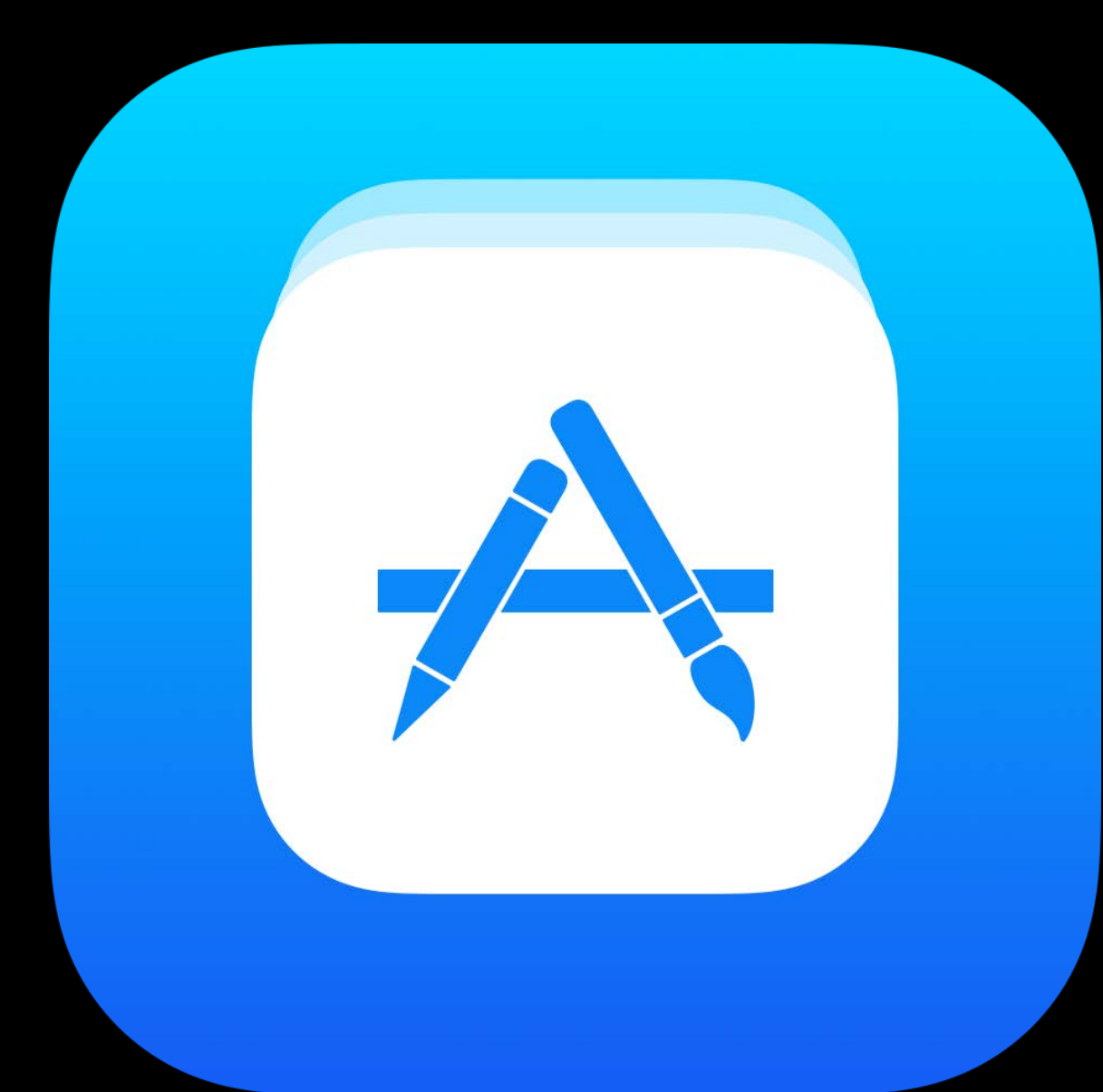

# **Distribution Signing with Xcode Server**

Brent Shank, Xcode Engineer

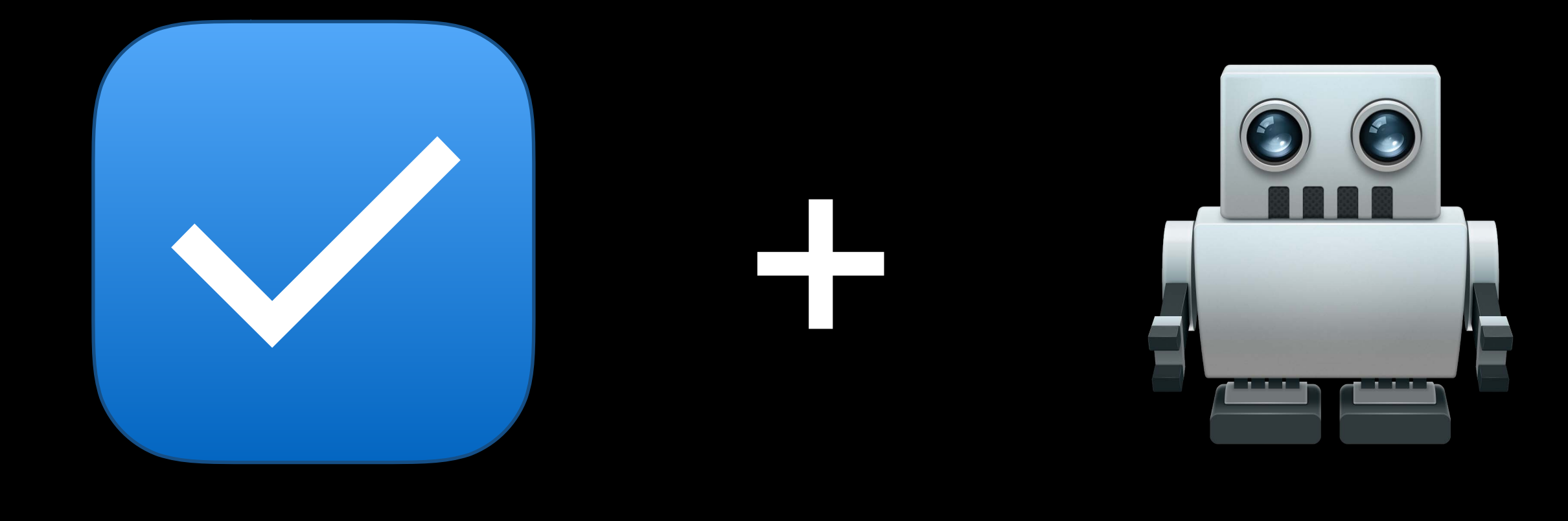

## Automatic Signing

Xcode Server

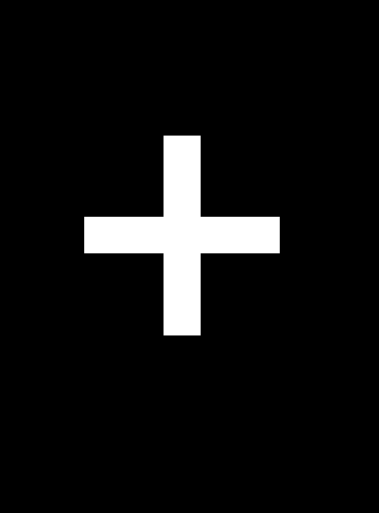

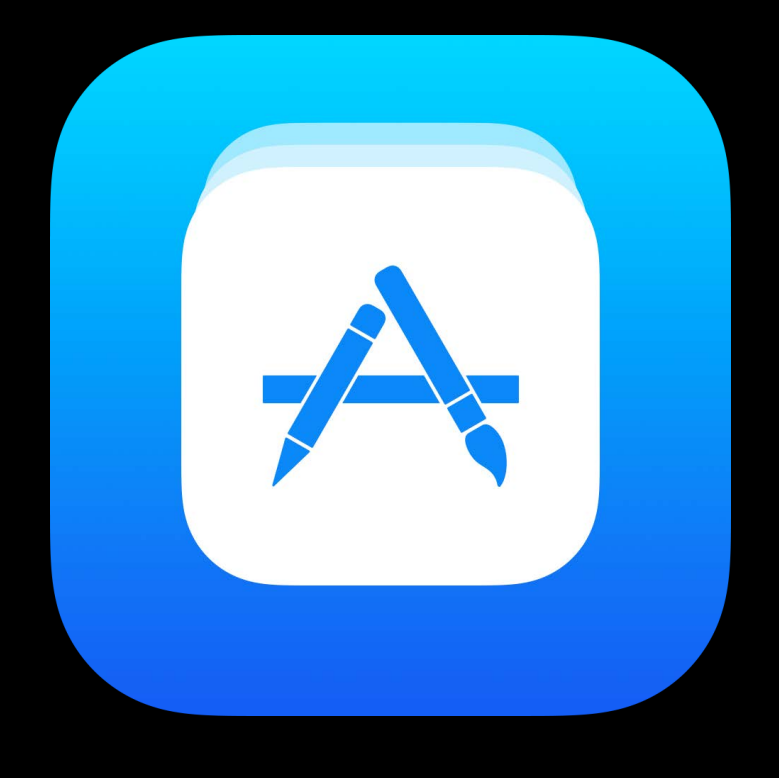

Distribution

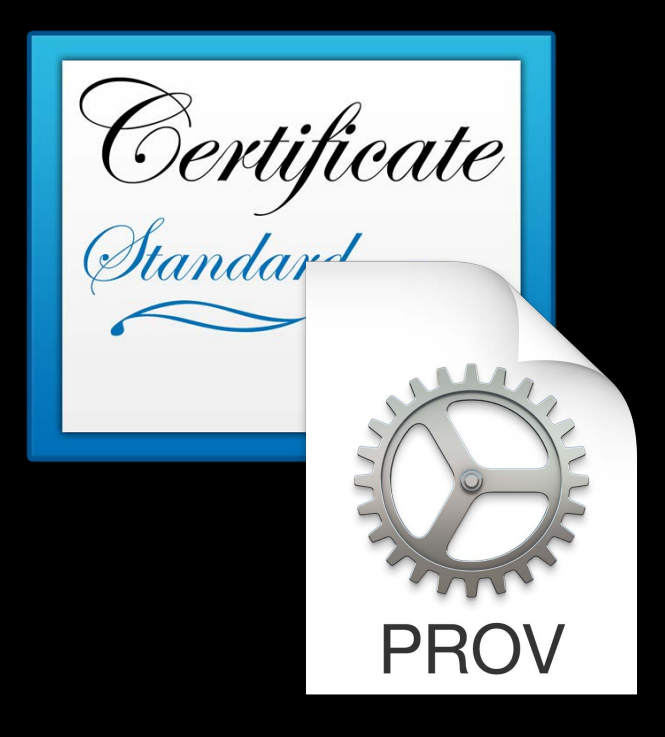

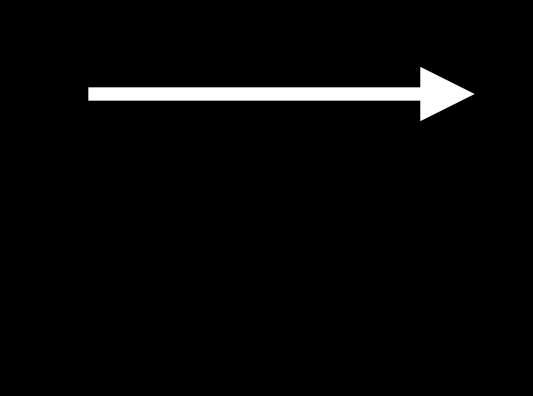

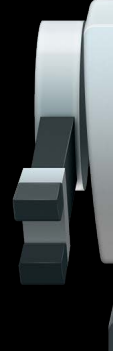

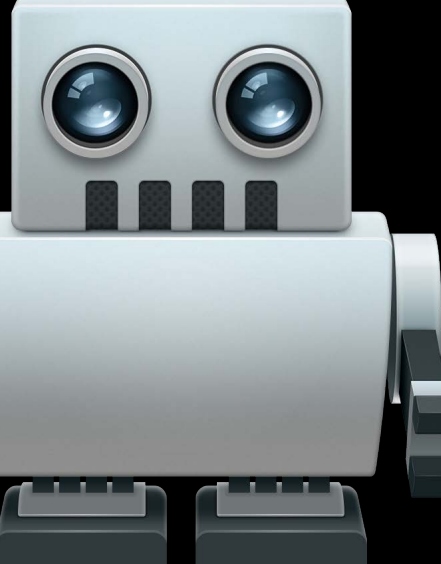

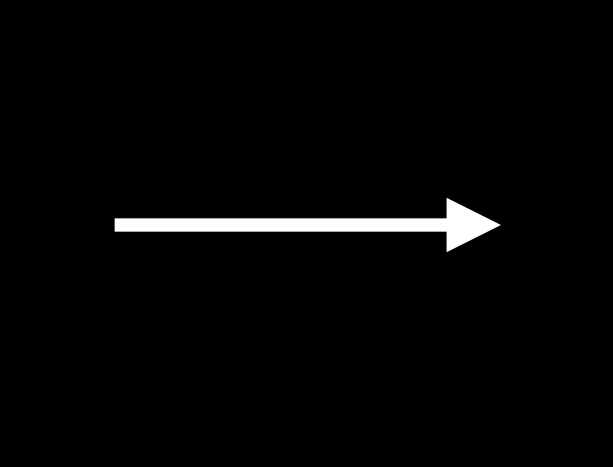

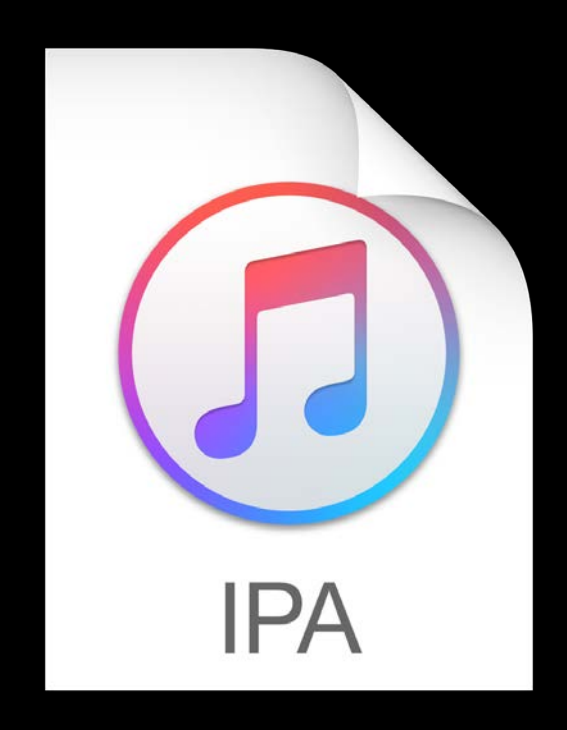

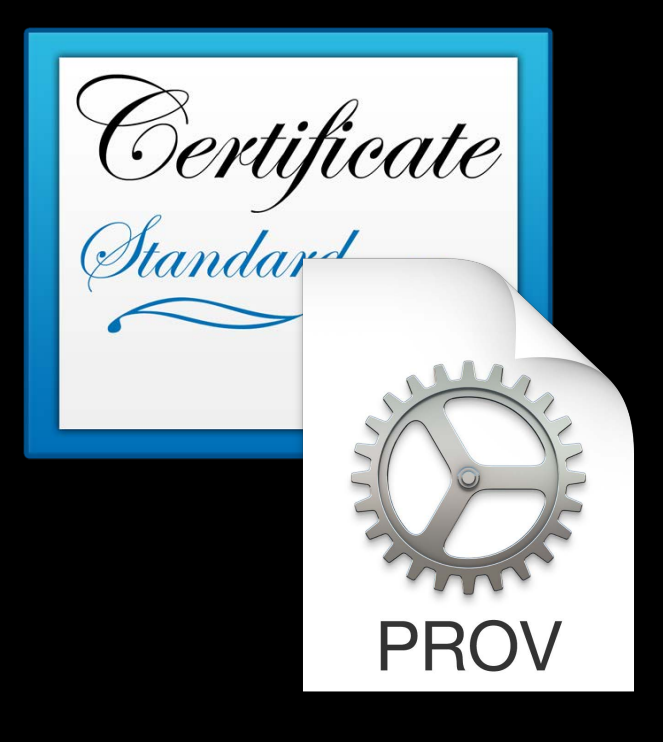

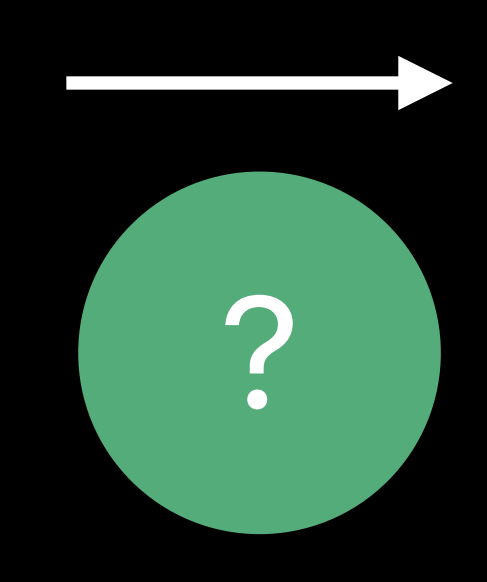

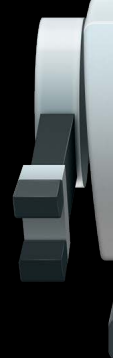

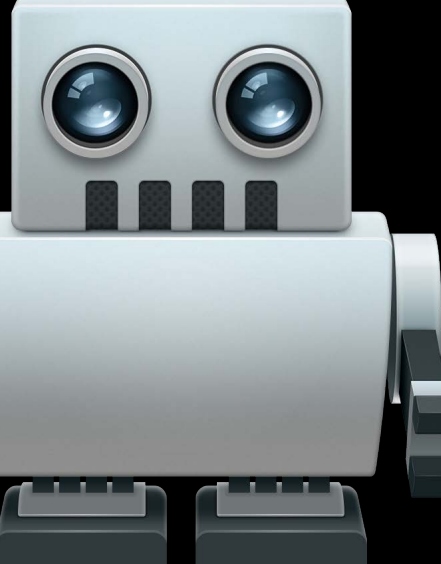

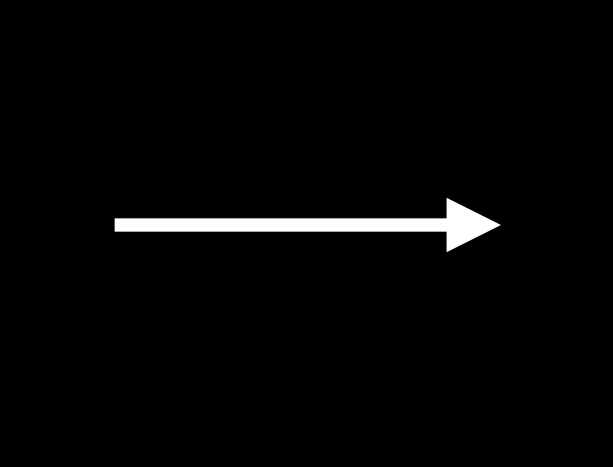

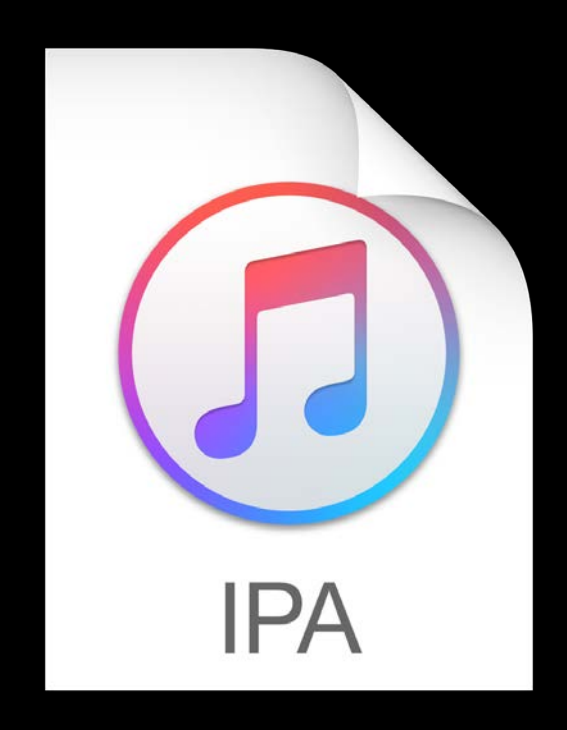

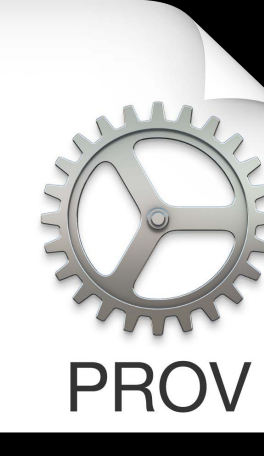

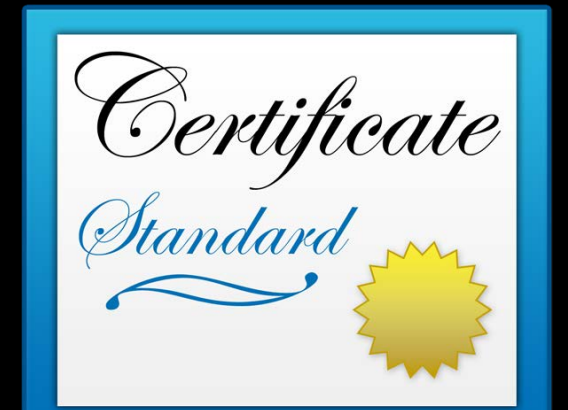

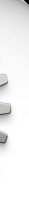

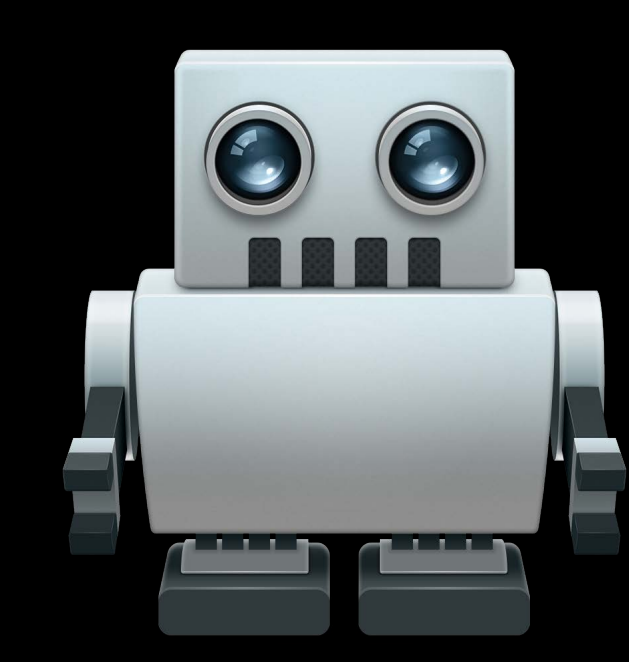

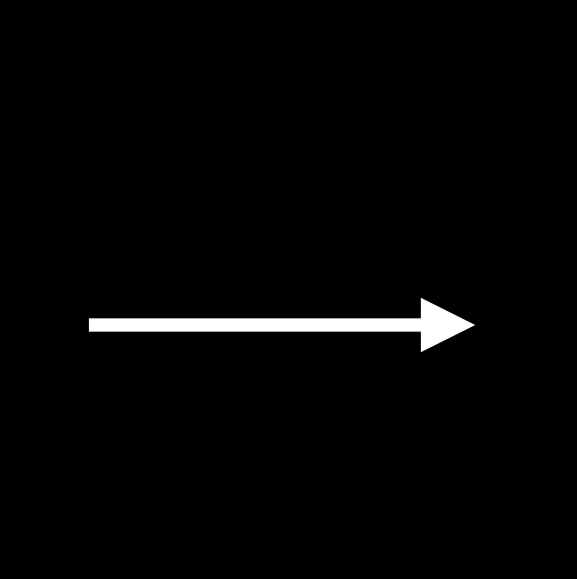

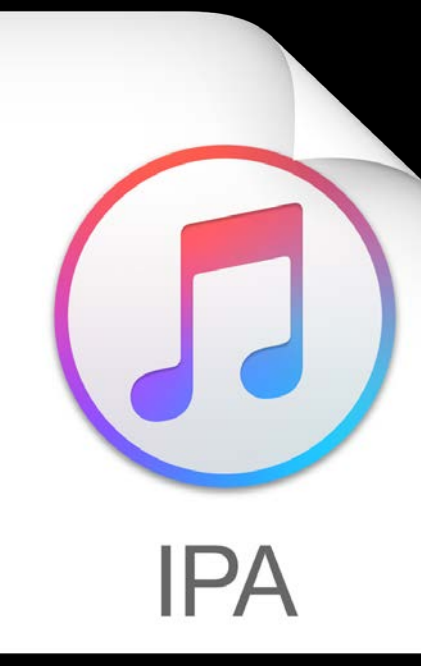

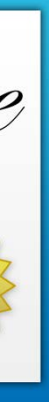

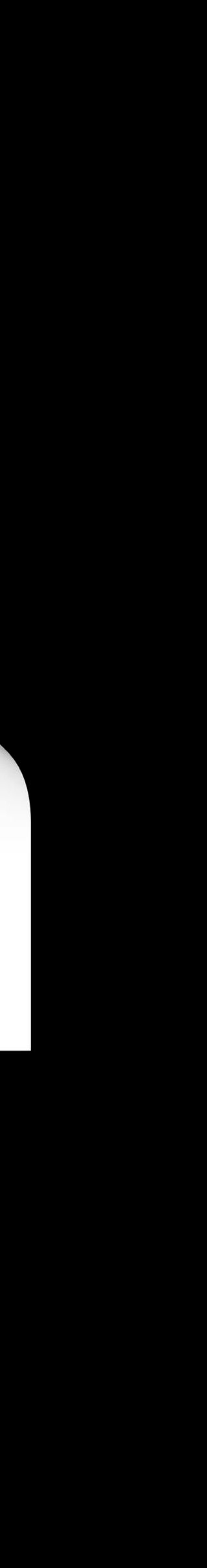
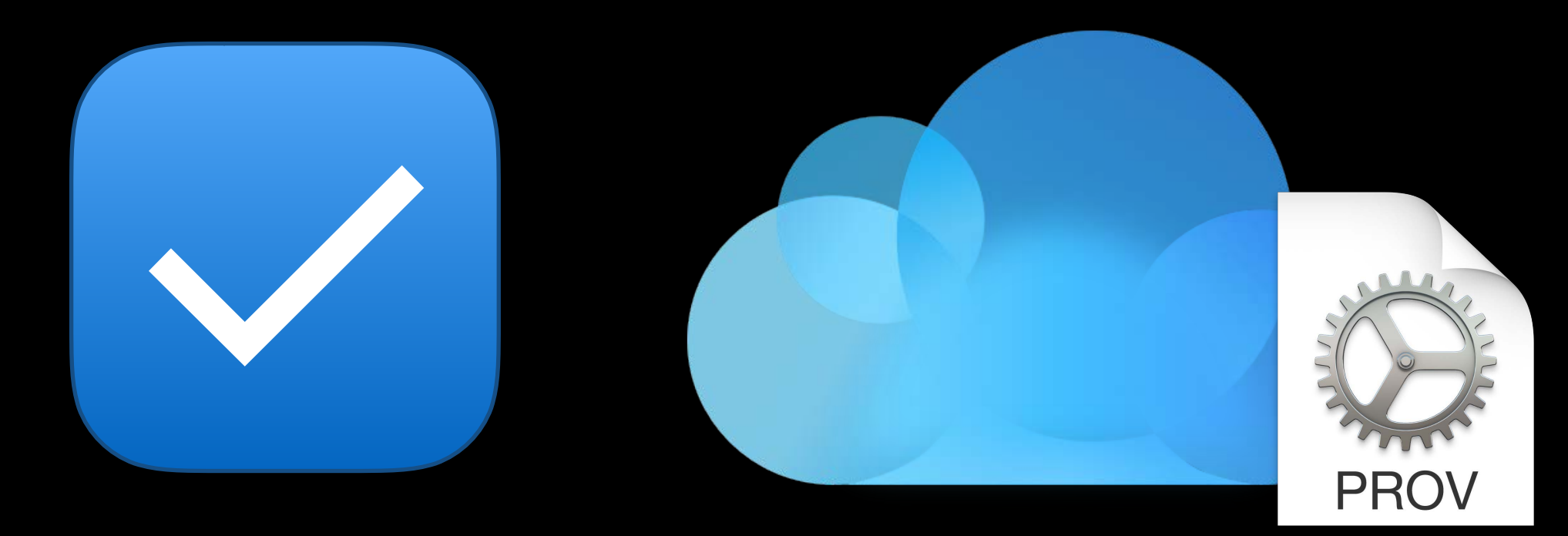

#### Automatic Signing

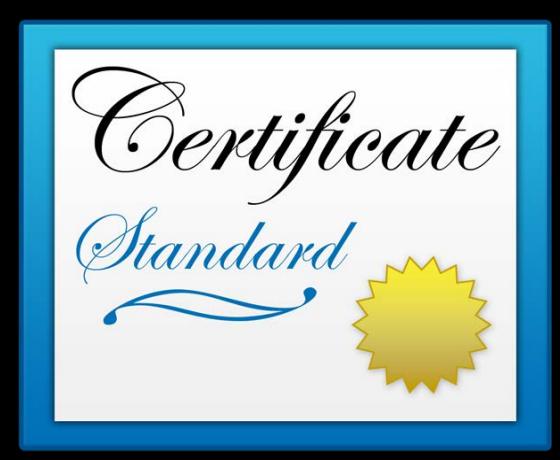

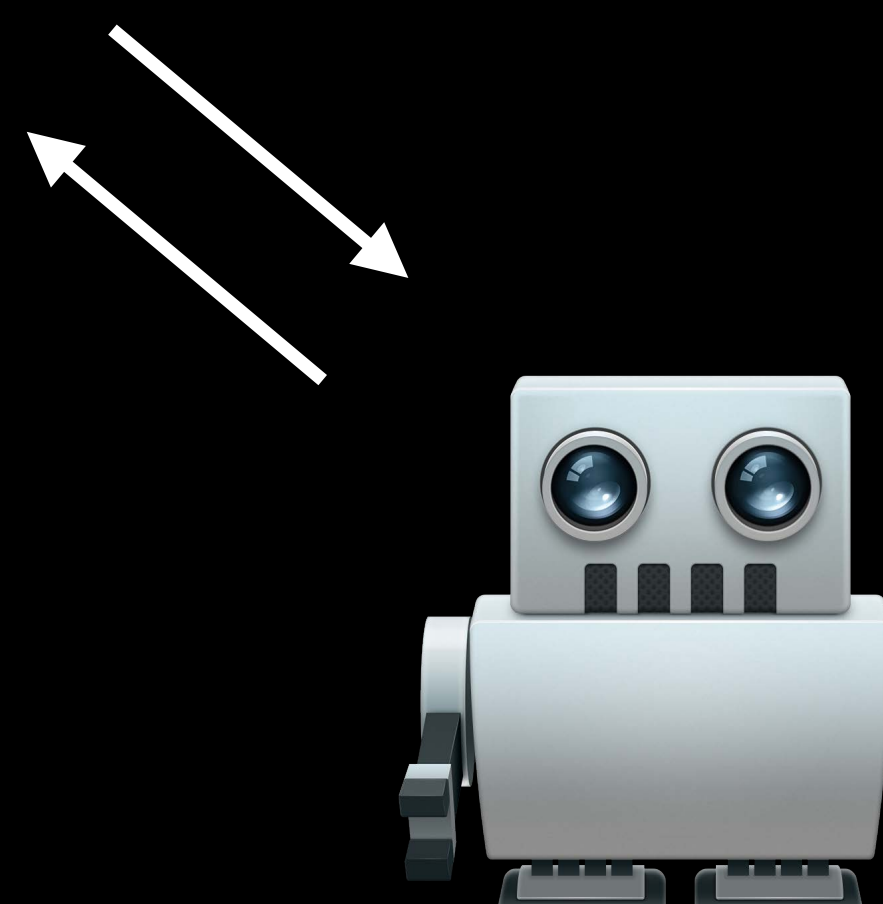

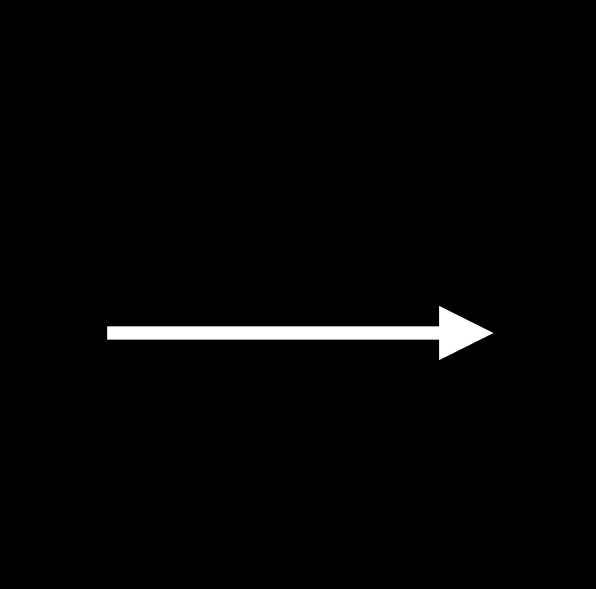

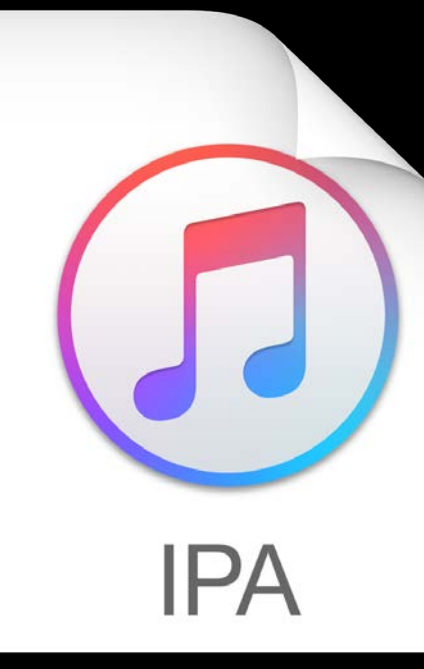

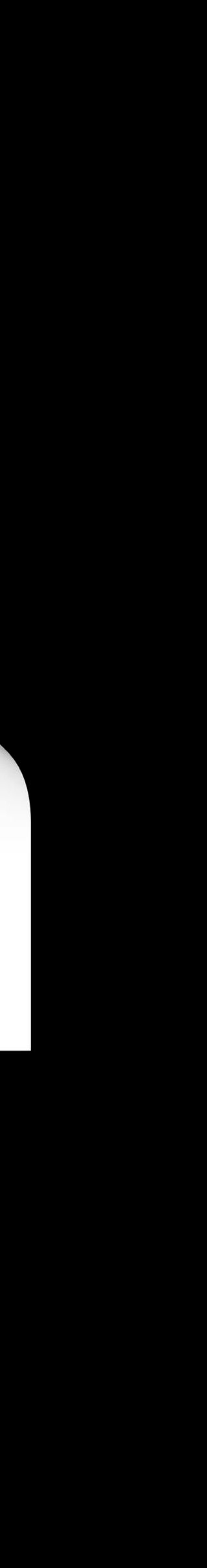

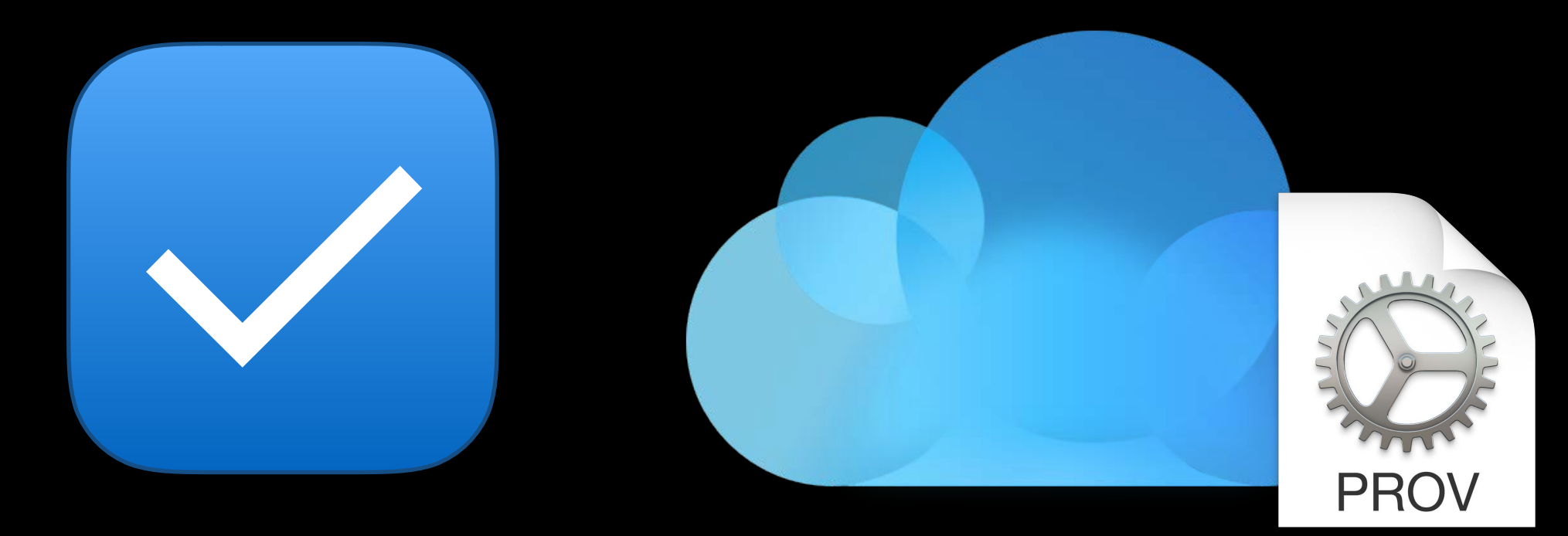

#### Automatic Signing

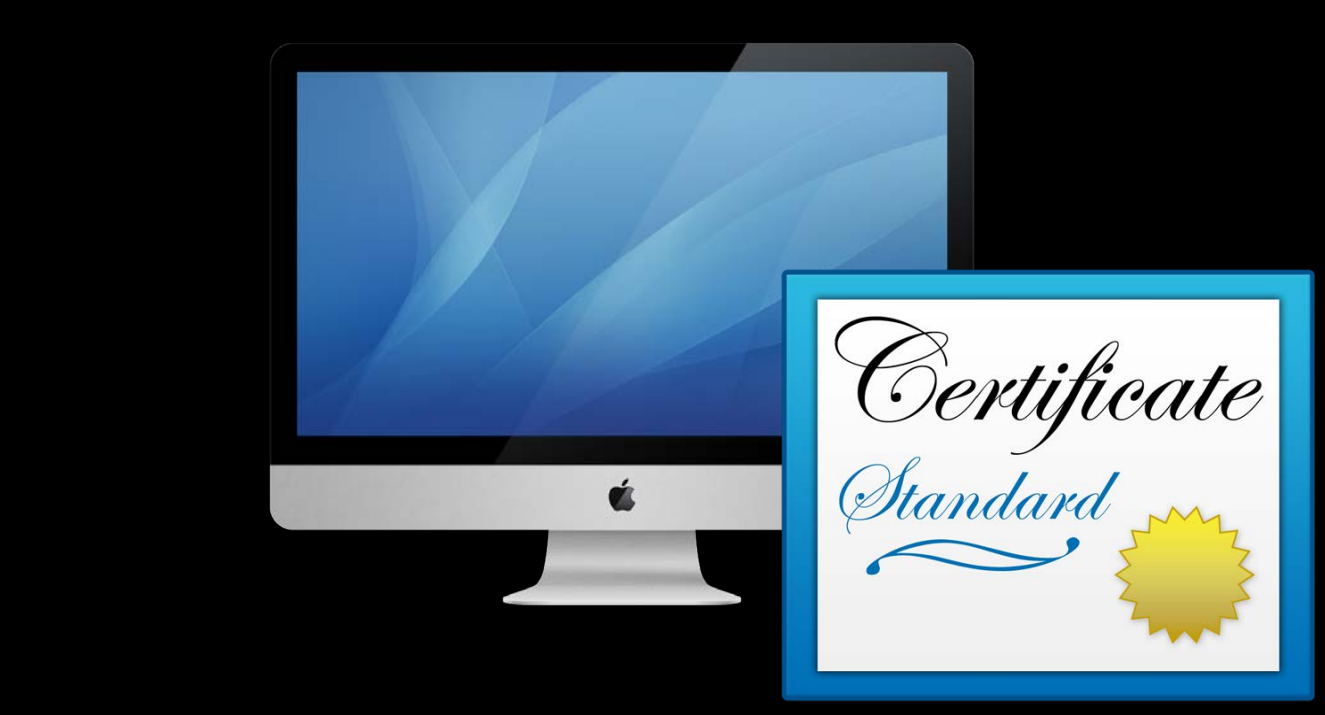

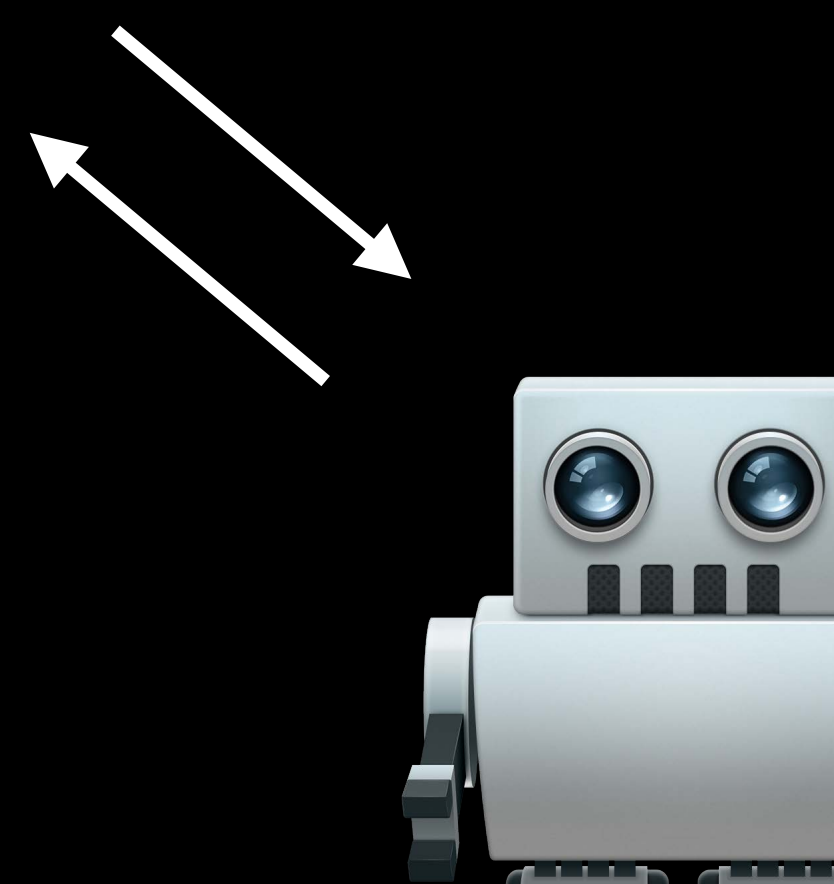

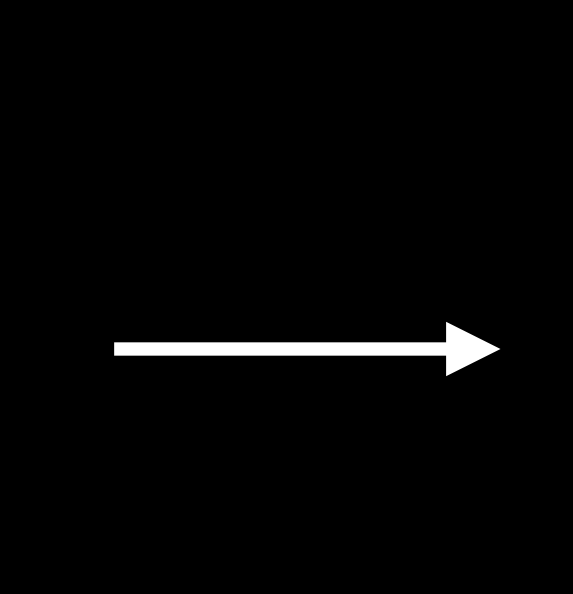

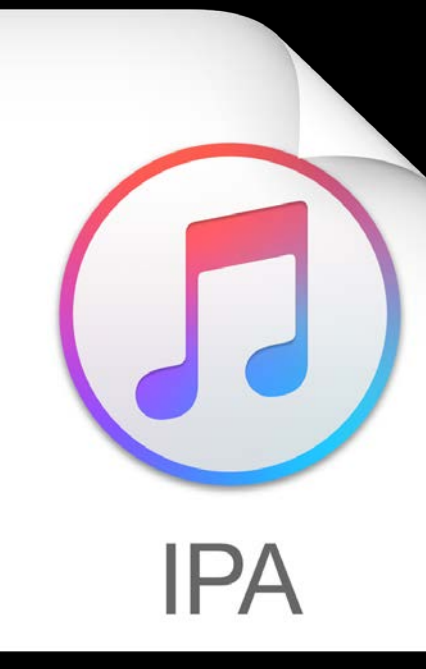

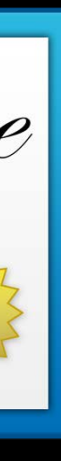

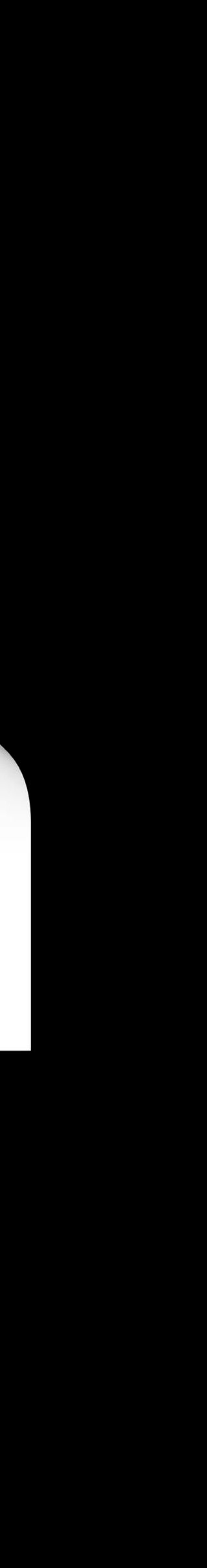

#### **Xcode Server Distribution signing**

Copy distribution certificates to server Automatic signing creates and updates distribution profiles Upload ExportOptions.plist

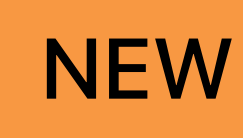

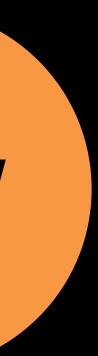

#### Xcode Server Distribution signing methods

|                                         |           |     |            | Exp      |
|-----------------------------------------|-----------|-----|------------|----------|
| 器 < > Descriptions.plist > No Selection |           |     |            |          |
| Key                                     |           |     | Туре       | Value    |
| ▼ Root                                  |           |     | Dictionary | (3 item  |
| sign                                    | ingStyle  |     | String     | automa   |
| uplo                                    | adSymbols |     | Boolean    | YES      |
| met                                     | hod       | 000 | String     | 🔿 app-st |
|                                         |           |     |            | app-st   |
|                                         |           |     |            | ad-hoo   |
|                                         |           |     |            | enterp   |
|                                         |           |     |            | develo   |
|                                         |           |     |            |          |
|                                         |           |     |            |          |
|                                         |           |     |            |          |

# portOptions.plist ms) natic store oc rprise lopment

#### Xcode Server Distribution signing methods

|               |         |          | Exp     |  |
|---------------|---------|----------|---------|--|
|               |         |          |         |  |
| Кеу           | Туре    |          | Value   |  |
| ▼ Root        | Dicti   | onary    | (3 item |  |
| signingStyle  | Strin   | g        | automa  |  |
| uploadSymbols | Bool    | ean      | YES     |  |
| method 🗘 🕻    | C Strir | app-sto  | ore     |  |
|               |         | ad-hoc   |         |  |
|               |         | enterpri | se      |  |
|               |         | develop  | ment    |  |

| portOptions.plist |    |
|-------------------|----|
|                   |    |
|                   |    |
| ns)               |    |
| atic              |    |
|                   | \$ |
|                   | ~  |

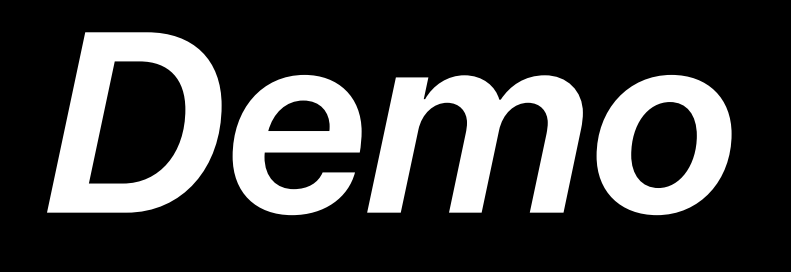

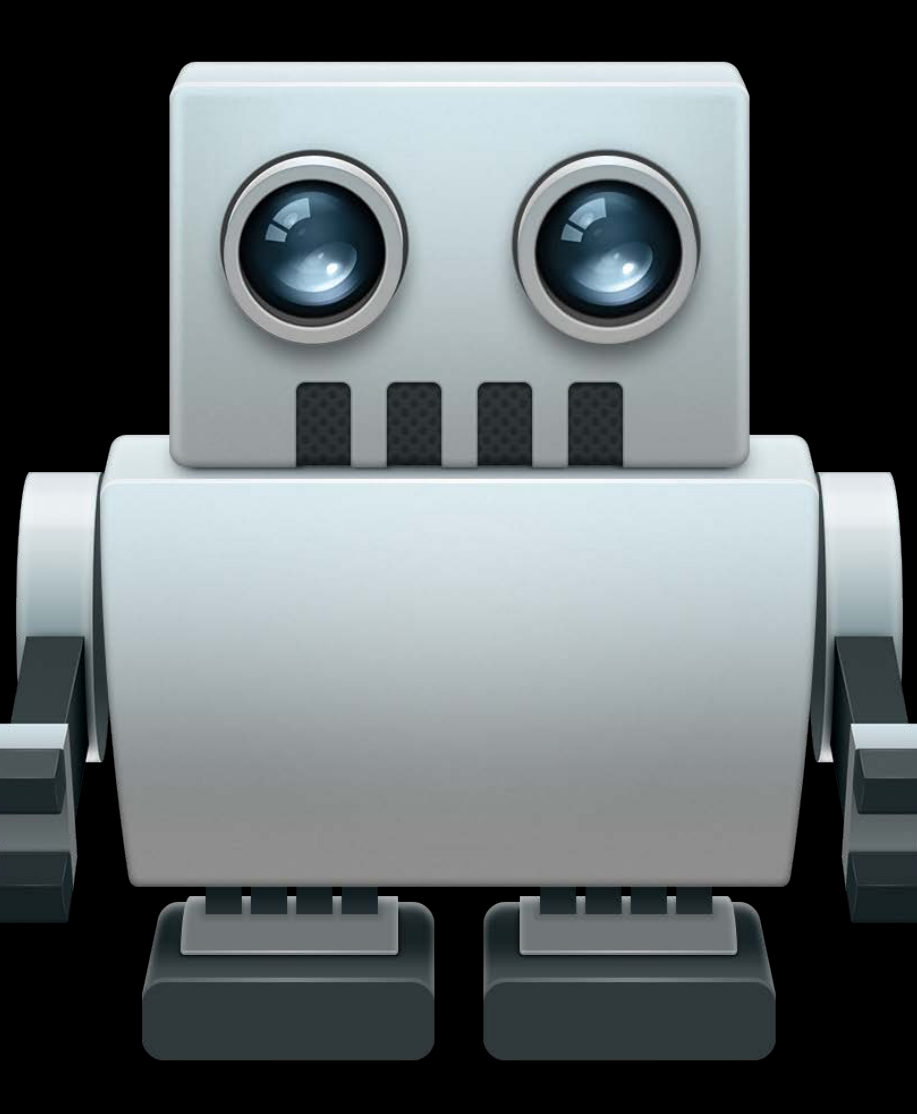

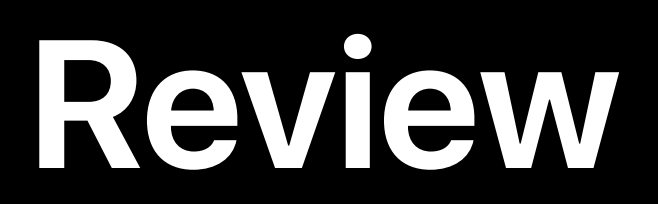

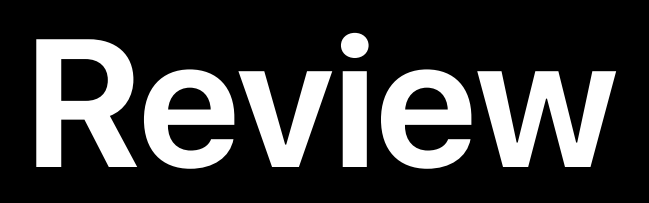

## Development signing with Xcode Server

Review

## Development signing with Xcode Server Manual signing improvements

Review

# Development signing with Xcode Server Manual signing improvements Distributing your app

Review

**Development signing with Xcode Server** Manual signing improvements Distributing your app Distribution signing with Xcode Server

## More Information

https://developer.apple.com/wwdc17/403

### **Related Sessions**

What's New in iTunes Connect

What's New in Device Configuration, Deployment, and Mar

What's New in Testing

What's New in Xcode App Signing

Advanced Testing and Continuous Integration

**Continuous Integration with Xcode 6** 

|          | Hall 3           | Wednesday 5:10PM |
|----------|------------------|------------------|
| nagement | Grand Ballroom A | Thursday 1:50PM  |
|          | Hall 2           | Thursday 3:10PM  |
|          |                  | WWDC 2016        |
|          |                  | WWDC 2016        |
|          |                  | WWDC 2014        |

#### Labs

Building, Signing, and Distributing Your App with Xcode La

Building, Signing, and Distributing Your App with Xcode La

Source Control, Simulator, Testing, and Continuous Integration with Xcode Lab

Source Control, Simulator, Testing, and Continuous Integration with Xcode Lab

| b | Technology Lab K | Tue 4:10PM-6:00PM  |
|---|------------------|--------------------|
| b | Technology Lab K | Wed 12:00PM-3:00PM |
|   | Technology Lab E | Wed 4:10PM-6:00PM  |
|   | Technology Lab K | Thu 4:10PM–6:00PM  |

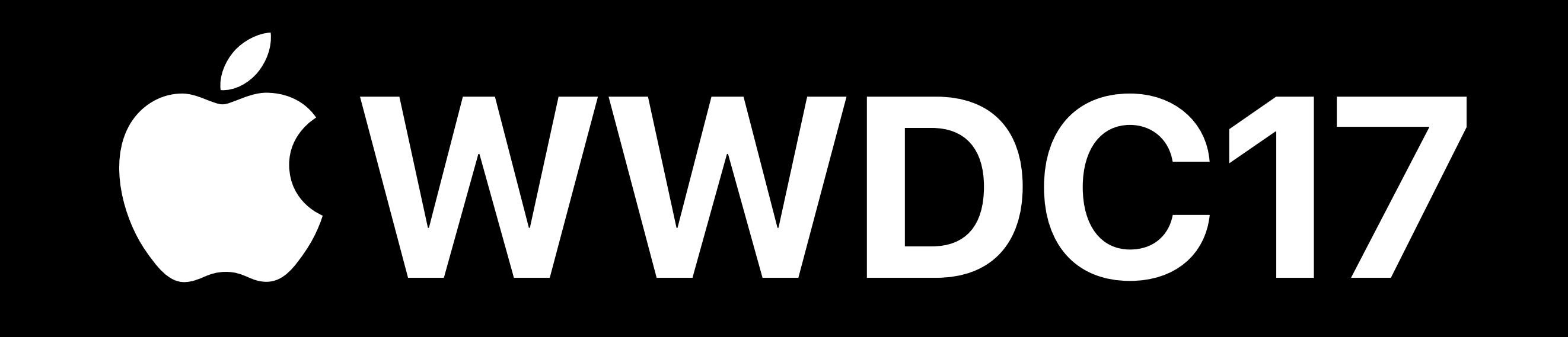